## **FINANCE MANUAL**

Auditor's Office, Bookkeeping

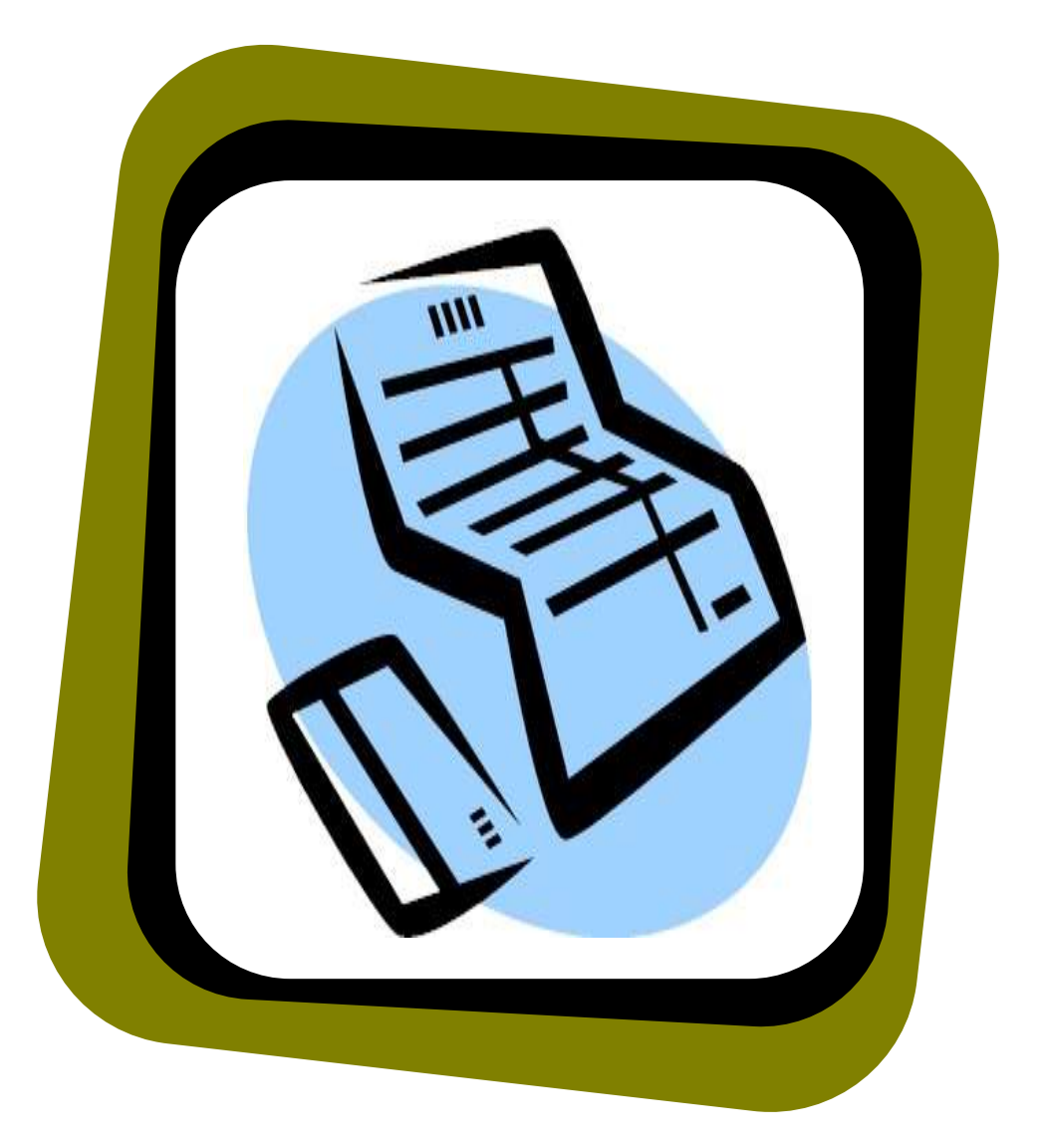

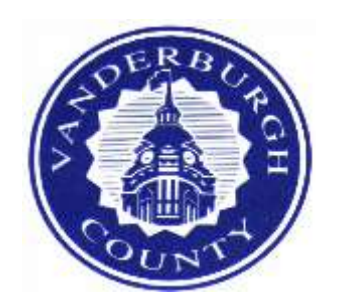

Vanderburgh County Auditor's Office Date January, 2020 Financial Processing.

#### **Table of Contents**

| Accounts Payable Procedures | 03-07 |
|-----------------------------|-------|
| Requisitions                | 08-11 |
| Inquiry                     | 12-29 |
| Reports                     | 30-43 |
| Forms to be used            | 44-45 |
| Vendors & multiple invoices | 46-47 |
| Vendors with remits         | 48    |

## AUDITOR'S OFFICE BOOKKEEPING CONTACTS: Terri Woodward, Claims Bookkeeper Email: twoodward@vanderburghgov.org Phone: (812) 435-5928 Paperwork for Terri goes in the top shelf of the *IN BOX* on desk next to the printer. Janet Watson, Accounts Payable Bookkeeper Email: jwatson@vanderburghgov.org Phone: (812) 435-5952 Paperwork for Janet goes in the third shelf of the *IN BOX* on the desk next to the printer. Anne Virgin, Accounts Receivable Bookkeeper Email: avirgin@vanderburghgov.org Phone: (812) 435-5439 Paperwork for Anne goes in the second shelf of the *IN BOX* on the desk next to the printer. Correspondence: claims-bookkeeping@evansvillegov.org This applies to claims and invoices, request for a quietus, account corrections, vendor requests etc. (812) 435-5027 Fax:

#### ACCOUNTS PAYABLE PROCEDURES

The purpose of this manual is to outline the procedures for processing payments. The forms listed throughout this manual can be found on the Auditor's website at <a href="http://www.vanderburghcounty.in.gov/auditor">www.vanderburghcounty.in.gov/auditor</a>.

#### CLAIM INSTRUCTIONS

When sending in your claims, please do not staple them together. Put them in order with claim first, with invoices facing same direction as claim. Either clip them all together or put them in an interoffice envelope. The invoices should be listed in order by invoice number on the claim and sorted in that same order. Send scanned claims & invoices to claims@vanderburghgov.org. The claim form can be found on the Auditor's website at: <a href="https://www.evansvillegov.org/county/department/division.php?structureid=309">https://www.evansvillegov.org/county/department/division.php?structureid=309</a> and must be completed as follows:

| Warrant No    | leave blank                                                                        |
|---------------|------------------------------------------------------------------------------------|
| Warrant Total | leave blank                                                                        |
| Date Allowed  | leave blank                                                                        |
| Doc #/# Pages | leave blank                                                                        |
| PO #          | Enter 8-digit purchase order number if applicable. Do not enter the dash or zeros. |

Vendor Number This number can be found through vendor inquiry. All vendor numbers changed with the new system. If the vendor is not in the system, send the W-9 substitute from the Auditor's website to the vendor or tell them where it can be found. Complete the Employee W-9 Substitute for employees. Both of these forms are on our website at <a href="https://www.evansvillegov.org/county/department/division.php?structureid=309">https://www.evansvillegov.org/county/department/division.php?structureid=309</a> Please use the **new** form.

**Vendor Remittances** When we moved from the old system to MUNIS, we eliminated a lot of duplicate vendors. If a vendor had multiple numbers with the same name and taxpayer identification number in the old system, we created a separate remit to address for each remit to address needed in MUNIS. For instance, Xerox vendor number is 4007 but it has 4 different remit to addresses. You would put 4007-1 on the claim if the first remittance matches your invoice. In Vendor Inquiry next to the vendor name, you will find the word *Addresses (0)*. If there is a number other than 0, it means there are more than one remit to addresses. Click on the word *Addresses* and scroll through to find the address that matches your invoice "pay to" address. When emailing scanned claims & invoices, send an extra copy of the remittance page unless it's one that can be cut off.

**Vendor Name** Fill in the vendor name exactly as it reads in the system. Do not abbreviate the name on the claim as these are filed alphabetically prior to payment.

Vendor Address Not necessary unless one-time vendor. If processing a claim for a one-time vendor, the address must be the same as the REMIT TO on the invoice. If the address on the VENDOR INQUIRY main screen is different from your invoice, click on <u>Addresses</u> (0) next to the vendor name in VENDOR INQUIRY. The number in the parenthesis means how many remit to addresses exist. Put the vendor number with a dash-whatever the remit to # is on the claim. If there is no remittance address matching the invoice, let us know and we will add it. There are a number of vendors with multiple remits, for instance the Vanderburgh County Treasurer has several remits pertaining to various types of payment. Any necessary forms, such as order forms or memberships may be attached to front of claim to be returned to the vendor with check. If this is a special payment, please attach an addressed envelope to the front of the claim.

Board of County Commissioners leave blank

Reference The purpose of this cell is for an account number, billing number, customer number, invoice number or word(s) to identify the payment for the vendor. Just type the number exactly as it appears on the bill, don't specify if it's an invoice number etc. Do not make up a number. With the exception of AT&T or a vendor that specifically asks that the account number be put on the check, use the invoice number for single invoices if there is one. Account, billing, & customer numbers are only for multiple invoices. If you are paying for rent or a service for a particular month, use the month & year. REIMB is still the invoice number for reimbursements and *MILEAGE* for mileage reimbursement. If you are paying multiple invoices during a pay period, you may use an account number or a customer number instead of putting one invoice per claim. Type the account or customer number in the REFERENCE SECTION & type each individual invoice number in the DESCRIPTION SECTION with each individual amount typed in the ACCT AMT section. Multiple account numbers can be used on one claim. Please list these in numerical order. Do not put more than one invoice number in the invoice number spot. All charge card, telephone & utility payments are mailed with the remittances. Please fill in the amount being paid, tear off the remittance & staple to front of claim right under the vendor name. If you are emailing your claims, scan an extra copy of the remittance page to be attached to the claim. This isn't necessary for AT&T because the page with the remittance copy is legal size. If you use the month & year for a vendor who doesn't give you an account or customer number and the month & year won't tell them what you're paying for, make a copy of the claim to be sent back with payment. See sample list at the end of this manual for vendors with account or customer numbers.

Billed Amount The claim total will automatically fill in here for you when claim is finished.

**Date Billed** This can be an invoice date, billing date or statement date. Do not put the due date here. If there isn't an actual invoice date, use the date the claim is being prepared or the last day of the month. The *date billed* must be prior to the date the claim is sent to the Auditor's office.

**Dept/Loc #** Type the name of your department/department number (ex. Auditor/102). The location number will always be the 3 or 4 digit number assigned to your office. The location number always stays the same no matter what fund you are paying from.

**Description** Type an itemized list of purchase or service. This is also where you would list the individual invoices as stated under reference number.

- **Org-Object** Type in your complete org code-object code (XXXXXXXX-XXXXX)
- Acct Amt Type in the amount being paid from the Org-Object.
- Claim Total This amount will be added for you.

Vendor Signature Vendor signatures are not required. However, an office holder or department head who is paying out of an account requiring the County Commissioners or Council approval should sign here. The Commissioner or Council president's signature should go on the Office Holder signature line. This would apply to claims paid out of CCD funds.

**Date & Signature of Office Holder** This section must be completed. If a signature stamp is used, the preparer must **initial** after the stamp. This date must be the date the office holder is signing the claim.

Date & County Auditor leave blank

#### Dates

When we enter invoices in MUNIS, there are three different date fields:

- 1. Date Billed This is the billing or invoice date
- 2. Date Received This is the file stamp date (when claim was received by us)
- 3. Due Date This is the date the check will be printed

**The invoice date cannot be after the received or due date.** If a vendor does not have an invoice or billing date on their bill, put the date you are processing the claim as the date billed. *For instance if you are paying for a contractual service or rent for October on September 27, you can't use 10-01-13 for the date billed.* 

#### Mileage Claim (new claim to be used for all travel)

| Warrant No    | leave blank |
|---------------|-------------|
| Warrant Total | leave blank |
| Date Allowed  | leave blank |
| Doc #/# Pages | leave blank |

**Vendor Number** This number can be found through vendor inquiry. All vendor numbers changed with the new system. If the vendor is not in the system, send the W-9 substitute from the Auditor's website to the vendor or tell them where it can be found. Complete the Employee W-9 Substitute for employees. Both of these forms are on our website at <a href="https://www.evansvillegov.org/county/department/division.php?structureid=309">https://www.evansvillegov.org/county/department/division.php?structureid=309</a>. Please use the **new** form.

**Vendor Name** Fill in the vendor name exactly as it reads in the system. Do not abbreviate the name on the claim as these are filed alphabetically prior to payment.

- Vendor Address Not necessary unless one-time vendor.
- Board of County Commissioners leave blank

ReferenceEnter *MILEAGE* for mileage reimbursement. You can also enter a specific month or time<br/>period. Multiple accounts and trips can be entered on the same claim.

Billed Amount The claim total will automatically fill in here for you when claim is finished.

**Date Billed** This can be an invoice date, billing date or statement date. Do not put the due date here. If there isn't an actual invoice date, use the date the claim is being prepared or the last day of the month. The *date billed* must be prior to the date the claim is sent to the Auditor's office.

**Dept/Loc #** Type the name of your department/department number (ex. Auditor/102). The location number will always be the 3 or 4 digit number assigned to your office. The location number always stays the same no matter what fund you are paying from.

**Description** Type an itemized list of purchase or service. This is also where you would list the individual invoices as stated under reference number.

**Org-Object** Type in your complete org code-object code (XXXXXXXX-XXXXXX)

Acct Amt Type in the amount being paid from the Org-Object.

Claim Total This amount will be added for you.

Vendor Signature Vendor signatures are not required. However, an office holder or department head who is paying out of an account requiring the County Commissioners or Council approval should sign here. The Commissioner or Council president's signature should go on the Office Holder signature line. This would apply to claims paid out of CCD funds.

**Date & Signature of Office Holder** This section must be completed. If a signature stamp is used, the preparer must **initial** after the stamp. This date must be the date the office holder is signing the claim.

Date & County Auditor leave blank

#### Mileage Form

This form is to be completed by the employee doing the travel. Upon completion, give the form to the bookkeeper in your office. They will complete the mileage claim, attach the mileage form and turn them in for payment.

#### Dates

When we enter invoices in MUNIS, there are three different date fields:

- 1. Date Billed This is the billing or invoice date
- 2. Date Received This is the file stamp date (when claim was received by us)
- 3. Due Date This is the date the check will be printed

**The invoice date cannot be after the received or due date.** If a vendor does not have an invoice or billing date on their bill, put the date you are processing the claim as the date billed. *For instance if you are paying for a contractual service or rent for October on September 27, you can't use 10-01-13 for the date billed.* 

#### **Other Instructions**

Attorney Payments Use the cause number or name unless there is an actual invoice number. If we are paying a law firm instead of an individual, please type the law firm as the vendor. Separate the fees and reimbursements in the description section of the claim, the fees for the service get a 1099-MISC & the reimbursement does not. If you are using the month & year for the invoice number, separate the amounts on the claim or make a copy of the claim to be sent with payment.

**Charge Cards** Use the **account number** on the billing statement for the *reference*. Use the **statement date** for the *date billed*. Put a checkmark next to invoices being paid on the remittance.

**Claims with attachments** If there is a form to be mailed with the check, staple it to the front of the claim under the vendor name. This could be a registration or a remittance advice. This also applies to an addressed envelope.

Claims with receipts attached If bringing or mailing in claims & have receipts to attach, please tape them to a blank piece of paper. Then you can copy & send it or send originals.

**Contractual Payments** Use the month & year unless there is an actual invoice number. If payment is to an individual for a specific time period, use the first date – the last date of service (ex. 01/01/13-01/15/13). If there isn't a date on the invoice, use the last day of the month. When paying a vendor for a service plus mileage or a

reimbursement, separate the service and the mileage or reimbursement in the description section of the claim. The service gets a 1099-MISC, mileage or reimbursements do not.

Employee Compensation Employee compensation should be an actual invoice number or the date(s) (ex. 03/01/13-03/15/13) the service was performed or a month & year. The invoice date should be the day of or the last day of the service.

Employee Mileage & Reimbursements For employee mileage & reimbursements, REIMB or MILEAGE is be used for the invoice number. The date of the purchase or last day of trip is to be used for the invoice date.

**Fixed Assets** A fixed asset form is to be attached to a claim for any fixed asset purchase over \$1000. Payment will not be made until this form is received. The processed fixed asset form will be returned to the originating office along with a red tag that should be attached to the purchased item once payment is sent.

**Remittances** If you are scanning and emailing claims, send 2 copies of the remittance advice. This makes it much easier to scan the claim.

**Rent** Use the month & year for the invoice number unless there is an actual invoice number that changes each month. Since rent is normally paid in advance, use the claim preparation date for invoice date unless there is an actual invoice date.

**Vehicles** There is a form on the Auditor's website to be completed when purchasing a new vehicle. Please return that form with the other required paperwork.

**Vectren** Payments are done online every Thursday through the Vectren website by the Auditor's office. When sending in your Vectren claims, leave the bills intact & don't tear off the remittance.

#### Checks

There is a mail cart in Bookkeeping in the Auditor's office. Each office has a folder on this cart. All employee compensation & reimbursement checks will be in the appropriate folder on Friday mornings. If checks are not picked up by 2 pm on Friday afternoon, they will be sent upstairs to be placed in the appropriate office slot in the Controller's office, room 305. If you would like a regular check to be held for pickup, please write **HOLD FOR PICKUP** at the top of the claim and/or place a sticky note on the claim.

#### Miscellaneous Information

Claims & invoices can be scanned and emailed to us at: <u>claims@vanderburghgov.org</u> The claim form can be saved to your favorites from our website. If you are saving your claims, please be sure to change the information each time.

We have had some instances where we did not receive all the claims etc. that an office has emailed us. We are suggesting that bookkeepers check their accounts and reconcile what was paid on Friday with what was emailed the previous week.

#### **TAX EXEMPTION CERTIFICATE (ST-105)**

To ensure that no sales tax is applied to a purchase, an employee needs to take a **tax exemption certificate** with them. Vanderburgh County is **exempt** from paying sales tax.

#### Appropriations & Transfers (use Organization Code-Object (line item)

Transfers are entered into the computer system after approval by the County Council during their regularly scheduled meetings which are held on the first Wednesday of the month. Amounts transferred will be available the following Friday.

Appropriated funds, once approved by the County Council, will be available after State approval is received by the Auditor's Office. Appropriations take approximately one month from the Council Meeting to receive State (DLGF) approval. You will be notified by the Auditor's Office after State approval is received.

Claims or Purchase Orders will not be processed until after the money is entered on the line item. Do not send claims to the Auditor's Office unless funds are available. Check your account balances before sending claims to the Auditor's Office for payment.

Appropriations, repeals, and transfer requests are to be filed with the County Council administrative Assistant, Kathy Glaser (812-435-5088), by the 15<sup>th</sup> of the month preceding the County Council meeting. The County Council Personnel and Finance meetings are held the last Wednesday of the month to discuss any requests that will be voted on at their monthly meeting which is held the first Wednesday of each month. All forms can be accessed online at the Auditor's website at <u>www.vanderburghcounty.in.gov/auditor</u>.

#### **Vendor Pay Dates**

Any claim that is turned into the Claims Bookkeeper, <u>Terri Woodward</u> (435-5298), on or before Friday (except for claims returned due to lack of funds or incorrect information) will be processed for payment on Friday of the following week. When vendors call to inquire on a payment status, it will depend on when the claim was turned in to the Auditor's Office.

Court claims must be advertised. Claims must be in the Auditor's Office by the 10<sup>th</sup> of each month. Payments will be advertised in the paper on Tuesday preceding the last Friday. Payment will be processed on the last Friday of every month. The exceptions are employee reimbursements, other governmental payments, and contractual payments for contracts signed by the Commissioners. These claims must be in the Auditor's Office by Friday to be paid the following Friday.

All telephone and utility claims received in the Auditor's office by Wednesday are paid on the following Friday. There should be no past due balances. The County is liable for late charges on these bills.

If a claim is sent back for any reason, it needs to be corrected and returned as soon as possible in order to be paid on the pay date it was originally intended.

A payment calendar can be found on the Auditor's website.

#### **INQUIRY and REPORTS**

You can view copies of the checks by the end of the day on Friday. You should also be able to see copies of the claims & invoices by the end of the day each Friday or at least by the following Monday.

The Auditor's office does not run monthly reports for the offices. You print your own statement (*YTD Budget Report*) and reconcile it with your check register (*Excel spreadsheet*). The month-end process for the prior month is usually completed by the 1st or 2nd day of each month. You should be able to reconcile your records with MUNIS by the end of the first week of each month. In order to get monthly detail for the prior year, you must run the YTD Budget Report the first week of January before we close out the year.

All reports can be saved for future reference. Once your report has completed and you're satisfied with the results, click on the *TEXT FILE* (floppy disk icon). This will save it to *MY REPORTS*. Click on MY REPORTS, say no when it asks if you want to continue.

#### TO GET INTO MUNIS:

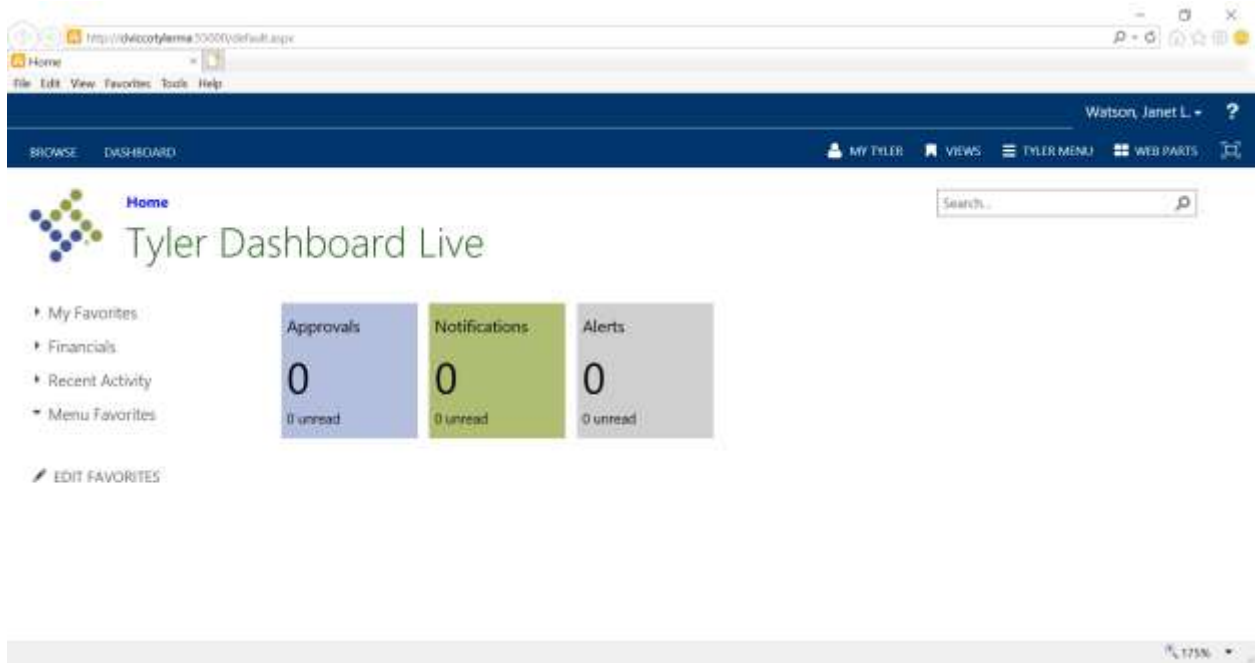

First log into civicnet and click on http://civiccotylerma:55000/default.aspx.

#### CLICK ON TYLER MENU

| B 192 Vencetylanna 1930 alfandi ago<br>Ne Sali Vanc Fancelan Junis Hala<br>2 Biclanna - Sister | ,2 + 0 0 mmmuteres x []                                                                   | S linger             | 000.                                       |
|------------------------------------------------------------------------------------------------|-------------------------------------------------------------------------------------------|----------------------|--------------------------------------------|
| 🙀 🖸 Support No. • - ()', Mare diplomats let t 🖉 •                                              |                                                                                           |                      | Diskov Curbon 66- ?                        |
| SCHOOL DEPRESE                                                                                 |                                                                                           |                      | 🛓 without 🖷 vanis 🗮 musikana) 🗮 waxiwata 💢 |
| Ny faorite<br>My faorite<br>Magannak                                                           | Tyler Meru<br>Search<br>• Mark<br>• Renarial<br>• Genaral Rev<br>• Organization<br>• Heig | eraes<br># Fanctione |                                            |

# CLICK ON DEPARTMENTAL FUNCTIONS

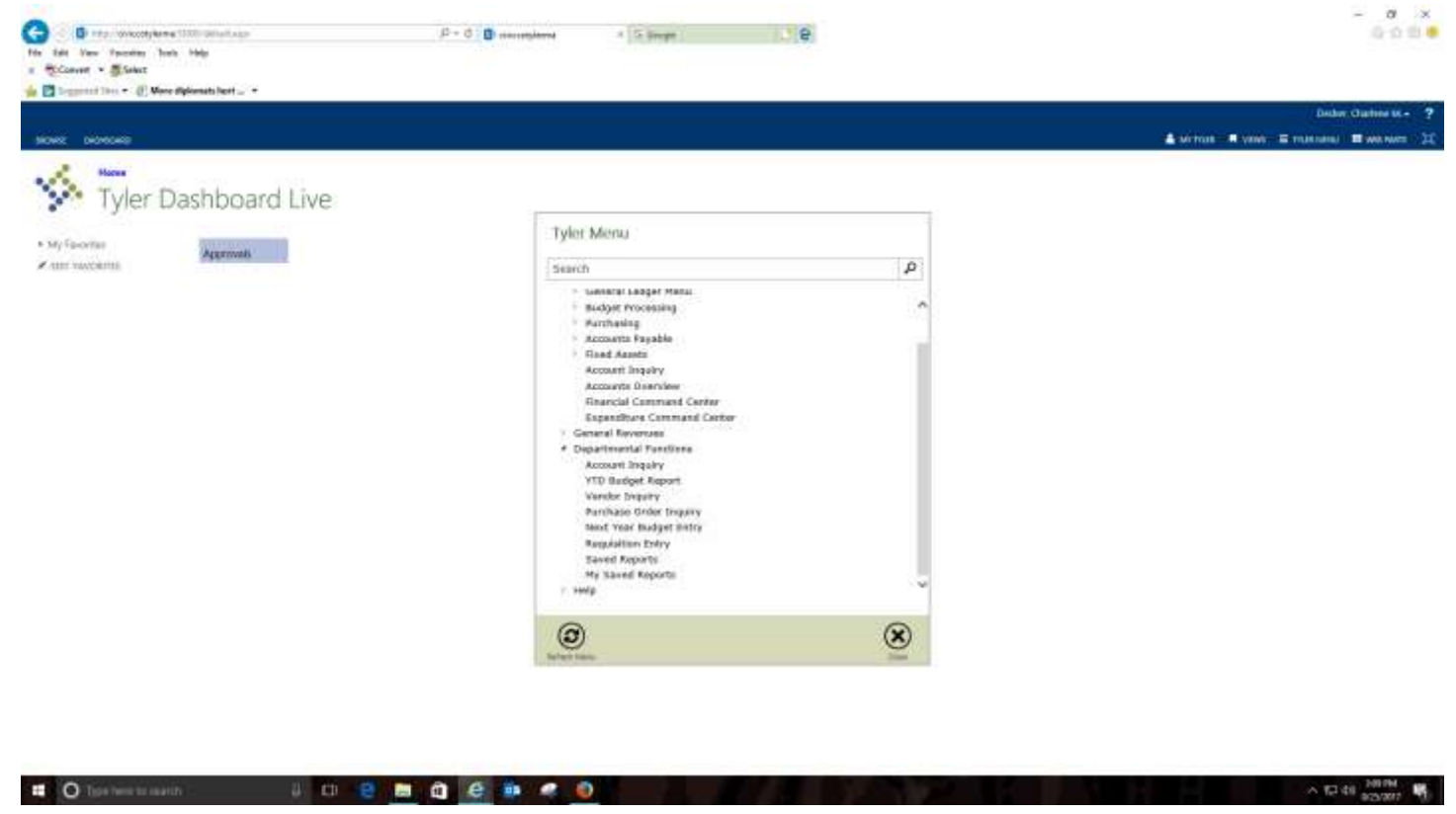

Account Inquiry (click on Account Inquiry to view accounts)

| Die Edit Vew Favoritet Josie                                                     | MUNITS Application Laure                          | Ten 🚺 Home                                 | CACCOUNT Inquiry - Munic (TES., #              |                   |                     |        |   |
|----------------------------------------------------------------------------------|---------------------------------------------------|--------------------------------------------|------------------------------------------------|-------------------|---------------------|--------|---|
| HOME                                                                             | -737 A) 40                                        | Account Inquiry                            | - Munis ITEST EIATABASE May 19-2               | 817]              | ● 0                 | ?)     | ĸ |
| Accept Cancel Searc                                                              | Browse<br>Query Builder<br>Seament Find<br>Search | Add Update Colors                          | e<br>I-<br>Cate<br>Print C<br>Output<br>Office | tach Tools Detail | User Defined Fields | Return |   |
| Fund<br>Drg                                                                      |                                                   | Acct<br>Acct name<br>Type                  | - Statua                                       | Account Notes     |                     |        | ^ |
| Project                                                                          | 3                                                 | Rollup                                     |                                                |                   |                     |        |   |
| 4 Year Dynapacieury Curre                                                        | ert Year History                                  | Rollup                                     |                                                |                   |                     |        |   |
| 4 Year Competent Cum<br>YnPer 2017/06<br>Onginal Budget                          | rit Year History<br>Fiscal Year 2017              | Rollup<br>MullYr Fund<br>Piscel Year 2010  | Fiscal Year 2015                               | Fiscal Yeer 2018  |                     |        |   |
| Your Comparison Com     YmPer 2017/06 Original Budget Transfers In Transfers Out | ert Year History<br>Fiscal Year 2017              | Rollup<br>Muli Yr Fund<br>Fiscal Year 2010 | Fiscal Year 2015                               | Fiscal Yeer 2018  | 8<br>8<br>18        |        |   |

- 1. Click on *Search*
- 2. You can inquire on an account by doing the following:
  - a. To see all of your accounts, click on the checkmark or hit enter.
  - b. Type in your Fund number for a specific fund.
  - c. Type in your Org number to see a specific department.
  - d. Type in your Org number, then Object number to see a specific account.
  - e. Click on the magnifying glass & hit enter.
- 3. Click on green checkmark or hit enter,
- 4. If you wish to see detail information, click on the folder to the right:
  - a. Original budget state allowed budget
  - b. Transfers in appropriations & transfers shown going into account
  - c. Transfers out appropriations & transfers shown going out of account
  - d. Revised Budget the budget after transfers in or out
  - e. Actuals actual amount expended or receipted into account
  - f. Encumbrances purchase orders
  - g. Requisitions pending purchase orders
- 5. The screen that pops up when you click on the folder can be printed or exported to Excel by clicking on the Excel icon in the toolbar at top.
- 6. If you are inquiring on a fund and want to see the beginning & ending balance, you need to inquire on the *Balance Sheet Accounts. :*

The following are the objects for your balance sheet accounts:

- a. Opening cash 830000
- b. Cash balance 810100
- c. Revenue 824000
- d. Expenditures 824100
- 7. When you inquire on the revenue *actuals* folders, you can view a particular receipt:
  - a. Click on the **ACTUALS** folder

| ione - Tem Sto                                                                                                    | MUNUS Application Laurety                                                                                              | a 🗓 Home                    | - second second second                                                                                                    |                                   |                              |         |             |                                                                                                    |
|----------------------------------------------------------------------------------------------------|----------------------------------------------------------------------------------------------------|-----------------------------|----------------------------------------------------------------------------------------------------|-----------------------------------|------------------------------|---------|-------------|----------------------------------------------------------------------------------------------------|
| Edit View Epsovines Josh Help                                                                                                    |                                                                                                    | rescourse encrop            | A OF THE PATERNESS AND                                                                                                    | 10.000                            |                              |         |             | 0.9                                                                                                    |
| HOME                                                                                                    |                                                                                                    | ALLOURI INQUIN              | Y - Multis (ICST EXTABASE Ma)                                                                                                    | 199-26101                         | 100010200020                 | 1000-20 |             | W or                                                                                                    |
| cept Cancel Search                                                                                                    | Browse<br>Query Builder<br>Seament Find                                                                                | Add Update Dupli            | al-<br>Print in Excel                                                                                                    | Attach                            | Detail     Months     Totals | User De | fined Field | s O<br>Retur                                                                                                    |
| Lontin                                                                                                    | Search                                                                                                    | Actions<br>Act name         | Output Office                                                                                                    | Tools                             | Account Notes                | Menu    |             |                                                                                                    |
| ect                                                                                                    |                                                                                                    | Туре                        | Salus                                                                                                    | T                                 |                              |         |             |                                                                                                    |
| joct 🕼                                                                                                    |                                                                                                    | Rolup                       |                                                                                                    |                                   |                              |         |             |                                                                                                    |
|                                                                                                    |                                                                                                    | Mater Fund                  |                                                                                                    |                                   |                              | _       |             |                                                                                                    |
| feee Competition History                                                                                                    |                                                                                                    |                             |                                                                                                    |                                   |                              |         |             |                                                                                                    |
| gineł Budget                                                                                                    | a a                                                                                                    |                             | es a                                                                                                    | 6                                 |                              | ß       |             |                                                                                                    |
|                                                                                                    | 6                                                                                                    | 8                           | 6                                                                                                    | 6                                 |                              | 66      |             |                                                                                                    |
| overt Paytnet                                                                                                    | L C                                                                                                    | £.[                         | <b>1</b>                                                                                                    | 100                               |                              | 125     |             |                                                                                                    |
| uai (Memo)                                                                                                    | 0                                                                                                    |                             |                                                                                                    | 6                                 |                              | 1       |             |                                                                                                    |
| umbrances                                                                                                    | 9                                                                                                    | 6                           | 6                                                                                                    | 6                                 |                              | 1       |             |                                                                                                    |
|                                                                                                    |                                                                                                    | š.].                        |                                                                                                    |                                   |                              | 8       |             |                                                                                                    |
| 4 0 of 0                                                                                                    |                                                                                                    |                             |                                                                                                    |                                   |                              |         |             |                                                                                                    |
| b. Click o<br>c. Click o<br>d. Click o                                                                                                    | on line you v<br>on <i>accept</i> or<br>on Attach                                                                      | vish to see<br>double click |                                                                                                    |                                   |                              |         | р -         | *ເທສ<br>ອີດເດ                                                                                                    |
| b. Click o<br>c. Click o<br>d. Click o<br>d. Click o<br>total view feedbere total lieb<br>HOME                                                                                                    | on line you v<br>on accept or<br>on Attach<br>November<br>Forever<br>Bouery Builder                                    | vish to see<br>double click |                                                                                                    | acument Mappin                    | ga<br>B<br>Return            |         | р -         | 0<br>0<br>0<br>0<br>0<br>0<br>0<br>0<br>0<br>0<br>0<br>0<br>0                                                                                                    |
| b. Click o<br>c. Click o<br>d. Click o<br>d. Click o<br>epit cancel<br>confirm                                                                                                    | on line you v<br>on accept or<br>on Attach<br>Disvanated between<br>Amer Bea<br>Bouery Builder<br>Search               | vish to see<br>double click | ANL = 1<br>ANDERBUNGH COUNTY] > 5<br>e<br>al-<br>cate<br>Print E<br>Output<br>Office                                                                                                    | cument Mappin<br>Attach<br>Tools  | gi<br>Be<br>Return           |         | ρ.          | 0<br>0<br>0<br>0<br>0                                                                                                    |
| b. Click o<br>c. Click o<br>d. Click o<br>c. Click o<br>d. Click o<br>confirm                                                                                                    | on line you v<br>on accept or<br>on Attach<br>Nouerbeat<br>Banwse<br>BQuery Builder<br>Search                          | vish to see<br>double click | VANDERBURGH COUNTY) > Dr<br>e<br>e<br>e<br>Print E<br>Output<br>Office<br>ament Mappings                                                                                                    | cument Mapper<br>Attach<br>Tools  | ga<br>Ba<br>Retharn          |         | ρ.          | 0<br>0<br>0<br>0                                                                                                    |
| b. Click o<br>c. Click o<br>d. Click o<br>c. Click o<br>d. Click o<br>contermo<br>be<br>contermo<br>contermo                                                                                  | on line you v<br>on <i>accept</i> or<br>on <i>Attach</i>                                                               | vish to see<br>double click | WANDERBUNGH COUNTY) > Dr<br>e<br>al-<br>cate<br>Output<br>Untput<br>Untput<br>Untput<br>Office                                                                                                    | cument Mappin<br>Attach<br>Tools  | ga<br>Be<br>Return           |         | ρ.          | 0 0 0 0 0 0 0 0 0 0 0 0 0 0 0 0 0 0 0                                                                                                    |
| b. Click o<br>c. Click o<br>d. Click o<br>d. Click o<br>continue<br>HOME<br>Confirm                                                                                                    | on line you v<br>on accept or<br>on Attach<br>Maxwer wattachesto<br>Kazuer Bese<br>Banowse<br>Guerry Builder<br>Search | vish to see<br>double click | VANDERBUNGH COUNTRJ > DA<br>VANDERBUNGH COUNTRJ > DA<br>e<br>al-<br>cate<br>Print<br>Output<br>Output<br>Output<br>Imment Mappings                                                                                                    | zument Mappin<br>Attach<br>Tools  | gi<br>IL<br>O<br>Return      |         | ρ.          | 0<br>0<br>0<br>0<br>0<br>0<br>0<br>0<br>0<br>0<br>0<br>0<br>0<br>0<br>0<br>0<br>0<br>0<br>0                                                                                                    |
| b. Click o<br>c. Click o<br>d. Click o<br>d. Click o<br>bit Vew feedber bak Hep<br>bit Vew feedber bak Hep<br>confirm                                                                                                    | on line you v<br>on accept or<br>on Attach<br>Covernmentee<br>Rowse<br>Rowse<br>Rowse<br>Rowse<br>Search               | vish to see<br>double click | VANDERBUNGH COUNTY) > De<br>e<br>al-<br>cate<br>Print E<br>Output<br>Output<br>Imment Mappings                                                                                                    | acument Mapper<br>Attach<br>Tools | ga<br>Be Return              |         | ρ           | 6 0 0 0                                                                                                    |
| b. Click o<br>c. Click o<br>d. Click o<br>c. Click o<br>click o<br>c. Click o<br>click o<br>clic                                                                         | on line you v<br>on accept or<br>on Attach                                                                             | vish to see<br>double click | ANDERBUNGH COUNTY) > DA<br>e<br>e<br>Print<br>Output<br>Output<br>Office<br>Iment Mappings                                                                                                    | cument Mappin<br>Attach<br>Tools  | ga<br>Return                 |         | ρ-<br>Rea   | े (1758<br>व) (2) (2)<br>व) (2) (2)<br>व) (2) (2)<br>व) (2) (2)<br>(2) (2) (2)<br>(2) (2) (2)<br>(2) (2) (2) (2)<br>(2) (2) (2) (2) (2)<br>(2) (2) (2) (2) (2) (2) (2) (2) (2) (2)                                                                                                    |
| b. Click o<br>c. Click o<br>d. Click o<br>c. Click o<br>c. Click o<br>c. Click o<br>conternet<br>conternet<br>conterne<br>conte<br>conternet<br>conte                                                                                                    | on line you v<br>on accept or<br>on Attach                                                                             | vish to see<br>double click | ANDERBUIKGH COUNTY) > 54<br>Cate<br>Print Print Excel<br>Output Office<br>ament Mappings<br>TCM Document Typ<br>Accounts Receivable<br>General Billing Doce                                                                                                    | Attach<br>Tools                   | gi<br>Beturm                 |         | p -         | d Only                                                                                                    |
| b. Click o<br>c. Click o<br>d. Click o<br>c. Click o<br>c. Click o<br>continue<br>(Continue<br>continue<br>c                                                                                  | on line you v<br>on <i>accept</i> or<br>on <i>Attach</i>                                                               | vish to see<br>double click | ANDERBUNGH COUNTRY > DA<br>ANDERBUNGH COUNTRY > DA<br>Al-<br>Al-<br>Cate<br>Print Billing Receivable<br>General Billing Receivable<br>General Billing Receivable<br>General Billing Receivable<br>General Billing Receivable                                                                                                    | acument Mappin<br>Attach<br>Tools | ga<br>El Contractorio        |         | ρ-<br>Rea   | C 175N C 175N <                                                                                                    |
| b. Click o<br>c. Click o<br>d. Click o<br>d. Click o<br>o<br>true voorber track<br>too<br>the true voorber track<br>the<br>hOME<br>confirm<br>confirm<br>c | on line you v<br>on accept or<br>on Attach                                                                             | vish to see<br>double click | ANDERBUINGH COUNTY) > DA<br>ANDERBUINGH COUNTY) > DA<br>Print Print Pr | Attach<br>Tools                   | ga<br>Retharn                |         | ρ-<br>Rea   | <ul> <li>0</li> <li>0</li></ul> |
| b. Click o<br>c. Click o<br>d. Click o<br>c. Click o<br>c. Click o<br>c. Click o<br>contens to the<br>contens to the<br>contens to the<br>contens to the<br>sector function to the<br>contens to the<br>contens to the<br>sector function to the<br>contens to the<br>contens to the                                                                                                    | on line you v<br>on accept or<br>on Attach                                                                             | vish to see<br>double click | ANDERBUNGH COUNTY) > 50<br>e<br>di-<br>cate<br>Output<br>Output<br>Imment Mappings<br>Imment Mappings<br>TCM Document Typ<br>Accounts Receivable<br>General Billing Rece<br>Miscellaneous Receivable<br>017.2.4.2                                                                                                    | Attach<br>Attach<br>Tools         | gi<br>Return                 | Counts  | P -         | <ul> <li>0</li> <li>0</li></ul> |

- e. Scroll down under Associated Documents to find Miscellaneous Receipt
- f. Click on Accept or double click

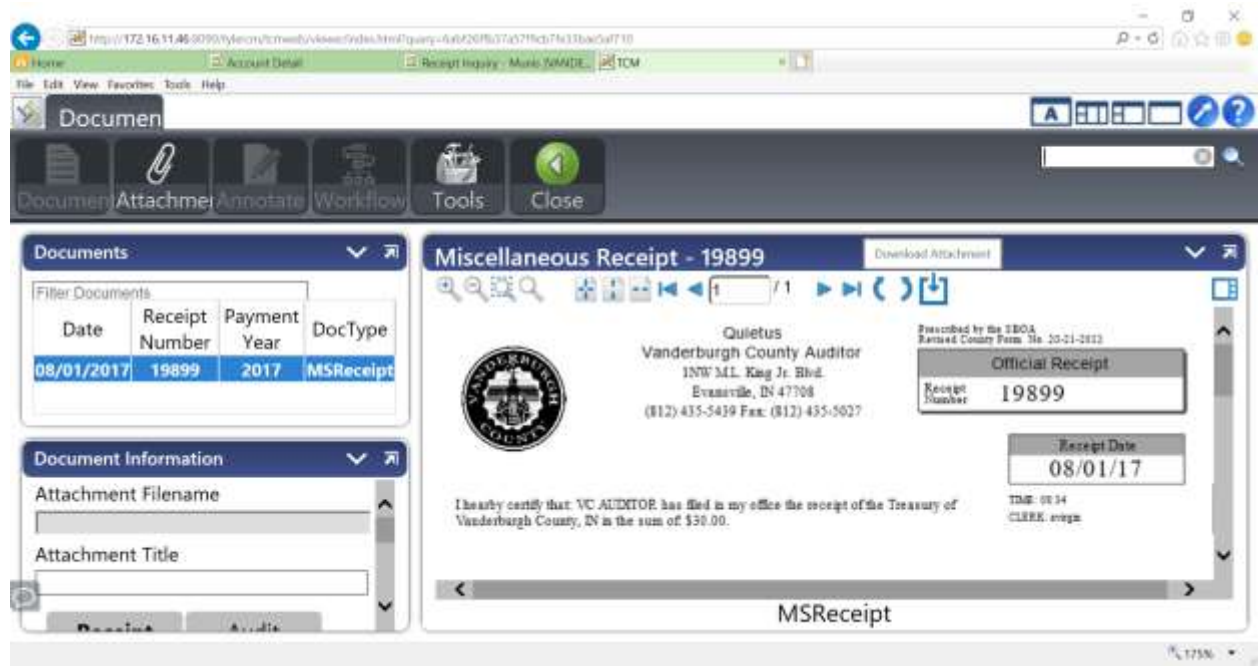

#### g. Click on Download Attachment

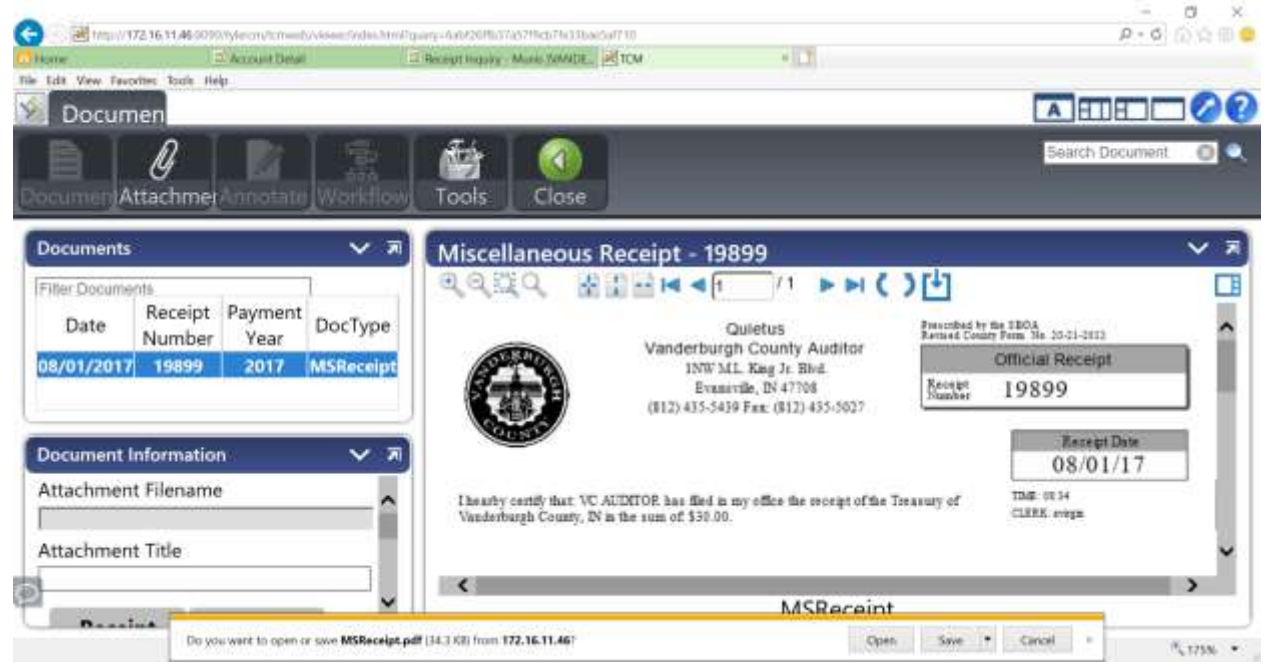

h. Click on Open

| MSRece<br>File Edit | ipt.pdf Adobe Acrobet N<br>View Window Help | ader DC                                                                        |                       |                          |                                      |     | - 0             | ×       |
|---------------------|---------------------------------------------|--------------------------------------------------------------------------------|-----------------------|--------------------------|--------------------------------------|-----|-----------------|---------|
| Home                | Tools N                                     | tSReceipt.pdf =                                                                |                       |                          |                                      |     | 0 :             | Sign In |
| B 9                 |                                             | ⊕⊕ । /                                                                         | * • 🖌 🖾 🛛             | 7                        | O L                                  |     |                 |         |
| (1) The             | No claims compliance with                   | the PDF/A standard and has been opened read-only to pre-                       | ant modification.     |                          | Enable Editing                       | - p | Extrat 2DE      |         |
| ¢                   |                                             | Quietus                                                                        | Ê.                    | escribed b<br>evised Cou | v the SBOA<br>my Form No. 20-21-2012 |     | Create PDF      | ~       |
| Ø                   | (STRUD)                                     | Vanderburgh County                                                             | Auditor               |                          | Official Receipt                     | 1   | E and a more    | 1       |
| î.                  |                                             | Evansville, IN 4770<br>(812) 435-5439 Fax: (812)                               | 8                     | Receipt<br>Number        | 19899                                | G   | Comment         |         |
|                     | COLINY                                      | <b>,</b>                                                                       |                       |                          | Receipt Date                         | 2   | Combine Files   | ~       |
|                     |                                             |                                                                                |                       |                          | 08/01/17                             | . 8 | Organize Pages  |         |
|                     | I hearby certily th<br>Vanderburgh Co       | hat: VC AUDITOR has filed in my office the<br>unty, IN in the sum of: \$30.00. | receipt of the Treasu | ry af                    | TIME: 08:34<br>CLERK: awrgin         | 1   | Fill & Sign     |         |
|                     |                                             |                                                                                |                       |                          |                                      | 4   | Send for Signat | ture    |
|                     |                                             |                                                                                |                       |                          |                                      | -   | Send & Track    |         |
|                     | Charge Code                                 | Org + Object + Proj Somment                                                    | Description           |                          | Amount                               | G   | More Trols      |         |
|                     | 1000                                        | COPIES                                                                         | COUNTY GENE           | RAL                      | \$30.00                              |     | y more more     |         |
|                     | #1 1000000                                  | 0.005100                                                                       | MISCELLANE            | ous                      | \$30.00                              |     |                 |         |
|                     |                                             |                                                                                | PAID BY               | VC.A                     | UDITOR                               |     |                 |         |

- i. You may print or email the receipt if so desired
- j. Click on the X to exit
- k. Click on *Close*
- I. Click on **RETURN** to exit detail

Receipts are only printed for those who are bringing money to be taken to the Treasurer's office. Those people will receive 3 copies - a customer copy for their records, an Auditor and a Treasurer copy to be taken to the Treasurer. Receipts for all money that is deposited into the bank directly can be seen the following day after the money is posted into your accounts.

8. When you inquire on the expenditure *actuals* folders, you can view a particular check:

| The Ldt View Tavorites Toole Help                                                                                                    | tunio (Wk., =                                       | 0                                                                                          |                            |                                                                  |        |          |                                    |                                                                                             |                |        |   |
|----------------------------------------------------------------------------------------------------|-----------------------------------------------------|--------------------------------------------------------------------------------------------|----------------------------|------------------------------------------------------------------|--------|----------|------------------------------------|---------------------------------------------------------------------------------------------|----------------|--------|---|
| HOME                                                                                                    |                                                     | Account Inquiry                                                                            | -Muris (                   | /ANDERBURGH COU                                                  | NTV[   |          |                                    |                                                                                             | - 0            | ?      | × |
| Confirm                                                                                                    | der<br>Add                                          | Update Duplic<br>Actions                                                                   | Print<br>Ou                | Excel                                                            | Attach | S II     | Detail<br>Months<br>Totals         | User<br>Me                                                                                  | Defined Fields | Return |   |
| und 1000 COUNTY GEN<br>Jrg 10001300 COUNTY COM                                                                                                    | Acc<br>Acc                                          | t 1000-01-0000-1<br>thame SUPPLIES                                                         | 36-260000                  |                                                                  |        | GF Accou | nt Notes                           | Ĩ.                                                                                          |                |        | Î |
| Project                                                                                                    | Rol                                                 | tup MultiYr Fund                                                                           |                            | Status Active                                                    | 10     |          |                                    |                                                                                             |                |        |   |
| 4 Yaar Domparson Current Year History                                                                                                    | Rol                                                 | Inp MultiVr Fund                                                                           | ¥                          | Status Active                                                    | ×      |          |                                    |                                                                                             |                |        |   |
|                                                                                                    | Typ<br>Rol                                          | Per Expense<br>Inp MultiVr Fund<br>Fiscal Year 2016<br>1,006.00                            | 6                          | Status Active<br>Fiscal Year 2015<br>1,000.00                    |        | Fis      | cal Year 2018                      | 1                                                                                           | -              |        |   |
| A Year Comparison     Current Year     History     Tropot     Project     History     Tropot     Suppose     Suppose     Transfers In                                                                                                    | 1yp<br>Rol<br>17<br>10 28                           | Pe [Expense<br>hup ] MulliVr Fund<br>Fiscal Year 2010<br>1,008.00<br>.00                   | 2<br>2<br>2<br>2<br>2<br>2 | Status Active<br>Fiscal Year 2015<br>1,000.00                    |        | Pis      | cal Year 2011<br>.00               | 1<br>1<br>1<br>1<br>1<br>1<br>1<br>1<br>1<br>1<br>1<br>1<br>1<br>1<br>1<br>1<br>1<br>1<br>1 |                |        |   |
| A Yale Comparison     Current Year     History     History     Transfers In     Transfers Out                                                                                                    | 17<br>Rol<br>17<br>10 65<br>10 65                   | Pe [Expense<br>hup ] MultiVr Fund<br>Fiscal Year 2016<br>1,008.00<br>.00                   | 8<br>8<br>8<br>8<br>8      | Status Active<br>Fiscal Year 2015<br>1,000.00<br>.00             |        | Pis      | cal Year 2010<br>.00<br>.00        | 1<br>28<br>28                                                                               |                |        |   |
| A Yale Comparison     Current Year     Histery     Histery | 17<br>Rol<br>17<br>18 65<br>10 65<br>10 65<br>10 65 | De [Expense<br>hup<br>MultiVr Fund<br>Fiscal Year 2016<br>1,008.00<br>00<br>00<br>1,008.00 |                            | Status Active<br>Fiscal Year 2015<br>1,000.00<br>.00<br>1,000.00 |        | Fis      | cal Year 2011<br>.00<br>.00<br>.00 |                                                                                             |                |        |   |

a. Click on the **ACTUALS** folder

| nie tate | Zew Tavorin | es Tourle H | elp             |                | -         |                                      |                     |                  |               |                           |        |      |                                |             |     |
|----------|-------------|-------------|-----------------|----------------|-----------|--------------------------------------|---------------------|------------------|---------------|---------------------------|--------|------|--------------------------------|-------------|-----|
| \$       | HOME        |             |                 |                | Account   | Inquity - Munis (                    | VANDERB             | URGH COUNTY]     | > Acco        | sunt Detail               |        |      |                                | 0.7         | ×   |
| Accept   | Cancel      | Q<br>Search | Browse<br>Cuery | e<br>Builder   | + Z       | X Delete<br>O Global-<br>te Duplicat | e Print             | PDF              | x II<br>Excel | Word<br>Email<br>Schedule | Attach | 14 H | Detail<br>Journal<br>Anorovals | 0<br>Return |     |
| LOI      | MAR SAME    | Church      | -5001CD         | and the second | 14        | CODIS                                | 1000.04             | Company          | -             | Onice                     | 1005   |      | wienu                          |             |     |
| NG 10    | 01.300      | Collect.    | 200000          | wicker.        | August an | Description                          | 1000-01<br>CUIDDI I | -0000-130-200000 |               |                           |        |      |                                |             | 10  |
| Sec. 1   | No.         |             | - Invested      |                | PLOOLIN   | C Death phon                         | SUPPLI              |                  |               |                           |        |      |                                |             | 10  |
| Posted   | TRUPE       |             | Journal         | * EILUC        | are       | 001005                               | -CARGEZ             | Reta             |               | HOUSE AN CON              |        |      | Amoune                         | GRECK #     |     |
| 5        | 2017        | 100         | 4/07            | 08/23/17       | API       | 001090                               |                     | 120190           |               | W 05-23-09                |        |      | 29.00                          | 280202      |     |
| ÷.       | 2017        | 100         | 107             | 08/23/17       | API       | 002041                               |                     | 117375           |               | W 05-23-CK                |        |      | 10.00                          | 200207      | 22  |
| ý.       | 2017        | 00.         | 507             | 00/23/57       | API       | 002941                               |                     | 157374           |               | W0521CK                   |        |      | 7.36                           | 280207      | 62  |
| v        | 2017        | 04          | 107             | 04/28/17       | API       | 001417                               |                     | 112858           |               | W 04-28-CK                |        |      | 96.01                          | 278004      | 12  |
| ¥.       | 2017/       | £0          | 73              | 03/14/17       | GEN       | 274767                               | office dep          | OFFICE 0         | EPOT          | act corr                  |        |      | -229.94                        |             | - 1 |
| ¥.       | 2017/       | 02          | 71              | 02/10/17       | API       | 001417                               | and a state         | 106680           |               | W 02-10-CK                |        |      | 100.77                         | 275742      | C C |
| Y:       | 2017/       | 101         | 136             | 01/20/17       | API       | 001128                               |                     | 105145           |               | W 01-20-CK                |        |      | 196.95                         | 275076      | E.  |
| ٧        | 2017/       | 01          | 98              | 01/13/17       | API       | 002941                               |                     | 104603           |               | W 01-13-CK                |        |      | 229.94                         | 274767      | 0   |
| Υ.       | 2017/       | 01          | .0              | 01/06/17       | APt       | 002941                               |                     | 104384           |               | W 01-08-CK                |        |      | 142.30                         | 274553      | . C |
| Υ.       | 2017/       | 01          | 20              | 01/06/17       | API       | 001417                               |                     | 104464           |               | W 01-06-CK                |        |      | 109.80                         | 274527      | - E |
| ٧        | 2017/       | 01          | 20              | 01/05/17       | AP1       | 001417                               |                     | 104464           |               | W 01-06-CK                |        |      | 28.00                          | 274527      | τ.  |
| <        |             |             |                 |                |           |                                      |                     |                  |               |                           |        |      |                                | >           | ~   |
| (        |             |             |                 |                |           |                                      |                     |                  |               |                           |        |      |                                |             |     |

- b. Click on line you wish to see
- c. Click on *accept* or *double click*

| Die Edit View Fa      | vorites Joale He | 📑 Invoice Data - Munis (W                                                                                                    | NDE -         |           |           |                  |               |                |                                       |                                 |        |     |
|-----------------------|------------------|----------------------------------------------------------------------------------------------------|---------------|-----------|-----------|------------------|---------------|----------------|---------------------------------------|---------------------------------|--------|-----|
| W HON                 | 1E               | Account Inquiry                                                                                                    | Munis (VANDE) | IBURGH CO | UNTY] > A | ccourt Detail    | > Invoice Dat | a – Munis I    | VANDERBURGH                           | COUNTY                          | a ()   | ? X |
| Accept Can<br>Confirm | Cel Search       | <ul> <li>Browse</li> <li>Query Builder</li> <li>Search</li> </ul>                                                                                                    | Add Upda      | te la F   | nint a    | Excel            | Attach Tools  | ili Di<br>O In | omments<br>etail<br>voice Audits<br>M | Additional Info<br>notes<br>enu | Return |     |
| Invoice               | *20+00           |                                                                                                    |               |           |           |                  |               | Mandar         | 1005                                  | Dunit                           |        |     |
| Invoice               | 661863-0         | 1                                                                                                    |               |           |           |                  |               | Name           | ALTETADT                              | OFFICE CITY INC                 | .M.    |     |
| Yeariper              | 2017             | 8                                                                                                    |               |           |           |                  |               | Terms          | -                                     |                                 |        |     |
| Туро                  | 1 Im             | ada                                                                                                    |               |           |           |                  |               |                | Address                               | Remits                          |        |     |
| Cash Account          | 99990000         | 810100                                                                                                    |               | CASH AC   | COU       |                  |               |                |                                       |                                 |        |     |
| 20                    |                  | _                                                                                                    |               |           |           |                  |               |                |                                       |                                 |        |     |
| Contract              |                  |                                                                                                    |               |           |           |                  |               |                |                                       |                                 |        | - 1 |
| Gross ant             |                  | 29.00                                                                                                    |               |           |           | Desc             |               | COMMIS         | SIONERS                               |                                 |        |     |
| Disc date             |                  |                                                                                                    |               |           |           | Stetus           |               | P P            | aid .                                 |                                 |        |     |
|                       |                  | .00                                                                                                    |               |           |           | Check            | Run           | 08-11-08       | ¢.                                    |                                 |        |     |
| Disc basis            |                  | and the second second se |               |           |           | Territoria de la |               | 07/54/00       | 43                                    |                                 |        |     |

d. Click on Attach

| nie tak | View Favorit | es Toude H  | eş:                     |        |                   |       |         |                     |        |          |           |     |               |                |      |      |    |
|---------|--------------|-------------|-------------------------|--------|-------------------|-------|---------|---------------------|--------|----------|-----------|-----|---------------|----------------|------|------|----|
| \$      | HOME         | Accou       | int Inquiry - Munis (VA | NDEITB | URGH COL          | JNTV] | Account | Detail > I          | nvoice | Data – M | uriis (VA | NDE | REURCH COUNTY | > Elocument Ma |      |      | ×  |
| Accept  | Cancel       | Q<br>Search | Enowse<br>Query Builder | Add    | Update<br>Actions | XO    | Print   | Excel               |        | Attach   |           |     | Return        |                |      |      |    |
|         |              |             | - adjustra - 1          |        | Piccions          | Do    | cum     | ent M               | app    | oinas    |           |     |               |                |      |      | E  |
| Attac   | hment (      | Docume      | ents                    |        |                   |       |         |                     |        | inge.    |           |     |               |                |      |      |    |
| Atta    | chmen        | t Type      | l.                      |        |                   |       | Do      | ocumer              | nt Ty  | pe       |           |     |               |                | Read | Only |    |
| AP      | Invoice      | Attach      | ment                    |        |                   |       | A       | <sup>o</sup> Invoid | e At   | tachme   | nt        |     |               |                |      |      |    |
| AP      | Invoice      |             |                         |        |                   |       | A       | P Invoid            | е      |          |           |     |               |                |      |      |    |
| <       |              |             |                         |        |                   |       |         |                     |        |          |           |     |               |                |      | >    | 31 |
| Asso    | ciated D     | )ocume      | ints                    |        |                   |       |         |                     |        |          |           |     |               |                |      |      | -  |
| Doc     | ument        | Title       |                         |        |                   |       | TC      | M Doc               | ume    | ent Typ  | e         |     |               |                | Read | Only |    |
| AP      | Check        |             |                         |        |                   |       | A       | P Check             | ¢      |          |           |     |               |                |      | 1    |    |

e. Highlight the *AP invoice* under *Attachment Type* and *Accept* to view the claim and invoice(s)

| Documen                                                                 |                                                                                                    |                                                                                                    |
|-------------------------------------------------------------------------|----------------------------------------------------------------------------------------------------|----------------------------------------------------------------------------------------------------|
| CumenIAttachmerAnnotate Workflow                                        | Tools Close                                                                                                    | Search Document                                                                                                    |
| ocuments 🗸 🛪                                                            | AP Invoice - 661863-0                                                                                                    | ~                                                                                                    |
| ter Documents                                                           |                                                                                                    | ()中                                                                                                    |
| Date Invoice Vendor DocType<br>Number 7/28/2017 661863-0 1095 APInvoice | Ausmand for the faces of Assesses for Samelyand Barrow<br>Warrant Number <u>Strike Strike</u> to Samelyand Barrow<br>Warrant Assesses<br>Warrant Assesses<br>Datas Albaneta Albaneta                                                                                                    | Connector Revealed Volument<br>Account Revealed Volument<br>and show field of service, where performed, sites service realized, its sites,<br>are an experiment of the service service of the service<br>service service s |
|                                                                         | Dec # [#7ages /20190 4- 061963-0                                                                                                    | 820.00 7/26/17 COM 1300                                                                                                    |
| ocument Information 🛛 🗸 🛪                                               | Vender Name Alstadt's Office Sugglies                                                                                                    | Intertant January 29,00                                                                                                    |
| ttachment Filename                                                      | Address                                                                                                    |                                                                                                    |
|                                                                         | the second second secon |                                                                                                    |

f. Click the Download Attachment

e. Click on Open to view claim & invoice(s)

| None                                                                                                 |                          | Norske Data - Munis (WO                   | DE. ×   |                   |         |                          |                                             |                     |                         |                 |        |       |        |          |         |        |      | 100.094   |   |
|----------------------------------------------------------------------------------------------------|--------------------------|-------------------------------------------|---------|-------------------|---------|--------------------------|---------------------------------------------|---------------------|-------------------------|-----------------|--------|-------|--------|----------|---------|--------|------|-----------|---|
| HOME                                                                                                 | Accour                   | e<br>It Inquiry - Munis (VA               | NDEITBU | RGH CO            | INTŸ] > | Account                  | Détail > Ir                                 | nvoice t            | Dátá – M                | uriis (V)       | ANDE   | RBURG | H COUN | f(X] > 1 | Jocumer | it Ma. | -    |           | × |
| Accept Cancel S                                                                                      | Q                        | Browse<br>Cuery Builder<br>Search         | Add 1   | Dpdate<br>Actions | X.      | Print                    | Excel                                       |                     | Attach                  | a               | 6<br>0 | Retur | 1      |          |         |        |      |           |   |
| 2717010000000 HIL                                                                                    |                          | 1. A. A. A. A. A. A. A. A. A. A. A. A. A. |         |                   |         | Output                   | Offi                                        | CE -                | 16                      |                 |        |       |        |          |         |        |      |           |   |
|                                                                                                    |                          |                                           |         |                   | Do      | cume                     | ent Ma                                      | appi                | ings                    |                 |        |       |        |          |         |        |      |           | 4 |
| <<br>Associated Do                                                                                   | cume                     | nts                                       |         |                   | Do      | cume                     | ent Ma                                      | appi                | ings                    |                 |        |       |        |          |         |        |      | >         |   |
| <     Associated Do     Document T                                                                   | cume                     | nts                                       |         |                   | Do      | Cume                     | ent Ma                                      | appi                | ings<br>nt Typ          | e               |        |       |        |          |         |        | Read | ><br>Only |   |
| < Associated Do Document Tr AP Check                                                                 | cume<br>itle             | nts                                       |         |                   | Do      | Cume<br>TC<br>AF         | M Doc                                       | appi<br>umer        | ings<br>nt Typ          | e               |        |       |        |          |         |        | Read | ><br>Only |   |
| Associated Do<br>Document Tr<br>AP Check<br>AP Invoice A                                             | cume<br>itle<br>ttachn   | ats<br>nent                               |         |                   | Do      | Cume<br>cume             | M Doc<br>Check                              | umer<br>k           | ings<br>nt Typ<br>achme | e<br>ent        |        |       |        |          |         |        | Read | ><br>Only |   |
| Associated Do<br>Document Tr<br>AP Check<br>AP Invoice A<br>AP Invoice A                             | cumer<br>itle<br>ttachn  | nts<br>nent<br>nent by Invoice            | Numb    | er                | Do      | Cume<br>cume<br>AF<br>AF | M Doc<br>Check<br>Check<br>Invoic<br>Invoic | umer<br>k<br>e Atta | ings<br>nt Typ<br>achme | e<br>ent        |        |       |        |          |         |        | Read | ><br>Only |   |
| Associated Do           Document Tr           AP Check           AP Invoice A           AP Invoice A | itle<br>ttachn<br>ttachn | nts<br>nent<br>nent by Invoice            | Numb    | er                | Do      | TTC<br>AF<br>AF          | M Doc<br>Check<br>Invoic                    | umer<br>k<br>e Atta | ings<br>nt Typ<br>achme | e<br>ent<br>ent |        |       |        |          |         |        | Read | ><br>Only |   |

f. Highlight the AP Check under Associated Documents and Accept to view the check

| Documen                                        |                 |                                                                                                    |                                                     |                                                                                 |
|------------------------------------------------|-----------------|----------------------------------------------------------------------------------------------------|-----------------------------------------------------|---------------------------------------------------------------------------------|
| Attachme                                       | tto<br>Workflow | Tools Clase                                                                                                    |                                                     | 0                                                                               |
| Documents                                      | <b>∨</b> Я      | AP Check - 281508                                                                                                    | Downland Attachment                                 | ~ 7                                                                             |
| Filter Documents                               |                 | QQXQ #### 4                                                                                                    |                                                     |                                                                                 |
| Date Number Date<br>08/11/2017 281508 06/11/20 | 017 APCheck     | Treasurer of Vanderburgh County<br>Vanderburgh County Auditor<br>1 MR Mana Lader Rag 3r, Bed Ra 200<br>Brazeda, St 4758-2852<br>(822) 491-992 | Approved by the ADDA<br>Ventual<br>Notes<br>1095 85 | 1977 die Venderlinege Conney<br>Cheek Unsels<br>Dary Vender<br>11/2017 00201988 |
|                                                |                 | Pay One Thousand Three Handred Ninety Three Do                                                                                                | dars and 21 cents some                              | \$1,393.23                                                                      |
| Document Information                           | ~ 7             |                                                                                                    |                                                     |                                                                                 |
| Attachment Filename                            | ^               | To The ALTSTADT OFFICE CITY INC<br>Order Of PO BOX 6422<br>EVANS VILLE, BI 47716-0423                                                         | FILE<br>NON-NE                                      | GOTIABLE                                                                        |
| Attachment Title                               |                 | Over Cr PO 80X 8422<br>8 VANG VELE, DI 47736-0422                                                                                             | NON-NE                                              | GOTIABLE                                                                        |
| }                                              | ~               | · ·                                                                                                    | 281508                                              | ,                                                                               |

g. Click on Download Attachment

| at yes money and                    |                                                                                                    |                                                                         |
|-------------------------------------|----------------------------------------------------------------------------------------------------|-------------------------------------------------------------------------|
| Documen                             |                                                                                                    |                                                                         |
|                                     |                                                                                                    | Search Document                                                         |
| cumentAttachmerAnnotate Workflow    | Tools Clase                                                                                                    |                                                                         |
| ocuments 🗸 🗸                        | AP Check - 281508                                                                                              | ~                                                                       |
| iller Documenté                     | QQQQ 8888447 /1                                                                                                | ▶▶()凶                                                                   |
| Date Number Date DocType            | The second second second second second second second second second second second second second second second s |                                                                         |
| 8/11/2017 281508 08/11/2017 APCheck | Vanderburgh County Adder<br>977 Mana Latier Kag I: Biel Ra. 200<br>Branow, 84 (*164-852)<br>012149-5912        | Vicadas (Juni Linea<br>Vicadas Den Vicadas)<br>1045 IB-11/2017 00201588 |
|                                     | March Advance (Sel)                                                                                            | \$1,393.23                                                              |
| ocument Information 🛛 🗸 🛪           | Pay One Thousand Three Handred Ninety Three Dollars and 2                                                      | J cents seems                                                           |
| ttachment Filename                  | To The ALTS TADT OFFICE CITY INC<br>Order Of PO BOX 6422<br>B VANS VELLE, BI 47716-0422                        | FILE COPY<br>NON-NEGOTIABLE                                             |
| ttachment Title                     |                                                                                                    |                                                                         |
|                                     | 17.20                                                                                                    |                                                                         |

## h. Click on Open

| 7 281508p  | ndl - Adobe Az<br>Wew Windo                                       | robat Reader DC<br>e - Help                                                        |                                                   |                             |                                             |                                                   |                                                  |       | - 0                                                                                                    | ×           |
|------------|-------------------------------------------------------------------|------------------------------------------------------------------------------------|---------------------------------------------------|-----------------------------|---------------------------------------------|---------------------------------------------------|--------------------------------------------------|-------|----------------------------------------------------------------------------------------------------|-------------|
| Home       | Tools                                                             | 28150E.pdf                                                                         | ÷                                                 |                             |                                             |                                                   |                                                  |       | 0                                                                                                    | Sign In     |
| 图 命        |                                                                   | QOD                                                                                | 11 🕨 🛛 🖸                                          | ) 10994 - 🔀 🖻               |                                             | R                                                 |                                                  |       |                                                                                                    |             |
| (1) 1bes 1 | No claims comp                                                    | lianca with the PDF/A stars                                                        | land and has been opened read-or                  | ny to prevent modification. |                                             |                                                   | Enable Editor                                    |       | Export PDF                                                                                                   | ~           |
| 0<br>0     | Treasur<br>Vandert<br>1 NW Martin<br>Evansvile, 8<br>(812) 435-56 | er of Vanderby<br>burgh County A<br>Luther King Jr, Blvd Rn<br>v 47708-1832<br>152 | rgh County<br>uditor<br>200                       |                             | Agamswed by the<br>Vendor<br>humber<br>1095 | a 5804 1077 far va<br>Check<br>Date<br>06/11/2017 | nderburgh Canvily<br>Check<br>Nambet<br>00281508 |       | Create PDF                                                                                                   | *<br>*      |
|            | Pay One 1                                                         | housand Three Hu                                                                   | ndred Ninety Three Dollar                         | rs and 23 cents *****       |                                             |                                                   | \$1,393.23                                       |       | Comment                                                                                                    | v           |
|            | To The<br>Order Of                                                | ALTSTADT OFF<br>PO BOX 6422<br>EVANSVILLE, I                                       | ICE CITY INC.<br>N 47719-0422                     |                             | F<br>NON-                                   | ILE COI<br>NEGOT                                  | PY<br>IABLE                                      | . 4 . | <ul> <li>Grywnice rage</li> <li>Fill &amp; Sign</li> <li>Send for Signa</li> <li>Send &amp; Track</li> </ul> | <i>ture</i> |
| 2          | Vanderbur                                                         | gh County, Evans                                                                   | rille, IN 47708-1832                              | Page 1 of 1                 |                                             | Check Num                                         | er: 00281508                                     | 0     | D More Tools                                                                                                 |             |
|            | 08/01/2017                                                        | 12445                                                                              | CLERK<br>GL-10001010-260000<br>GL-10001010-260000 | -Description<br>Voucher -   |                                             | \$160.00<br>\$56.00                               | S218.00                                          | 0     | Store and share files i<br>Document Cloud<br>Learn More                                                      | in the      |
|            | on other states of the                                            |                                                                                    | A CONTRACT OF CONTRACT                            |                             |                                             |                                                   | 2000 C 2011                                      |       |                                                                                                    |             |

i. You can print or email a copy of either check or invoice if you wish to

- j. Click on *Close*
- k. Click on *Return* to get back to main menu

#### YTD BUDGET REPORT

#### Click on YTD BUDGET REPORT under Departmental Functions

This report shows your beginning budget, revised budget, expenditures, revenue, & ending balance for budget accounts. For non-budgeted funds, the YTD Actuals show the total receipts or expenditures for the year. The MTD Actuals are the total receipts or expenditures for the month. Total Revenues are the total revenues for all receipt accounts. Total Expenses are the total expenses for all expense accounts. The Grand Total line at the bottom of the report is your balance for the fund.

| CI ovectory             | derma       | ccotylerma ca | VID Budget Re                         | port · Munis L. | 10               |                                    |       |             |                 |        |     |                | p - 0  | 0.542.100 |
|-------------------------|-------------|---------------|---------------------------------------|-----------------|------------------|------------------------------------|-------|-------------|-----------------|--------|-----|----------------|--------|-----------|
| \$                      | HOME        | tes local ne  |                                       |                 | OVTD             | Budget Report                      | Munis | (VANDERBURG | H COUNTY        | 1      |     |                | a V    | ? ×       |
| O<br>Accept<br>Cor      | Cancel      | Q<br>Search   | Browse<br>Query B<br>Seamer<br>Search | luilder<br>A    | id Update<br>Act | X Delete<br>O Global-<br>Duplicate | Print | PDF         | Excel<br>Office | Attach | a B | Report Options | Return |           |
| Account F               | Rollup      |               |                                       |                 |                  |                                    |       |             |                 |        |     |                |        |           |
| Project<br>Rollup cor   | de          | 1             |                                       |                 |                  |                                    |       |             |                 |        |     |                |        |           |
| Account 1<br>Account by | ype patrice | X.C           | T.                                    |                 |                  |                                    |       |             |                 |        |     |                |        |           |
|                         |             |               |                                       |                 |                  |                                    |       |             |                 |        |     |                |        |           |
|                         |             |               |                                       |                 |                  |                                    |       |             |                 |        |     |                |        |           |
|                         |             |               |                                       |                 |                  |                                    |       |             |                 |        |     |                |        |           |
|                         |             |               |                                       |                 |                  |                                    |       |             |                 |        |     |                |        |           |

- 1. Click on SEARCH
- 2. Enter ORG to get entire fund
- 3. Enter *OBJECT* to get just one line item or leave blank
- 4. Enter ACCOUNT TYPE for expense or revenue or leave blank to get both

| Conception        | me<br>ew Favorite | es Tousle H | III YTD Budget Report - Mur<br>wip  | 61.* L     |                                 |          |                                     |       | uebi s                              |              |       |                                        |         |
|-------------------|-------------------|-------------|-------------------------------------|------------|---------------------------------|----------|-------------------------------------|-------|-------------------------------------|--------------|-------|----------------------------------------|---------|
| \$ H              | IOME              |             |                                     | 2YTD       | Budget Report -                 | Muns (V) | VNDEABORG                           | HEGUN | uni -                               |              |       |                                        | - T - A |
| Confi             | Cancel<br>rm      | Q<br>Search | Browse     Query Builder     Search | Add Update | Colobal<br>Colobal<br>Duplicate | Print I  | Text file<br>PDF<br>Preview<br>Aput | Excel | Word<br>Email<br>Schedule<br>Office | ()<br>Attach | Notes | Illi Audit<br>Di Maplink-<br>O Alerts- | Return  |
| unt Rol           | 1000130           | 1 00        |                                     |            |                                 |          |                                     |       |                                     |              |       |                                        |         |
| oject<br>Aup code |                   |             |                                     |            |                                 |          |                                     |       |                                     |              |       |                                        |         |
| count Type        | e Raves           | nual >      | - W                                 |            |                                 |          |                                     |       |                                     |              |       |                                        |         |
| count stal        | Exp               | ense        |                                     |            |                                 |          |                                     |       |                                     |              |       |                                        |         |
|                   |                   |             |                                     |            |                                 |          |                                     |       |                                     |              |       |                                        |         |
|                   |                   |             |                                     |            |                                 |          |                                     |       |                                     |              |       |                                        |         |
|                   |                   |             |                                     |            |                                 |          |                                     |       |                                     |              |       |                                        |         |
|                   |                   |             |                                     |            |                                 |          |                                     |       |                                     |              |       |                                        |         |

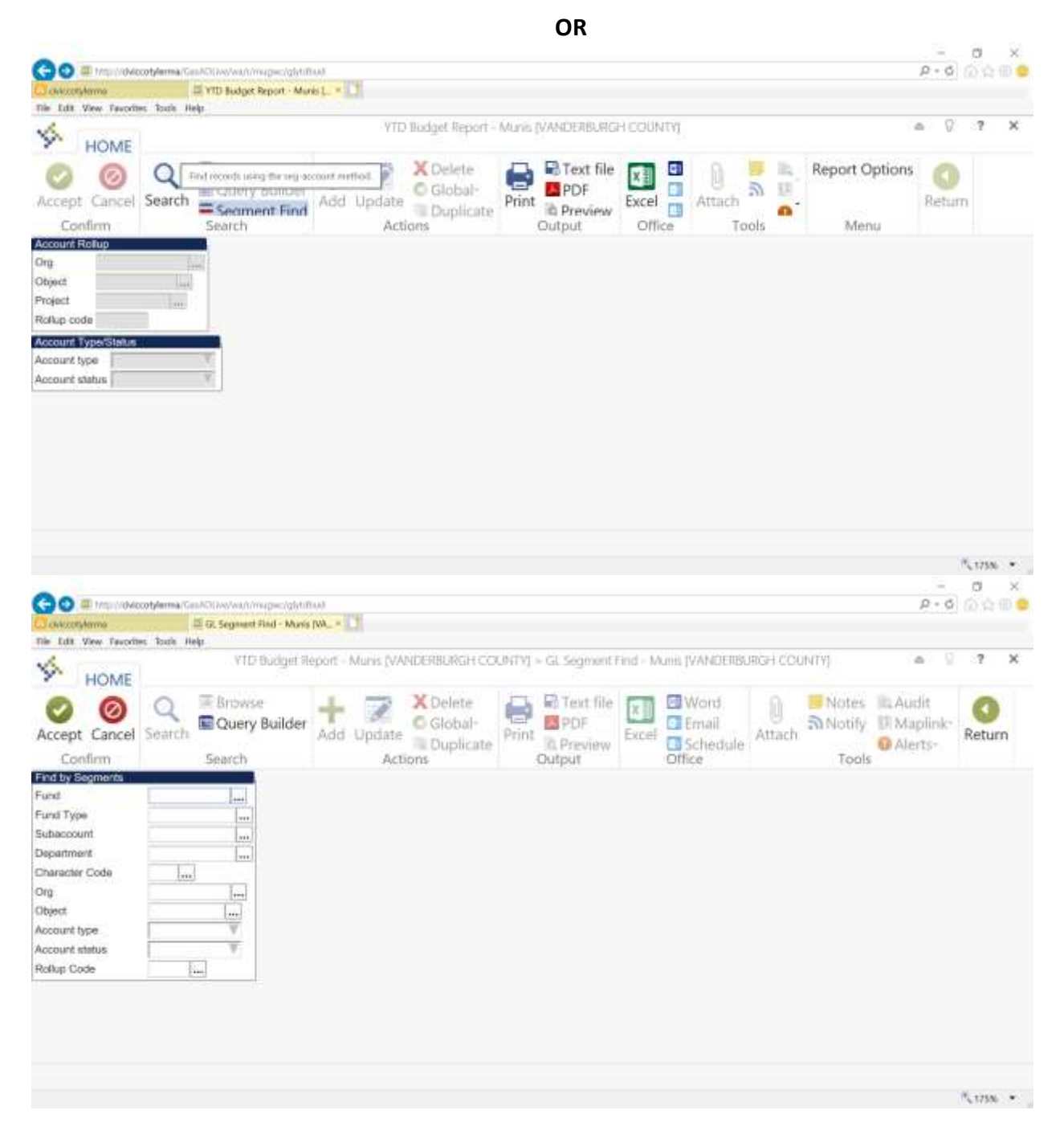

- 1. Click on SEG FIND
- 2. Enter the description you want to report on
- 3. You can run a report by:
  - a. Fund
  - b. Subaccount
  - c. Department
  - d. Character code
  - e. Org
  - f. Object
  - g. Select Account type from drop down menu :

#### expense revenue balance sheet

#### 4. Click on REPORT OPTIONS

| Controllyterine<br>Controllyterine<br>The Edit View Taxodites                                                                                                    |                                                                                                    |                                                                                                    |                                                                                                    |                                                                                                    |                                                                                                    |                                                   |                                                                                                    |                              |      |
|----------------------------------------------------------------------------------------------------|----------------------------------------------------------------------------------------------------|----------------------------------------------------------------------------------------------------|----------------------------------------------------------------------------------------------------|----------------------------------------------------------------------------------------------------|----------------------------------------------------------------------------------------------------|---------------------------------------------------|----------------------------------------------------------------------------------------------------|------------------------------|------|
| Die Edit View Tavorites                                                                                                    | tylamia/Ges/K30Ave/wa/t/mages/glyti                                                                                                    | 0.00                                                                                                    |                                                                                                    |                                                                                                    |                                                                                                    |                                                   | P - G                                                                                                    | 0.91                         | (D)  |
| × 101 VAN 191000                                                                                                    | E Report Options                                                                                                    | -11                                                                                                    |                                                                                                    |                                                                                                    |                                                                                                    |                                                   |                                                                                                    |                              |      |
| Contraction of the second second seco                                                                                                    | Kade Held                                                                                                    | VITT Birdout Biroot                                                                                                    | Advent to Address                                                                                          | IN MICH CONTRACTO                                                                                                    | La Bénort Colleva                                                                                                    |                                                   | Sac. 0                                                                                                    | . 7                          | ×    |
| HOME                                                                                                    |                                                                                                    | in the binaget nepoti                                                                                                    | and to provide a                                                                                           | autor autor auto | - nepon opinio                                                                                                    |                                                   |                                                                                                    |                              |      |
|                                                                                                    | C EBrowce                                                                                                    | L TO XO                                                                                                    | elete IT.                                                                                                  | Text file 1                                                                                                    | Word                                                                                                    | D. Notes                                          | Ill: Audit                                                                                                    | -                            |      |
| v 0                                                                                                    | Query Ruider                                                                                                    | T 2 00                                                                                                    | lohal-                                                                                                    | POF                                                                                                    | Fenail                                                                                                    | D Alertifu                                        | III Manimics                                                                                                    |                              |      |
| Accept Cancel                                                                                                    | Search Searchy concern                                                                                                    | Add Update                                                                                                    | Print Print                                                                                                | E Downidow                                                                                                    | scel Schartula                                                                                                    | Attach                                            | O Alerte-                                                                                                    | Return                       | n    |
| Confirm.                                                                                                    | Search                                                                                                    | Actions                                                                                                    | upicate                                                                                                    | Output                                                                                                    | Office                                                                                                    | Tool                                              | S ANGELST                                                                                                    |                              |      |
| Report Sequence                                                                                                    |                                                                                                    |                                                                                                    |                                                                                                    |                                                                                                    |                                                                                                    |                                                   |                                                                                                    |                              |      |
|                                                                                                    | P                                                                                                    | age                                                                                                    |                                                                                                    |                                                                                                    |                                                                                                    |                                                   |                                                                                                    |                              | 1    |
| Field #                                                                                                    | Total B                                                                                                    | reak                                                                                                    |                                                                                                    |                                                                                                    |                                                                                                    |                                                   |                                                                                                    |                              |      |
| lequence 1 1 - Fun                                                                                                    | d Y 🖌                                                                                                    | 1                                                                                                    |                                                                                                    |                                                                                                    |                                                                                                    |                                                   |                                                                                                    |                              |      |
| lequence 2 4 - Dep                                                                                                    | artment T                                                                                                    |                                                                                                    |                                                                                                    |                                                                                                    |                                                                                                    |                                                   |                                                                                                    |                              |      |
| lequence 3 11 - Ob                                                                                                    | ject 🛛 💎 🟹                                                                                                    |                                                                                                    |                                                                                                    |                                                                                                    |                                                                                                    |                                                   |                                                                                                    |                              |      |
| Sequence 4                                                                                                    | Y                                                                                                    |                                                                                                    |                                                                                                    |                                                                                                    |                                                                                                    |                                                   |                                                                                                    |                              |      |
|                                                                                                    |                                                                                                    |                                                                                                    |                                                                                                    |                                                                                                    |                                                                                                    |                                                   |                                                                                                    |                              |      |
| Report title AUDITO                                                                                                    | DR                                                                                                    |                                                                                                    |                                                                                                    |                                                                                                    |                                                                                                    |                                                   |                                                                                                    |                              |      |
|                                                                                                    |                                                                                                    |                                                                                                    |                                                                                                    |                                                                                                    |                                                                                                    |                                                   |                                                                                                    |                              | - 18 |
| Print Optiona Addi                                                                                                    | Sonal Options                                                                                                    |                                                                                                    |                                                                                                    |                                                                                                    |                                                                                                    |                                                   |                                                                                                    |                              |      |
| Report Options                                                                                                    |                                                                                                    |                                                                                                    |                                                                                                    |                                                                                                    |                                                                                                    |                                                   |                                                                                                    |                              |      |
| Include only accounts                                                                                                    | that used 0: % or g                                                                                                    | reater of budget                                                                                                    |                                                                                                    |                                                                                                    |                                                                                                    |                                                   |                                                                                                    |                              |      |
|                                                                                                    |                                                                                                    |                                                                                                    |                                                                                                    |                                                                                                    |                                                                                                    |                                                   |                                                                                                    |                              |      |
| Order accounts by                                                                                                    | Ora, Object. Project                                                                                                    |                                                                                                    |                                                                                                    |                                                                                                    | 1.00                                                                                                    |                                                   |                                                                                                    |                              |      |
|                                                                                                    |                                                                                                    |                                                                                                    |                                                                                                    |                                                                                                    |                                                                                                    |                                                   |                                                                                                    |                              |      |
|                                                                                                    |                                                                                                    |                                                                                                    |                                                                                                    |                                                                                                    |                                                                                                    |                                                   |                                                                                                    | 1,175%                       |      |
|                                                                                                    | a Saguanca 1                                                                                                    |                                                                                                    |                                                                                                    |                                                                                                    |                                                                                                    |                                                   |                                                                                                    |                              |      |
|                                                                                                    | a. Sequence I                                                                                                    | TOND                                                                                                    |                                                                                                    |                                                                                                    |                                                                                                    |                                                   |                                                                                                    |                              |      |
| Print Option                                                                                                    | <u>s</u>                                                                                                    |                                                                                                    |                                                                                                    |                                                                                                    |                                                                                                    |                                                   |                                                                                                    |                              |      |
| 20-                                                                                                    |                                                                                                    |                                                                                                    |                                                                                                    |                                                                                                    |                                                                                                    |                                                   |                                                                                                    |                              |      |
| GO E MENONCO                                                                                                    | Abauate carrier a we want method who                                                                                                    | No. 1 N                                                                                                    |                                                                                                    |                                                                                                    |                                                                                                    |                                                   | -                                                                                                    | ø                            | ×    |
| A REAL PROPERTY & DESCRIPTION OF                                                                                                    | The set of the set of the set of | 100                                                                                                    |                                                                                                    |                                                                                                    |                                                                                                    |                                                   | -<br>р-б                                                                                                    | 0<br>(0,0)                   | ×    |
| Controllylerme                                                                                                    | III Report Options                                                                                                    | * []                                                                                                    |                                                                                                    |                                                                                                    |                                                                                                    |                                                   | р - б                                                                                                    | 0<br>(0,0)                   | ×    |
| Coversidente<br>Ne Edit View Tavorties                                                                                                    | Tools Help                                                                                                    | VID Sudget Second                                                                                                    | - Muris IVANDER                                                                                            | BLRIGH COUNTY                                                                                                    | - Report Options                                                                                                    |                                                   | р-6                                                                                                    | 0<br>(0,0)<br>7              | ×    |
| Devicestylenne<br>Nie Ldt View Favorites                                                                                                    | III Report Options<br>Toole Help                                                                                                    | * D<br>VTD-Budget Report                                                                                                    | - Muris (VANDER                                                                                            | IBURGH COUNTY)                                                                                                    | + Report Options                                                                                                    |                                                   | р-6<br>а 0                                                                                                    | 0<br>(0, 0)<br>?             | ×    |
| HOME                                                                                                    | E Report Options                                                                                                    | VTD Budget Report                                                                                                    | - Muris (VANDER                                                                                            | BURGH COUNTY                                                                                                    | + Report Options                                                                                                    | 0. Notes                                          | P - G<br>a Q<br>Ib Aurit                                                                                                    | 0<br>(0 0)<br>?              | ×    |
| ie tat Vew Tevories                                                                                                    | E Seport Options<br>Tools Help                                                                                                    | VTD Bidget Report                                                                                                    | - Muris (VANDER                                                                                            | IBUNGH COUNTY)                                                                                                    | Report Options                                                                                                    | 0 SNotes                                          | P - 6<br>P - 6<br>R Audit                                                                                                    | 0<br>0 0<br>7                | ×    |
| HOME                                                                                                    | Beport Options<br>Tools Help<br>Browse<br>Search                                                                                                    | VTD-Budget Report                                                                                                    | - Muris (VAADER<br>Ielete<br>Iobal-<br>Print                                                               | EUNCH COUNTY                                                                                                    | + Report Options                                                                                                    | ្រា <mark>ទ</mark> Notes<br>Attach តាNotify       | P - 6<br>P - 6<br>MAUdit<br>Di Maplink-<br>O Alectro                                                                                                    | 7<br>Return                  | ×    |
| Lowersteine<br>Let View Favorier<br>HOME<br>O<br>Accept Cancel<br>Confirm                                                                                                    | Beport Options<br>tools Help<br>Scarch Browse<br>Search                                                                                                    | VTD-Budget Report                                                                                                    | - Muris (VANDER<br>lelete<br>lobal-<br>uplicate                                                            | EUNCH COUNTY                                                                                                    | Report Options     Givend     Grail     Scel     Office                                                                                                    | ) SNotes<br>Attach Tool                           | P - G<br>Audit<br>Maplink-<br>Alerts-<br>Is                                                                                                    | o<br>o o<br>?<br>?<br>Return | ×    |
| HOME<br>Confirm                                                                                                    | Beport Option<br>Tools Help<br>Search<br>Search<br>Search                                                                                                    | VTD-Budget Report                                                                                                    | - Muris (VAADER<br>leinte<br>lobal-<br>uplicate                                                            | EURGH COUNTY<br>Text file<br>PDF<br>Preview<br>Output                                                                                                    | Report Options     Word     Email     Schedule     Office                                                                                                    | ្រិ <mark>ទ</mark> Notes<br>Attach Notify<br>Tool | P - G<br>Audit<br>Maplink-<br>O Alerts-<br>s                                                                                                    | o<br>o e<br>?<br>Return      | ×    |
| Confirm Confirm Confi                                                                                                    | E Report Options<br>Touls Help<br>Search<br>Search<br>DR                                                                                                    | VTD Budget Report                                                                                                    | - Muris (VANDER<br>lelete<br>lobal-<br>uplicate                                                            | BURGH COUNTY)                                                                                                    |                                                                                                    | ) SNotes<br>Attach Notify<br>Tool                 | P - G<br>Audit<br>Il Audit<br>Il Maplink-<br>G Alerts-<br>s                                                                                                    | 7<br>Return                  | ×    |
| Accept title AUDITO                                                                                                    | Search<br>Search                                                                                                    | VTD Bidget Report                                                                                                    | - Muris (VANDER<br>lelete<br>lobal-<br>uplicate<br>Print                                                   | EUNGH COUNTY<br>Text file<br>PDF<br>D. Preview<br>Output                                                                                                    | Report Options     Word     Email     Schedule     Office                                                                                                    | ႐ု <mark>ခ</mark> Notes<br>Attach Notify<br>Tool  | P - G<br>BL Audit<br>El Maplink-<br>G Alerts-<br>s                                                                                                    | o<br>o o o<br>?<br>Return    | ×    |
| Contraction Contract Contract                                                                                                    | Elepert Option<br>Touls Help<br>Search<br>Search<br>Search<br>Search                                                                                                    | VTD Bidget Report                                                                                                    | - Muris (VANDER<br>lelete<br>lobal-<br>uplicate<br>Print                                                   | EURGH COUNTY<br>Text file<br>PDF<br>D Preview<br>Output                                                                                                    | Report Options     Word     Email     Schedule     Office                                                                                                    | ) <mark>ခ</mark> Notes<br>Attach သNotify<br>Tool  | P - G<br>Ma Audit<br>III Maplink-<br>G Alerts-<br>s                                                                                                    | a<br>?<br>Return             | ×    |
| Confirm<br>Report title<br>Print Options<br>Accept<br>Confirm<br>Report title<br>Accept<br>Accept<br>Ac | Search Search Search Search Search                                                                                                    | VTD Budget Report                                                                                                    | - Muris (VANDER<br>lelete<br>lobal-<br>uplicate<br>Print                                                   | EURGH COUNTY)                                                                                                    | Report Options     Word     Email     Schedule     Offlice                                                                                                    | Attach Tool                                       | P - G<br>Ma Audit<br>IR Audit<br>IR Maplink-<br>G Alerts-<br>Is                                                                                                    | a<br>?<br>Return             | ×    |
| Confirm<br>Report title<br>Report Options<br>Accept Cancel<br>Confirm<br>Report title<br>Accept<br>Confirm<br>Accept<br>Confirm<br>Accept<br>Confirm<br>Accept<br>Confirm                                                                                                    | Search Search Search Search                                                                                                    | VTD-Budget Report                                                                                                    | - Muris (VANDER<br>lelete<br>lobal-<br>uplicate<br>Print                                                   | BURGH COUNTY)                                                                                                    | Report Options   Word  Email  Schedule  Offlice                                                                                                    | Attach Tool                                       | P - G<br>P - G<br>P | 7<br>Retun                   | ×    |
| Confirm<br>Report title AUDITO<br>Report title AUDITO<br>Report title AUDITO                                                                                                    | E Report Options<br>Tools Help<br>Search<br>Search<br>Search<br>Search<br>Search<br>Search<br>Search<br>Search<br>Search                                                                                                    | VID-Budget Report<br>Add Update C C C C C C C C C C C C C C C C C C C                                                                                         | - Muris (VANDER<br>lelete<br>lobal-<br>uplicate<br>Print                                                   | BUNGH COUNTY)                                                                                                    | Report Options     Word     Email     Schedule     Office                                                                                                    | Attach                                            | P - G<br>P - G<br>Ma Audit<br>D Maplink-<br>G Alerts-                                                                                                    | 7<br>Retun                   | ×    |
| Continue Continue Co                                                                                                    | E Report Options<br>Tools Help<br>Search<br>Search<br>Search<br>Search<br>Search<br>Search<br>Search<br>Search<br>Search                                                                                                    | VID-Budget Report                                                                                                    | - Muris (VANDER<br>lelete<br>lobal-<br>uplicate                                                            | BUNGH COUNTY<br>Text file<br>PDF<br>Preview<br>Output                                                                                                    | Report Options     Word     Email     Control     Control                                                                                                    | Attach                                            | P - G<br>P - G<br>Ma Audit<br>Di Maplink-<br>G Alerts-                                                                                                    | 7<br>Return                  | x    |
| Contemporation Contemporation Conte                                                                                                    | E Report Options<br>Tools Help<br>Browse<br>Search<br>Search<br>Search<br>Senal Options<br>that used 0, % or g<br>Org. Object, Project 7                                                                                                    | VID Budget Report                                                                                                    | - Muris (VAIDER<br>lelete<br>lobal-<br>uplicate                                                            | BUNGH COUNTY                                                                                                    | Vord                                                                                                    | Attach                                            | P - G<br>Audit<br>Maplinkc<br>Alerts-<br>s                                                                                                    | 7<br>Return                  | x    |
| Confirm  Confirm  Co                                                                                                    | E Report Options<br>Tools Help<br>Search<br>Search<br>Search<br>Search<br>OR<br>Sonal Options<br>Hat used 0 % or g<br>[Org. Object. Project 1]<br>Full 1]                                                                                                    | VID Budget Report                                                                                                    | - Muris (VANDER<br>lelete<br>lobal-<br>uplicate<br>Print                                                   | BURGH COUNTY)                                                                                                    | Vord<br>Email<br>Schedule                                                                                                    | Attach                                            | P - G<br>Audit<br>Maplink-<br>Alerts-<br>s                                                                                                    | 7<br>Return                  | ×    |
| Confirm<br>Confirm<br>Con                                                                                                    | E Report Options<br>Tools Help<br>Search<br>Search<br>Search<br>Search<br>OR<br>Sonal Options<br>that used<br>Org, Object, Project<br>Full<br>T                                                                                                    | VTD-Budget Report<br>VTD-Budget Report<br>Add Update C C C<br>Actions<br>reater of budget<br>Veer/period<br>Carry broater                                     | - Muris (VAAIDER<br>lobal-<br>uplicate Print                                                               | BURGH COUNTY)                                                                                                    | Vord<br>Control<br>Control<br>Contro | Attach                                            | P - G<br>P - G<br>Maplink-<br>Alerts-<br>s                                                                                                    | o<br>?<br>Return             | ×    |
| Confirm<br>HOME<br>Confirm<br>Confirm<br>Confir                                                                                                    | E Report Options<br>Tools Help<br>Search<br>Search<br>Search<br>DR<br>Sonal Options<br>that used 0 % or g<br>Org, Object, Project 7<br>Full 7<br>                                                                                                    | renter of budget<br>Vitions                                                                                                    | - Muris (VANDER<br>lobal-<br>uplicate<br>Print<br>Print<br>Print<br>Rior<br>Totale (                       | BURGH COUNTY                                                                                                    | Report Options     Word     Email     Schedule     Office                                                                                                    | Attach                                            | P - G<br>P - G<br>R Audit<br>R Audit<br>Alerts-<br>s                                                                                                    | r<br>r<br>Return             | x    |
| Confirm  Confirm  Con                                                                                                    | E Report Options<br>Tools Help<br>Search<br>Search<br>Search<br>OR<br>Sonal Options<br>that used 0 % or g<br>Org, Object, Project 7<br>Full 7<br>2                                                                                                    | reater of budget<br>Year/period<br>Carry toreased<br>Print MTD ve<br>Format type                                                                              | - Muris (VANDER<br>lelete<br>lobal-<br>uplicate<br>Print<br>Print<br>rolar (<br>Totas (<br>Stander         | BUNGH COUNTY                                                                                                    | Report Options     Word     Ernail     Schedule     Office                                                                                                    | Attach                                            | P - G<br>It Audit<br>It Maplink-<br>G Alerts-<br>s                                                                                                    | r<br>r<br>Return             | x    |
| Confirm<br>Confirm<br>Con                                                                                                    | E Report Options<br>Tools Help<br>Search<br>Search<br>Search<br>OR<br>Sonal Options<br>that used<br>Org, Object, Project<br>Full<br>V                                                                                                    | VID-Budget Report<br>VID-Budget Report<br>Add Update C C<br>Actions<br>Actions<br>Veer/period<br>Carry forward<br>Print MTD ve<br>Format Type<br>Double space | - Muris (VANDER<br>lelete<br>lobal-<br>uplicate<br>Print<br>Print<br>reion<br>Totale (i<br>Stander         | BUNGH COUNTY)                                                                                                    | Report Options     Word     Email     Schedule     Office                                                                                                    | Attach Notes<br>Tool                              | P - G<br>IL Audit<br>II Maplink-<br>G Alerts-                                                                                                    | r<br>r<br>Return             | ×    |
| Confirm<br>Confirm<br>Con                                                                                                    | E Report Options<br>Tools Help<br>Search<br>Search<br>Search<br>Search<br>Org. Object. Project<br>Full<br>Full<br>V                                                                                                    | reater of budget                                                                                                    | - Muris (VANDER<br>lelete<br>lobal-<br>uplicate<br>print<br>Totale (i<br>Stander<br>o bel accts v          | BURGH COUNTY)                                                                                                    | Report Options     Word     Email     Schedule     Office     2017 / 0                                                                                                    | Attach Tool                                       | P - G                                                                                                    | r<br>Return                  | ×    |
| Contemport of the second second secon                                                                                                    | E Report Options<br>Tools Help<br>Search<br>Search<br>Search<br>Org. Object, Project T<br>Full T<br>Full T                                                                                                    | renter of budget Veer/period Carry toward Print MTD veer Suppress zer                                                                                         | - Muris (VAADER<br>lelete<br>lobal-<br>uplicate<br>Print<br>Print<br>Print<br>Sander<br>Sander<br>Sander   | BUNGH COUNTY)                                                                                                    | Report Options     Word     Email     Schedule     Office                                                                                                    | Attach                                            | P - G                                                                                                    | 7<br>Return                  | ×    |
| Address Accept     Address     Address     Addres                                                                                                    | E Report Options Tools Help                                                                                                    | reater of budget Veer/period Carry browset Print MTD %                                                                                                    | - Muris (VAAIDER<br>lefete<br>lobal-<br>uplicate<br>Print<br>Print<br>Print<br>Print<br>Print<br>Otel acta | BURGH COUNTY)                                                                                                    | Report Options     Word     Email     Schedule     Office     2017 / 0                                                                                                    | Attach                                            | P - G                                                                                                    | o<br>o o o<br>?<br>Return    | ×    |

a. Print Options Order accounts by Totals Only Account descriptionfull Print full GL account Roll projects Print report options Year/period

Choose **Org, object, project** from drop down menu leave blank unless totals are all you want

check leave blank optional choose the period you want to report on Carry forwardChoose Current year only or Totals (GAAP)Print MTD versioncheckFormat typechoose cents option or standard version with no cents from drop downDouble spacecheck if you want double, blank if singleSuppress zero acctscheck if you don't want to see accts with no activity

- 0 ×

#### Additional Options

|                                                                                                    | www.mugwcrgiyta                    | 10)                                                                                                    |                                                                       |               |                           |              |       | p = (                                 | 5 (0.32) | i) e |
|----------------------------------------------------------------------------------------------------|------------------------------------|----------------------------------------------------------------------------------------------------|-----------------------------------------------------------------------|---------------|---------------------------|--------------|-------|---------------------------------------|----------|------|
| The Edit View Favorites Tools Help                                                                                                    | ortopaona                          | 11                                                                                                    |                                                                       |               |                           |              |       |                                       |          |      |
| HOME                                                                                                    |                                    | VTD-Budget Report - Muris (V                                                                                                    | ANDERBURGH COUNT                                                      | Y] > Re       | port Options              |              |       |                                       | <u>ः</u> | ×    |
| Accept Cancel Search Search                                                                                                    | Introvise<br>Query Builder<br>arch | Add Update Actions                                                                                                    | Print Preview<br>Output                                               | Excel         | Word<br>Email<br>Schedule | ()<br>Attach | Notes | Illi Audit<br>Di Maplink<br>O Alerts- | Retur    | n    |
| Report title AUDITOR                                                                                                    |                                    |                                                                                                    |                                                                       |               |                           |              |       |                                       |          |      |
|                                                                                                    |                                    |                                                                                                    |                                                                       |               | 1111                      |              |       |                                       |          |      |
| Print Options Additional Options                                                                                                    |                                    |                                                                                                    |                                                                       |               |                           |              |       |                                       |          |      |
| Print Options Additional Options<br>Additional Options                                                                                                    |                                    |                                                                                                    |                                                                       | -             | L                         |              |       |                                       |          |      |
| Print Options Addisonal Options<br>Additional Options<br>Include regulation amounts                                                                                                    | D.                                 | Include budget entries                                                                                                    | ×.                                                                    |               |                           |              |       |                                       |          |      |
| Print Options Additional Options<br>Additional Options<br>Include requisition amounts<br>Print Revenues-Venion headings                                                                                                    | <u>П</u>                           | Include budget entries<br>Include encumbility entries                                                                                                    | X.                                                                    | -             |                           |              |       |                                       |          |      |
| Print Options Additional Options<br>Additional Options<br>Include requisition amounts<br>Print Revenues-Venion beadings<br>Print revenues as credit                                                                                                    |                                    | Include budget entries<br>Include encumbility entries<br>Sart option                                                                                                    | √<br>√<br>Journal antrias                                             | v             |                           |              |       |                                       |          | 1    |
| Print Options Additional Options<br>Additional Options<br>Include requisition amounts<br>Print Revenues-Venion beadings<br>Print revenues a credit<br>Print revenue budgets as zero                                                                             |                                    | Include budget entries<br>Include encumbility entries<br>Sart option<br>Detail format option                                                                                             | Journal antrias<br>Standard format                                    | V             |                           |              |       |                                       |          | 1    |
| Print Options Additional Options<br>Additional Options<br>Include requisition amounts<br>Print Revenues-Vension beadings<br>Print revenue as credit<br>Print revenue budgets as zero<br>Include fund balance                                                    |                                    | Include budget entries<br>Include encumbility entries<br>Sort option<br>Detail formet option<br>Include additional JE comments                                                           | Journal antries<br>Standard format                                    | V<br>V        |                           |              |       |                                       |          | 1    |
| Print Options Additional Options<br>Additional Options<br>Include requisition amounts<br>Print revenues Version beadings<br>Print revenue as credit<br>Print revenue as credit<br>Print revenue budgets as zero<br>Include fund balance<br>Print journal detail |                                    | Include budget entries<br>Include encumbility entries<br>Sort option<br>Detail formet option<br>Include additional JE comments<br>Multiyeer view                                         | Journal antries<br>Standard format                                    | V<br>V        | L                         |              |       |                                       |          | 1    |
| Print Options Additional Options<br>Additional Options<br>Include requisition amounts<br>Print Revenues-Venion headings<br>Print revenue sudgets as zero<br>Include fund balance<br>Print journal detail                                                        |                                    | Include budget entries<br>Include encumbility entries<br>Sort option<br>Detail format option<br>Include additional JE comments<br>Multiyear view<br>Amounts/totals exceed 999 million do | Journal antries<br>Journal antries<br>Standard format<br>Defoult view | T<br>T        |                           |              |       |                                       |          |      |
| Print Options Additional Options Additional Options Include requisition amounts Print Revenues-Vension beadings Print revenue budgets as zero Include fund balance Print journal detail  From vricer 2017 1                                                     |                                    | Include budget entries<br>Include encumbility entries<br>Sort option<br>Detail format option<br>Include additional JE commonts<br>Multiyear view<br>Amounts/totals exceed 999 million de | Journal antries<br>Standard format<br>Default view                    | <u>v</u><br>v |                           |              |       |                                       |          |      |

Check the following:

- a. Print revenue as credit
- b. Include fund balance (this will show you the beginning & ending fund balance). Only works with an entire fund.
- c. Print journal detail (to see detailed transactions). This has to be checked in order to change from & to yr/per
- d. Include budget entries
- e. Include encumb/liq entries
- f. From yr/per beginning of period you are inquiring on
- g. To yr/per end of period you are inquiring on

Choose the following

- h. Sort option
- i. Detail format option
- j. Click on OK

#### journal entries

standard format choose (1) or (3) from drop down menu

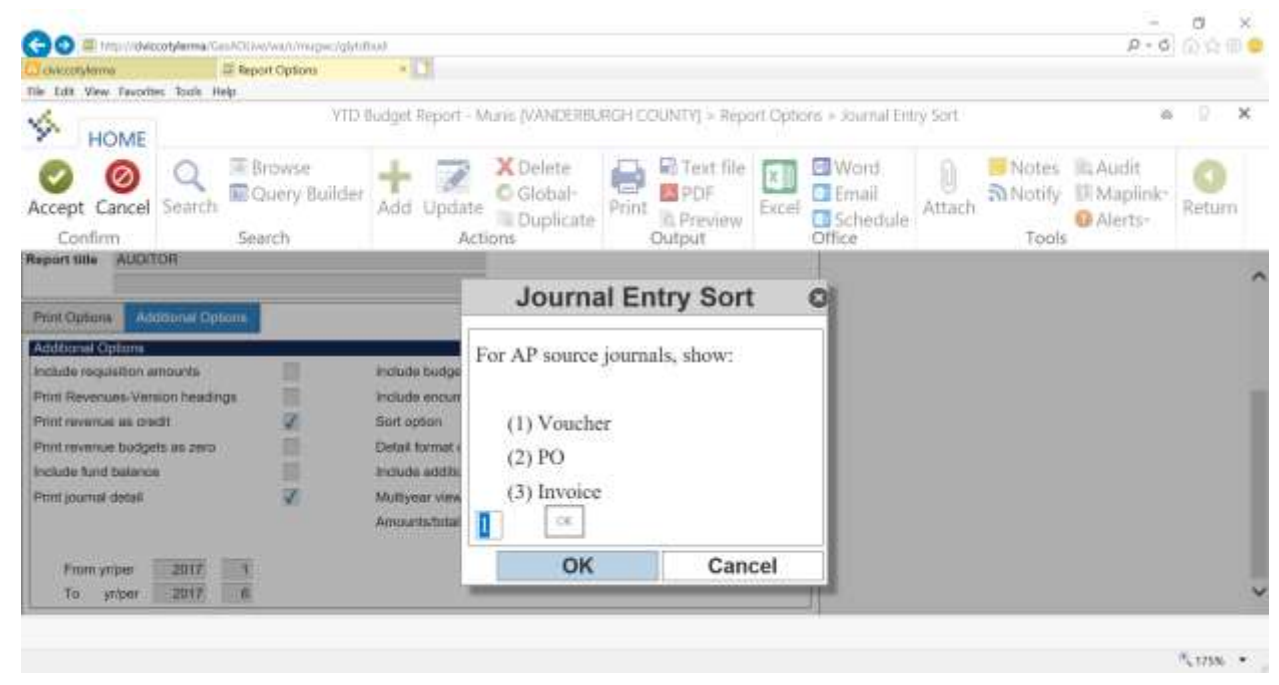

- 5. Click on *RETURN* to return to previous menu
- 6. Click on text file to save this report to Saved Reports or My Saved Reports
- 7. Click on PDF icon to save report in a folder of your choosing, then print it
- 8. Click on *printer icon* to print the report only
- 9. Click on the *Excel icon* to export to Excel

## **Vendor Inquiry**

All claims & invoices are being scanned. Through vendor inquiry you can view a check or an invoice. Both of these can also be printed out.

1. Click on Vendor Inquiry

| Die Dell Glass Dave                           | wither Double Har  | and an other and the hard of the  | mark                   |                    |                                                  |             |                                            |                                       |                |     |
|-----------------------------------------------|--------------------|-----------------------------------|------------------------|--------------------|--------------------------------------------------|-------------|--------------------------------------------|---------------------------------------|----------------|-----|
| A HOM                                         | E                  | Ф                                 | Vendor                 | inquiry - Munis (V | ANDERBURGH C                                     | CONTY       |                                            |                                       | ` <b>≜</b> ` ⊽ | ? X |
| Accept Cance                                  | Q<br>Search        | Browse<br>Cuery Builder<br>Search | Add Update             | Print R Ex         | cel Attack                                       | Tools       | Sort<br>1099 Data<br>Invoice Inquiry<br>Me | Check Inquiry<br>PO Inquiry<br>More • | Return         |     |
| Seneral Vendor IV<br>Vendor<br>Nohe<br>Status | formiation<br>[eg] | Entity<br>Type<br>T Reason        |                        |                    | Audin<br>Enternd<br>Modified<br>By<br>Change Set |             |                                            |                                       |                |     |
| Multi General                                 | Miscaliane         | ous Contacta Ca                   | tifications Insurances | Withholding        |                                                  |             |                                            |                                       |                |     |
| Company Name                                  |                    |                                   |                        | Addres             | 989.10) Co                                       | immenta (D) |                                            |                                       |                |     |
| DBA<br>Address                                |                    |                                   |                        |                    |                                                  |             |                                            |                                       |                |     |

- 2. Click on SEARCH
- 3. Enter a vendor number
- 4. If you are looking for a vendor number you can type in the name with a \*after it or \*on both sides of name

| \$                           | HOME                                |                        |                         | 3Vi                 | endor Inquiry - M                  | tunis <u>I</u> VA | NDERBURGH  | COUNT | 4                         |              |       | <u>a</u> 0                           | ?      | ×  |
|------------------------------|-------------------------------------|------------------------|-------------------------|---------------------|------------------------------------|-------------------|------------|-------|---------------------------|--------------|-------|--------------------------------------|--------|----|
| Con                          | Cancel<br>firm                      | Search                 | Browse<br>Query Builder | Add Update          | X Delete<br>O Global-<br>Duplicate | Print             | PDF<br>PDF | Excel | Word<br>Email<br>Schedule | ()<br>Attach | Notes | Ill Audit<br>D Maplink-<br>O Alerts- | Return | 'n |
| Seneral V                    | endor Infor                         | nation                 | Party I                 |                     |                                    |                   | Audits     |       |                           |              |       |                                      |        |    |
| Alpha                        | 19                                  | 4                      | Type                    | 1                   |                                    | Y                 | Medified   |       |                           |              |       |                                      |        |    |
| Status 🗌                     |                                     |                        | Reason                  |                     | t.                                 |                   |            |       |                           | 22           |       |                                      |        |    |
|                              |                                     |                        |                         |                     |                                    |                   | Change Set |       | Y GB                      |              |       |                                      |        |    |
| Main                         | General                             | Misoshine              | ous Contacts Ca         | rtifications Insura | nces Witholds                      | na                | Change Set |       | ¥ 🕳                       |              |       |                                      |        |    |
| Multi<br>Contract<br>Company | General<br>Nome Ex                  | Miscellane<br>ansvile* | ous Contects Ce         | rtifications Insura | mous Wittholds                     | ng<br>Address     | Change Set | S Com | ₹ (2)<br>nonta.(0)        |              |       |                                      |        |    |
| Muin<br>Contact<br>Company   | General<br>Internation<br>y Nome Ex | Miscellane<br>anevile* | oua Contecta Ce         | rtifications Insura | woos Witholds                      | ng<br>Address     | Change Set | Com   | T (G)                     |              |       |                                      |        |    |

- 5. If there are multiple remit addresses, they can be found by clicking on <u>Addresses (0)</u> If there are any, there will be a number in parenthesis next to <u>Addresses</u>.
- 6. If there are comments associated with the vendor, they can be seen by clicking on <u>Comments</u> (0). If there are any, there will be a number in the parenthesis. If a check is returned due to a wrong address, the date it was remailed & the vendor info updated will show up here.
- 7. If you need a contact name or a phone number, click on *Contacts* tab.

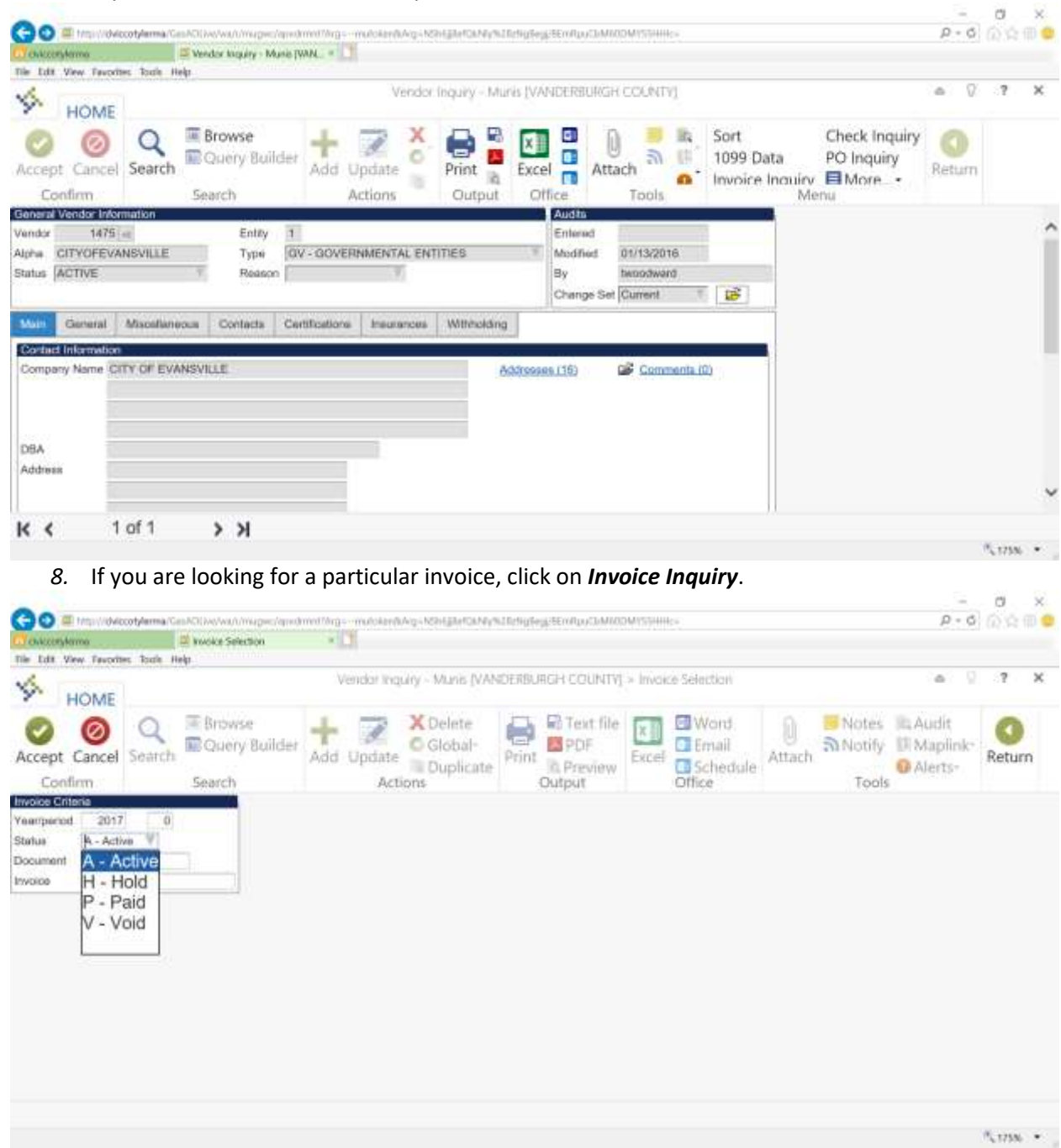

- 9. When above screen appears, tab through year or change it.
- 10. Choose active, hold, paid, void or the blank spot at the bottom of drop down menu.
  - a. Active is for invoices that pending
  - b. Hold is for any invoices that are being held for some reason

- c. Paid is for all paid invoices
- d. Void is for voided invoices
- e. The blank spot will cover all of the above.
- 11. Enter invoice number, click on green checkmark or enter or leave blank to see all invoices.
- *12.* When list of invoices appear, you can accept or double click to see a particular invoice

| wkcenykama                                                                         |                                                                                                    | Worke Biowdar                                                                                                    | *                                                                                               |               |                                                            |                                                                     |                                                     |                                                                                                    |                                                                                                  |                                                                                        |                                                           |                                                                                                    |                               |
|------------------------------------------------------------------------------------|----------------------------------------------------------------------------------------------------|----------------------------------------------------------------------------------------------------|-------------------------------------------------------------------------------------------------|---------------|------------------------------------------------------------|---------------------------------------------------------------------|-----------------------------------------------------|----------------------------------------------------------------------------------------------------|--------------------------------------------------------------------------------------------------|----------------------------------------------------------------------------------------|-----------------------------------------------------------|----------------------------------------------------------------------------------------------------|-------------------------------|
| Edit View Favorite                                                                 | es Toute He                                                                                                    | p                                                                                                    |                                                                                                 |               |                                                            |                                                                     |                                                     |                                                                                                    |                                                                                                  |                                                                                        |                                                           |                                                                                                    |                               |
| HOME                                                                               |                                                                                                    |                                                                                                    | Windo                                                                                           | r Inquiry - 1 | Munis (VANC                                                | CERBURCH                                                            | COUNTY                                              | <ul> <li>Invoke Br</li> </ul>                                                                                | owse                                                                                             |                                                                                        | <u></u>                                                   | s © ≦1                                                                                                    | ?                             |
| 0 0                                                                                | 0                                                                                                    | Browse                                                                                                    | 1 5                                                                                             | XD            | elete                                                      | AR                                                                  |                                                     | 0                                                                                                    | 15 Ba                                                                                            | Show/H                                                                                 | ide Cols                                                  | 0                                                                                                    |                               |
| 99                                                                                 | 4                                                                                                    | Cuery Builds                                                                                                    | T                                                                                               | DG            | lobal-                                                     | <b>1</b>                                                            | X =                                                 | U. U.                                                                                                    | 50 11                                                                                            | Customi                                                                                | ize Screen Form                                           |                                                                                                    |                               |
| cept Cancel                                                                        | Search                                                                                                    |                                                                                                    | Add Upda                                                                                        | ate D         | unlicate                                                   | Print In                                                            | Excel                                               | Attach                                                                                                    | 0                                                                                                |                                                                                        | (1)                                                       | Return                                                                                                    |                               |
| Confirm                                                                            |                                                                                                    | Search                                                                                                    |                                                                                                 | Actions       | upinana                                                    | Output                                                              | Office                                              | T                                                                                                    | anis 👻                                                                                           |                                                                                        | Menu                                                      |                                                                                                    |                               |
| rk                                                                                 | 1                                                                                                    | locument                                                                                                    | Invoice                                                                                         |               | inv Date                                                   | P                                                                   | 0                                                   | Check Ru                                                                                                    | n S                                                                                              |                                                                                        | Check#                                                    | An                                                                                                    | 104                           |
| rtson                                                                              |                                                                                                    | 20699                                                                                                    | JUL 2017 IRP                                                                                    |               | 08/16/201                                                  | 17                                                                  |                                                     | 08-18-CK                                                                                                    | P                                                                                                |                                                                                        | 281751                                                    | 36                                                                                                    | 82.1                          |
| bion :                                                                             |                                                                                                    | 120698                                                                                                    | JUL 2017 BPR                                                                                    |               | 08/16/201                                                  | 17.                                                                 |                                                     | 08-18-CK                                                                                                    | P                                                                                                |                                                                                        | 281751                                                    |                                                                                                    | 13.                           |
| tson                                                                               |                                                                                                    | 120621                                                                                                    | AUG 2017 LIT                                                                                    |               | 08/11/201                                                  | 17                                                                  |                                                     | 08-11-WT                                                                                                    | P                                                                                                |                                                                                        | 3770                                                      | 1,450,63                                                                                                    | 319.                          |
| bion .                                                                             |                                                                                                    | 120885                                                                                                    | 3789                                                                                            |               | 08/11/201                                                  | 17                                                                  |                                                     | 08-25-CK                                                                                                    | P                                                                                                |                                                                                        | 281901                                                    | 24,27                                                                                                    | 78.                           |
| bion                                                                               |                                                                                                    | 120480                                                                                                    | QUAD-MED CLI                                                                                    | NIC           | 08/10/201                                                  | 17                                                                  |                                                     | 08-11-CK                                                                                                    | P                                                                                                |                                                                                        | 281529                                                    | 58,97                                                                                                    | 74                            |
| dsion                                                                              |                                                                                                    | 120685                                                                                                    | 3743                                                                                            |               | 08/07/201                                                  | 17                                                                  |                                                     | 08-25-CK                                                                                                    | P                                                                                                |                                                                                        | 281001                                                    | 6                                                                                                    | BB.                           |
| noeth                                                                              |                                                                                                    | 120219                                                                                                    | Jun 2017 Joint D                                                                                | Nepte         | 08/03/201                                                  | 17                                                                  |                                                     | 08-11-CK                                                                                                    | P                                                                                                |                                                                                        | 281528                                                    | 153,48                                                                                                    | 85.1                          |
| itson                                                                              |                                                                                                    | 120220                                                                                                    | JUN 2017 DATA                                                                                   | PROC          | 08/03/201                                                  | 17                                                                  |                                                     | 08-11-CK                                                                                                    | P                                                                                                |                                                                                        | 201520                                                    | 7,19                                                                                                    | 57.                           |
| kson                                                                               |                                                                                                    | 20218                                                                                                    | 3716                                                                                            |               | 07/31(201                                                  | 11                                                                  |                                                     | 08-11-CK                                                                                                    | P                                                                                                |                                                                                        | 281527                                                    | 11,74                                                                                                    | 5                             |
| actions.                                                                           |                                                                                                    | 120217                                                                                                    | UNITED TO DO                                                                                    |               | 07/20/201                                                  | 17                                                                  |                                                     | 10-11-CN                                                                                                    | -                                                                                                |                                                                                        | 201027                                                    | 10,00                                                                                                    | 80.<br>80                     |
| 0.0e                                                                               |                                                                                                    | 119690                                                                                                    | JUN 2017 IHOP                                                                                   |               | 07/20/201                                                  | 18 -                                                                |                                                     | 01-20-CK                                                                                                    | P .                                                                                              |                                                                                        | 261120                                                    | 1,00                                                                                                    |                               |
| e 1475 CITYOPI                                                                     | EVANSVILL                                                                                                    | E has 131 Invoices for                                                                                                    | 55,906,117,37                                                                                   |               |                                                            |                                                                     |                                                     |                                                                                                    |                                                                                                  |                                                                                        |                                                           |                                                                                                    |                               |
| ds / Either                                                                        |                                                                                                    |                                                                                                    |                                                                                                 |               |                                                            | 1.84                                                                |                                                     |                                                                                                    | -                                                                                                | Decred                                                                                 |                                                           |                                                                                                    |                               |
|                                                                                    |                                                                                                    | 0.0                                                                                                    |                                                                                                 |               |                                                            | o inan nam                                                          |                                                     |                                                                                                    | -                                                                                                | 1                                                                                      |                                                           |                                                                                                    |                               |
|                                                                                    |                                                                                                    |                                                                                                    |                                                                                                 |               |                                                            |                                                                     |                                                     |                                                                                                    |                                                                                                  |                                                                                        |                                                           |                                                                                                    |                               |
| 13 Fol                                                                             | lowing                                                                                                    | screen wi                                                                                                    | ll annear                                                                                       | with c        | letailed                                                   | linfor                                                              | mation                                              | 1                                                                                                    |                                                                                                  |                                                                                        |                                                           | ×.,                                                                                                    | 75                            |
| 13. Foll                                                                           | lowing                                                                                                    | screen wi                                                                                                    | ll appear                                                                                       | with c        | letailed                                                   | d infor                                                             | mation                                              | )<br>1997 1411                                                                                               |                                                                                                  |                                                                                        |                                                           | - 0                                                                                                    | 759                           |
| 13. Foli                                                                           | lowing                                                                                                    | screen wi                                                                                                    | ll appear                                                                                       | with c        | letailed                                                   | l infor                                                             | mation                                              | NS34Hics                                                                                                    |                                                                                                  |                                                                                        |                                                           | - 0<br>- 0                                                                                                    | 750                           |
| 13. Foll                                                                           | lowing                                                                                                    | screen wi                                                                                                    | II appear                                                                                       | with c        | letailed                                                   | d infor                                                             | mation                                              | N5194444cs                                                                                                   |                                                                                                  |                                                                                        |                                                           | ریہ<br>- 0<br>P - 6                                                                                                    | 750                           |
| 13. Foll                                                                           | lowing<br>others (<br>s Tools He                                                                                        | screen wi<br>Althouwaninger op<br>weeke Data - Muke p<br>P                                                                                                    | ll appear                                                                                       | with c        | detailed                                                   | d infor                                                             | mation<br>AutoMicow                                 | MSJHHKS<br>Murei (VAN                                                                                        | DEMBLARG                                                                                         | H COUNTY                                                                               |                                                           | - 0<br>P-0<br>0                                                                                                    | 750                           |
| 13. Foll                                                                           | lowing<br>coldense (s<br>es took He                                                                                     | s screen wi<br>Roker and the proving<br>Wendor<br>Wendor                                                                                                    | ll appear                                                                                       | with c        | detailed<br>surrany sur                                    | d inform<br>Antipology Store<br>NTY) > Invo                         | mation                                              | Misteriko<br>Muster (VAN                                                                                     | Comm                                                                                             | H COUNTY                                                                               | 4<br>Additional Info                                      | - 0<br>- 0<br>- 0<br>- 0<br>- 0                                                                                                    | 75                            |
| 13. Foll                                                                           | lowing<br>cotpleme to<br>st<br>toth He                                                                                  | Screen wi<br>Altword Antigencies<br>Invoice Data Maria P<br>Vendor<br>Vendor<br>Browse<br>Durry Builde                                                                                                    | II appear                                                                                       | with c        | detailed<br>warowyou<br>wach cour                          | d inform<br>Intruseyter<br>NTV) > Invo                              | mation                                              | Maria (VAN                                                                                                   | Comm                                                                                             | H COUNTY <br>hents A<br>n                                                              | 4<br>Additional Info<br>rotes                             | - 0<br>P-0 0                                                                                                    | 75                            |
| 13. Foll<br>Transience<br>Constance<br>Constance<br>Constance<br>HOME<br>Constance | lowing<br>cotplema Ca<br>a<br>sc Tack He<br>Search                                                                      | Screen wi<br>ADDrewwa/Amages/am<br>Interest Other - Musice p<br>Vendor<br>Browse<br>Query Builde                                                                                                    | II appear                                                                                       | with c        | detailed<br>surrany an<br>surrany cour<br>Print <b>E</b>   | d inform                                                            | mation                                              | Arssenies<br>Mares (VAN                                                                                      | Comn<br>Detail                                                                                   | H COUNTY <br>nents A<br>n<br>e Aurlits                                                 | Additional Info                                           | ~ 0<br>₽ - 0 0<br>₽ - 0 0<br>₽ 0 1<br>Return                                                                                                    | 75                            |
| 13. Foll                                                                           | lowing<br>cotylerma Vice<br>R<br>R<br>R<br>R<br>R<br>R<br>R<br>R<br>R<br>R<br>R<br>R<br>R<br>R<br>R<br>R<br>R<br>R<br>R | screen wi<br>ADD-WWA (Margo-Car<br>Internet Total - Marko p<br>Vendor<br>Browse<br>Query Builde<br>Search                                                                                                    | II appear                                                                                       | with c        | detailed<br>suren cour<br>Print<br>Output                  | d inform                                                            | mation                                              | Marine (VAN                                                                                                  | Comn<br>Detail<br>Invoir                                                                         | H COUNTY<br>nents A<br>e Audirs<br>Men                                                 | Additional Info<br>notes                                  | ~ 0<br>₽ 0 0 1<br>© 1<br>Return                                                                                                    | 75                            |
| 13. Foll<br>Carry More<br>HOME<br>HOME<br>Confirm<br>co                            | lowing<br>cot/erma Con<br>a<br>sc Toole He<br>Search                                                                    | Screen wi<br>Notwork Onto - Muse P<br>Vendor<br>Browse<br>Ouery Builde<br>Search                                                                                                    | II appear<br>dmm1/ig - mutor<br>MKGE - 1<br>inquity - Munis<br>r Add Updi<br>Add Updi           | with c        | detailed<br>suncer cour<br>Print<br>Output                 | d inform<br>Introlegition<br>NTY: > Invo                            | mation                                              | Mirtin (VAN                                                                                                  | Comm<br>Detail<br>Invoic                                                                         | H COUNTY <br>hents A<br>n<br>e Audits<br>Men                                           | Additional Info<br>notes                                  | - 0<br>₽-0 0<br>₽ 0 1<br>& 0 1<br>Return                                                                                                    | 75                            |
| 13. Foll                                                                           | lowing<br>cotheres Co<br>es Tools He<br>Search                                                                          | Screen wi<br>Notive Vendor<br>Vendor<br>Browse<br>Browse<br>Courry Builde<br>Search                                                                                                    | II appear                                                                                       | with c        | detailed<br>surch cour<br>Print a<br>Output                | d inform                                                            | mation                                              | MISSINGS<br>Muras (VAN<br>B Ra<br>Cools<br>Vend                                                              | Comn<br>Detail<br>Invoir<br>or                                                                   | H COUNTY<br>Hents A<br>ne Audits<br>Men<br>1475 I                                      | d<br>Additional Info<br>notes<br>Iu<br>Remit              | - 0<br>P-0 0<br>P 1<br>Return                                                                                                    | 750                           |
| 13. Foll                                                                           | lowing<br>cotherna Co<br>se took He<br>Search<br>120e00<br>JUL 2017 #                                                   | Screen wi<br>Notwork and the period<br>Invoke Data Music p<br>Vendor<br>Browse<br>Durry Builde<br>Search                                                                                                    | II appear                                                                                       | with c        | detailed<br>surch cour<br>Print<br>Output                  | d infor<br>Entrategister<br>NTY] > Invo                             | mation                                              | Artisulles<br>Muris (VAN<br>B Ra<br>Gools<br>Void<br>Na                                                      | Comm<br>Detail<br>Invoir                                                                         | H COUNTY <br>hents A<br>n<br>e Audits<br>Men<br>1475 1                                 | Additional Info<br>totes<br>IN<br>Remit<br>ISVILLE        | ~ 1<br>₽ - 6 (6)<br>₽ - 7 - 1<br>Return                                                                                                    | 753                           |
| 13. Foll                                                                           | lowing<br>cotherna Ca<br>es Tools He<br>Search<br>120600<br>12067                                                       | Screen wi<br>Mitwww.imperior<br>wooke Data - Munic p<br>Vendor<br>Browse<br>Curery Builde<br>Search                                                                                                    | II appear<br>dimitiva - mida<br>mixes - (3)<br>inquity - Munis<br>and Upda<br>Add Upda<br>Actio | with c        | detailed<br>suartanysti<br>suach cour<br>Print<br>Output   | d inform                                                            | mation                                              | Misseeks<br>Missee (VAN<br>5 Ba<br>6 E<br>1 0<br>1 0<br>1 0<br>1 0<br>1 0<br>1 0<br>1 0<br>1 0<br>1 0<br>1 0 | Comm<br>Detail<br>Invoir<br>me a                                                                 | H COUNTY <br>nents A<br>n<br>e Audits<br>Men<br>1475 1                                 | a<br>Additional Info<br>notes I<br>nu<br>Ramit<br>ISVILLE | <ul> <li>0     <li>0     <li>0     <li>1     <li>0     <li>1     <li>0     <li>1     <li>0     <li>1     <li>1     </li> </li></li></li></li></li></li></li></li></li></li></ul> | 750                           |
| 13. Foll                                                                           | lowing<br>cotplema to<br>the<br>took He<br>Search<br>120eog<br>Juli 2017 (1<br>2017)                                    | s screen wi<br>ADDownAmages Am<br>Incore Onto - Muse p<br>Vendor<br>Browse<br>Culery Builds<br>Search                                                                                                    | II appear<br>Minor Vig - mild<br>Minor - Munis<br>Inquity - Munis<br>Add Upda<br>Actio          | with c        | detailed<br>suren cour<br>Print E<br>Output                | d inform<br>Information<br>NTY: > Invo<br>Excel<br>Excel<br>Cottice | mation                                              | Mures (VAN<br>Sources (VAN<br>Fools<br>Vand<br>Ner<br>Ter                                                    | Comn<br>Detail<br>Invoir<br>or<br>me t<br>ms                                                     | H COUNTY<br>nents A<br>n<br>e Audirs<br>Men<br>1475 I<br>1475 I                        | Additional Info<br>notes<br>III<br>Remit<br>ISVILLE       | - 0<br>₽-0 0<br>1<br>Return                                                                                                    | 75                            |
| 13. Foll                                                                           | lowing<br>cotplema Ca<br>as Tank He<br>Search<br>120000<br>JUL 2017 #<br>2017 #                                         | Screen wi<br>Mitwww.imspector<br>Wendor<br>Browse<br>Cuery Builde<br>Search                                                                                                    | II appear                                                                                       | with c        | detailed<br>suran cour<br>Print<br>Output                  | d inform<br>Intuley.ten<br>NTY) - Intu<br>Excel<br>Store            | mation<br>Automotion<br>Attach                      | Maria (VAN<br>Fools<br>Verd<br>Ne<br>Ter                                                                     | Comm<br>Detail<br>Invoir<br>me t<br>ms                                                           | H COUNTY<br>nents A<br>ne Aurlits<br>Men<br>1475 1<br>1475 1<br>1475 1<br>Address      | Additional Info<br>notes I<br>nu<br>Ramit<br>ISVILLE      | - 0<br>P-0 0<br>Return                                                                                                    | 75                            |
| 13. Foll                                                                           | lowing<br>cotpleme to<br>a<br>so took He<br>Search<br>JUL 2017 II<br>2017<br>1 Inv<br>seesooo                           | Search                                                                                                    | II appear                                                                                       | with c        | detailed<br>surch cour<br>Print<br>Output                  | d infor<br>Entrategister<br>NTY] > Invo                             | mation                                              | Artsumes<br>Mures (VAN<br>B Ra<br>Tools<br>Vand<br>Ne<br>Ter                                                 | Comm<br>Detail<br>Invoic<br>me                                                                   | H COUNTY <br>hents A<br>n<br>e Audits<br>Men<br>1475 I<br>SITY OF EVAN<br>Address      | Additional Info<br>notes<br>IU<br>Remit<br>ISVILLE        | - 0<br>P-6 0                                                                                                    | 750                           |
| 13. Foll                                                                           | lowing<br>columns is<br>so took He<br>Search<br>120609<br>JUL 2017 6<br>2017<br>1 Inv<br>Seescool                       | Screen wi<br>Milwwww.imspecter<br>wooderOate Musich<br>Vendor<br>Browse<br>Durery Builde<br>Search<br>search<br>#<br>#<br>#<br>#<br>#<br>#                                                                                                    | II appear                                                                                       | with c        | detailed<br>suarta wystr<br>suarch cour<br>Print<br>Output | d infor<br>Intuleyter<br>NTY) > Intu<br>Excel<br>Office             | mation                                              | Misseene v<br>Misseene v<br>San Tai<br>Fools<br>Vand<br>Na<br>Tai                                            | Comm<br>Detail<br>Invoir<br>me 8<br>ms                                                           | H COUNTY <br>nents A<br>n<br>e Audits<br>Men<br>1475 1<br>1475 1<br>1475 5             | Additional Info<br>notes I<br>Ramit<br>ISVILLE            | <ul> <li>0     <li>0     <li>0     <li>1     <li>0     <li>1     <li>0     <li>1     <li>1     </li> </li></li></li></li></li></li></li></li></ul>                               | 750                           |
| 13. Foll                                                                           | lowing<br>cotplema Ca<br>es Taok He<br>Search<br>120000<br>JUL 2017 #<br>2017<br>1 Inv<br>S9090000                      | Screen wi<br>Mitwww.imsperior<br>Wendor<br>Browse<br>Cuery Builde<br>Search<br>Search<br>Browse<br>Bailon                                                                                                    | II appear                                                                                       | with c        | detailed<br>suran cour<br>Print<br>Output                  | d inform<br>Intuley.ten<br>NTY) > Intu<br>Excel<br>Office           | mation                                              | Maria (VAN                                                                                                   | Comm<br>Detail<br>Invoir<br>me t<br>ms [                                                         | H COUNTY <br>nents A<br>ne Aurlits<br>Men<br>1475 I<br>1475 I<br>1475 A<br>Address     | Additional Info<br>notes I<br>nu<br>Ramit<br>ISVILLE      | - 0<br>P-0 0<br>Return                                                                                                    | 757                           |
| 13. Foll                                                                           | lowing<br>cotylema Co<br>ec toole He<br>Search<br>120000<br>JUL 2017 #<br>2017 [<br>1] Inv<br>Seenoooo                  | Screen wi<br>Nocke Data - Muse p<br>Vendor<br>Browse<br>Query Builde<br>Search                                                                                                    | II appear                                                                                       | with c        | detailed<br>sunch cour<br>Print<br>Output                  | d inform<br>Information<br>NTY) > Invo<br>Excel<br>Excel<br>Office  | mation                                              | Arstannico<br>Murea (VAN<br>Solar<br>Tools<br>Vend<br>Ne<br>Ter                                              | Comn<br>Detail<br>Invoir<br>me 3<br>ms                                                           | H COUNTY<br>nents A<br>ne Aurdirs<br>Men<br>1475 I<br>1475 I<br>1475 A<br>Address      | Additional Info<br>notes<br>IU<br>Remit<br>ISVILLE        | - 0<br>P-0<br>0 1<br>Return                                                                                                    | 753                           |
| 13. Foll                                                                           | lowing<br>cotylema Co<br>ec toole He<br>Search<br>120000<br>JUL 2017 E<br>2017 T<br>1 Inv<br>Seenocoo                   | screen wi<br>Nock Oto - Muse P<br>Vendor<br>Browse<br>Query Builde<br>Search                                                                                                    | II appear                                                                                       | with c        | detailed<br>sunch cour<br>Print<br>Output                  | d inform<br>Information<br>NTY) > Invo<br>Excel<br>Excel<br>Office  | mation                                              | Arstannico<br>Murea (VAN<br>Se An<br>Tools<br>Vend<br>Ne<br>Ter                                              | Comn<br>Detail<br>Invoir<br>me 3<br>ms 2                                                         | H COUNTY<br>nents A<br>ne Aurdirs<br>Men<br>1475 1<br>1475 1<br>NTY OF EVAN<br>Address | Additional Info<br>notes<br>IU<br>Remit<br>ISVILLE        | - 0<br>P-0<br>0 1<br>Return                                                                                                    | 2750<br>1<br>2<br>2<br>2<br>2 |
| 13. Foll                                                                           | lowing<br>cotylema Co<br>es Toole He<br>Searchs<br>120e00<br>JUL 2017 II<br>2017 II<br>1 Inv<br>99890000                | s screen wi<br>Notweet wat integer int<br>Integer Data - Music p<br>Vendor<br>Browse<br>Dearch<br>Search<br>Brotos<br>Brotos<br>Brotos<br>Brotos<br>Brotos<br>Brotos                                                                                                    | II appear                                                                                       | with c        | detailed<br>surch cour<br>Print<br>Output                  | d infor<br>Infuted to<br>NUA > Inv<br>Excel<br>Office               | mation                                              | Arsseetes<br>Mures (VAN<br>See Ter<br>Voord<br>Nee<br>Ter                                                    | Comm<br>Detail<br>Invoir<br>me 3<br>ms                                                           | H COUNTY <br>hents A<br>n<br>e Audits<br>Men<br>1475 1<br>UTY OF EVAN<br>Address       | Additional Info<br>notes<br>IU<br>Remit<br>ISVILLE        | - 0<br>P-0 0                                                                                                    | 75                            |
| 13. Foll                                                                           | lowing<br>cotherna Co<br>es Toole He<br>Scearch<br>120e00<br>JUL 2017 II<br>2017 II<br>10 IIIV<br>Scearch               | Screen wi<br>Notive/wa/images/ap<br>Invoke Data Music p<br>Vendor<br>Browse<br>Douery Builde<br>Search<br>Brototo<br>Brototo<br>Brototo<br>Brototo                                                                                                    | II appear                                                                                       | with c        | detailed<br>surch cour<br>Print<br>Output                  | d inform<br>trivulegittin<br>NTY] > Invo<br>Excel<br>Office         | mation<br>Automotion<br>Attach<br>1                 | Victorianes<br>Murres (VAN<br>B<br>Cools<br>Vend<br>New<br>Ter<br>AD<br>R<br>R                               | Comm<br>Detail<br>Invoir<br>me 8<br>ms 1<br>Detail<br>Invoir<br>me 8<br>ms 1<br>Detail<br>Invoir | H COUNTY <br>hents A<br>n<br>e Audits<br>Men<br>1475 H<br>htty OF EVAN<br>Address      | Additional Info<br>notes I<br>nu<br>Remit<br>ISVILLE      | - 0<br>P-6 0<br>Return                                                                                                    | 2                             |
| 13. Foll                                                                           | lowing<br>cotherna Co<br>es Tools He<br>Scearch<br>120eco<br>JUL 2017 E<br>2017<br>1 Inv<br>seescoco                    | Screen wi<br>Allweiden imperier<br>Involue Data Musia p<br>Vendor<br>Browse<br>Darry Builde<br>Search<br>Bromse<br>Browse<br>Browse<br>Br | II appear                                                                                       | with c        | detailed<br>suran cour<br>Print<br>Output                  | d inform                                                            | mation<br>Nucleaneou<br>oke Data - 1<br>Attach<br>1 | Murres (VAN<br>S Re<br>Tools<br>Vend<br>Ne<br>Ter<br>AU<br>P<br>006                                          | Comm<br>Detail<br>Invoir<br>ms 3<br>ms 1<br>Smort<br>Part<br>Part<br>Buttor<br>Part<br>Buttor    | H COUNTY <br>nents A<br>n<br>e Audits<br>Men<br>1475 1<br>ITY OF EVAN<br>Address       | Additional Info<br>notes I<br>nu<br>Ramit<br>ISVILLE      | - 0<br>P-6 0<br>Return                                                                                                    | 2                             |
| 13. Foll                                                                           | lowing<br>cotherna Co<br>ec tools He<br>Search<br>120600<br>JUL 2017 6<br>2017<br>1 Inv<br>Seescooo                     | Screen wi<br>Mitwww.images.com<br>weeke Data - Munis p<br>Vendor<br>Browse<br>Datery Builde<br>Search<br>#<br>8<br>skoe<br>#10100                                                                                                    | II appear                                                                                       | with c        | detailed<br>suran cour<br>Print<br>Output                  | d inform<br>Intuley.ten<br>NTY) - Intu<br>Excel<br>Office           | mation                                              | Victorial (VAN                                                                                               | Comm<br>Detail<br>Invoir<br>me t<br>ms [<br>Diffor<br>Paid<br>18-CK<br>19-2017                   | H COUNTY <br>nents A<br>ne Aurlits<br>Men<br>1475 1<br>1475 1<br>Address               | Additional Info<br>notes I<br>INVILLE                     | ~ 0<br>P − 0<br>P − 0<br>Return<br>1                                                                                                    | 75                            |

## *14.* Click on **ATTACH**

15. If you want to see the claim & invoices, highlight the AP Invoice or invoices, accept or double click

| Control International Card Cline (wath Internet Service)                                                                                                    | IngsdokandukingNSH-EBMOANV%J.DelingTasg-SEvilips/SIAARODM/551444c                                                                                                    | 8.0 00                                                                                                    |
|----------------------------------------------------------------------------------------------------|----------------------------------------------------------------------------------------------------|----------------------------------------------------------------------------------------------------|
| Nezergiermo 🖾 Invoke Osta - Munis (WINDE.                                                                                                    |                                                                                                    |                                                                                                    |
| Edit View Favorites Tools Help                                                                                                    |                                                                                                    | ×                                                                                                    |
| HOME Vendor inquiry - Manu (V.                                                                                                    | АЛЬЕКВЫКАН СООНТУЈ » Ликое Бака - Мили (VAMDEЛВОВКАН СООНТУЈ » Босиленк Марридо                                                                                                    |                                                                                                    |
| 🕗 🙆 🔍 🗏 Browse 🚽                                                                                                    | k 😿 🥇 🖨 🖹 🔟 🚆 🗎 💐 🏷 🔘                                                                                                    |                                                                                                    |
| cept Cancel Search Builder Ad                                                                                                    | id Update 🔮 Print 🚆 Excel 🚆 Attach 🌒 📜 Return                                                                                                    |                                                                                                    |
| Confirm Search                                                                                                    | Actions Output Office Tools                                                                                                    |                                                                                                    |
|                                                                                                    | Document Mappings                                                                                                    |                                                                                                    |
| tachment Documents                                                                                                    |                                                                                                    |                                                                                                    |
| Attachment Type                                                                                                    | Document Type                                                                                                    | Read Only                                                                                                    |
| AP Invoice Attachment                                                                                                    | AP Invoice Attachment                                                                                                    |                                                                                                    |
| AP Invoice                                                                                                    | AP Invoice                                                                                                    |                                                                                                    |
| <                                                                                                    |                                                                                                    | >                                                                                                    |
| sociated Documents                                                                                                    |                                                                                                    |                                                                                                    |
| Ocument Title                                                                                                    | TCM Document Type                                                                                                    | Read Only                                                                                                    |
| AP Check                                                                                                    | AP Check                                                                                                    | J                                                                                                    |
| <i>16.</i> The following will appea                                                                                                    | ar:                                                                                                    | *.1758<br>- 0                                                                                                    |
| 16. The following will appea                                                                                                    | ar:<br>m/Tgung-47474827Dee831670415974438=16734                                                                                                    | <ul> <li>- 0</li> <li>- 0</li> <li>- 0</li> <li>- 0</li> </ul>                                                                                                    |
| 16. The following will appea<br>Important to the following will appear<br>Important to the following with the following the following the followi                                                                                                    | ar:<br>millgumg=47474827Dee831407045977Aca8e10434<br>Millef FXM * 1                                                                                                    | ۳.1758<br>م () م ج<br>م () م ج                                                                                                    |
| 16. The following will appea<br>Interview Exception of the following will appear<br>interview Exception for the following the following the follow                                                                                                    | ar:<br>In Proving - 4747 W627 DaveE3 https://docesec.10/24<br>IN INM INT INFO                                                                                                    | ~                                                                                                    |
| 16. The following will appea<br>16. The following will appea<br>172 16 1146 000 years and the<br>16 years for the following the<br>16 years for the following the<br>16 years for the following the<br>16 years for the following the following the<br>16 years for the following the following the foll                                                                                                    |                                                                                                    | *.173<br>0 0 - 9<br>0 0 - 9<br>0 ⊡⊡Ш                                                                                                    |
| 16. The following will appea<br>172 16 1146 000 view of the opposite<br>172 16 1146 000 view of the opposite<br>160 view of the opposite<br>160 view of the opposite<br>160 view               | ar:                                                                                                    | ۳۰۳۵<br>۵ ۵ ۹ ۹<br>۱۹۱۱ ۹۲ ۱۹۱۹<br>۱۹۱۱ ۹۲ ۱۹۱۹<br>۱۹۱۱ ۹۲ ۱۹۱۹<br>۱۹۱۱ ۹۲ ۱۹۱۹<br>۱۹۱۱ ۹۲                                                                                                    |
| 16. The following will appea<br>The second second sec                                                                                                    | ar:                                                                                                    | ۳۵۳»<br>۵ ۵ ۵ ۹ ۹<br>۵ ۵ ۵ ۹ ۹<br>۵ ۵ ۵ ۹ ۹                                                                                                    |
| 16. The following will appea<br>The following will appea<br>to the following will appea<br>to the following will appea<br>to the following will appea<br>to the following will appea<br>the following will appea<br>the following will appeal<br>the following will appeal<br>the following w | ar:<br>Indiguege 47474627ByeE3407045577Acake 16/34<br>INDIANA<br>INDIANA | Kann<br>P - 6] (0 ↔<br>P - 6] (0 ↔<br>0<br>0                                                                                                    |
| 16. The following will appea<br>Trans 172 16 11.46 0000 Version Contraction of the<br>Contractions State Help<br>Document<br>Cument Attachmet Annotate Workflo<br>Coursents<br>Date Invoice<br>Number Vendor DocType                                                                                                    | ar:<br>Influence-1474027BeeB3MT0AB97Aca8e16/34<br>INFLUENCE<br>INFLUENCE<br>AP Invoice - JUL 2017 IRP<br>INFLUENCE<br>INFLUENCE - JUL 2017 IRP<br>INFLUENCE<br>INFLUENCE - JUL 2017 IRP<br>INFLUENCE - JUL 2017 IRP                                                                                                    |                                                                                                    |
| 16. The following will appea<br>Trans 172 16 11.46 000 view of the opposite<br>the trans of the opposite the trans (where the opposite<br>the opposite the trans of the opposite<br>Documents<br>Cument Attachmet Annotate Workflor<br>ocuments<br>Date Invoice<br>Number Vendor DocType<br>8/16/2017 JUL 2017 IRP 1475 APInvoice                                                                                                    | ar:<br>m/l guarge 47 47 462 70 guest 3 40794 2547 44 caller 16/34<br>Million Million Milli                                                                                                    |                                                                                                    |
| 16. The following will appea<br>Input 172 16 1146 0000 View Transformer<br>Conserve<br>The Factor Table Help<br>Document<br>Cument Attachme Annotate Workflow<br>Cocuments<br>Date Invoice<br>Number Vendor DocType<br>8/16/2017 JUL 2017 (RP 1475 APInvoice                                                                                                    | ar:<br>m/l'pung eff / Trad27 DynE2 harmAnder M034<br>NM<br>Tools<br>Close<br>AP Invoice - JUL 2017 IRP<br>Close<br>AP Invoice - JUL 2017 IRP<br>Close<br>AP Invoice - JUL 2017 IRP<br>Close<br>AP Invoice - JUL 2017 IRP<br>Close<br>AP Invoice - JUL 2017 IRP<br>Close<br>AP Invoice - JUL 2017 IRP<br>Close<br>AP Invoice - JUL 2017 IRP<br>Close<br>AP Invoice - JUL 2017 IRP<br>Close<br>AP Invoice - JUL 2017 IRP<br>Close<br>AP Invoice - JUL 2017 IRP<br>Close<br>AP Invoice - JUL 2017 IRP<br>Close<br>AP Invoice - JUL 2017 IRP<br>AP Invoice - JUL 2017 IRP<br>AP INVOICE - JUL 2017 IRP                                                                                                    |                                                                                                    |
| 16. The following will appea<br>Ing. 172 16 1146 000 View of the Automation<br>Constants<br>Cument Attachme Annotate Workflow<br>Cocuments<br>Date Invoice<br>Number Vendor DocType<br>8/16/2017 JUL 2017 IRP 1475 APInvoice                                                                                                    | ar:<br>Marine State State                                                                                                    |                                                                                                    |
| 16. The following will appea<br>Inc. 172 16 1146 000 view of the following will appea<br>Inc. 172 16 1146 000 view of the following will appear<br>Inc. 172 16 1146 000 view of the following will appear<br>Inc. 172 16 1146 000 view of the following will appear<br>Inc. 172 16 1146 000 view of the following will appear<br>Inc. 172 16 1146 000 view of the following will appear<br>Courses View of the following will appear<br>Inc. 172 16 1146 000 view of the following will appear<br>Inc. 172 16 1146 000 view of the following will appear to the following will appear to the following will ap                                                                                                    | ar:<br>Mar Handler - JUL 2017 IRP<br>Mar Handler - JUL 2017 IRP<br>Mar Handler - JUL 2017 IR                                                                                                    | -       0         P + 6       0         Image: Second second s |
| 16. The following will appea<br>Inc. 172 16 1146 000 of environment of each of the<br>Constants<br>Current Attachmer Annotate Workflo<br>Cournents<br>Date Invoice Vendor DocType<br>8/16/2017 JUL 2017 TRP 1475 APInvoice<br>Cournent Information                                                                                                    | ar:<br>The prove of 41 web 20 by Ether Market Mark<br>Tools Case<br>AP Invoice - JUL 2017 IRP<br>Array for the based damage for<br>Web and the set of the set of the                                                                                                    | -         0           P + G         0           P + G         0           Image: Second Second Sec                            |
| 16. The following will appea<br>Ing. 172 16 11.46 0000 Veron von advesse odde to<br>topserson<br>Ing. 172 16 11.46 0000 Veron von advesse odde to<br>topserson<br>Document<br>Document<br>Number<br>Pate Invoice<br>Number Vendor DocType<br>8/16/2017 JUL 2017 IRP 1475 APInvoice<br>Number 1475 APInvoice                                                                                                    | ar:                                                                                                    |                                                                                                    |
| 16. The following will appea<br>Transition (172.16.11.46.0000) decrete the following will appeal<br>to the following will appeal<br>it was found to the field<br>Document<br>Cument Attachme   Annotate Workflowing<br>ocuments<br>Date Invoice Number<br>B/16/2017 JUL 2017 IRP 1475 APInvoice<br>focument Information<br>ttachment Filename<br>Attachment Title                                                                                                    | ar:<br>militaria di anti dalla della della d                                                                                                    | -     0       P - G     0       P - G     0       Image: State State S          |
| 16. The following will appea<br>The following will appea<br>The following will appeal<br>The following will appeal<br>The following will appe | ar:<br>militaria di additaria di additaria di                                                                                                    |                                                                                                    |

- 17. Click on the *download icon*
- 18. Then click on **Open**
- 19. Click on Close
- 20. Click on Return to get back to original screen

| Documen                                   |                                                                                            |                                                                                                    |
|-------------------------------------------|--------------------------------------------------------------------------------------------|----------------------------------------------------------------------------------------------------|
| 🗎 🖉 📝 🚉<br>umeniAttachmeiAnnotate Workflo | w Tools Close                                                                              | Search Document                                                                                          |
| ocuments 🗸 🤊                              | AP Invoice - JUL 2017 IRP                                                                  | iad Amedament                                                                                            |
| ter Documents                             |                                                                                            | 世                                                                                                    |
| Date Number Vendor DocType                | Agency day the basis of this way to a survey of taxes                                      | Constructions from \$10 (Section 1971)                                                                   |
| 3/16/2017 JUL 2017 IRP 1475 APInvoice     | Harran humber 23175     Ar media or bit to be properly literated intent does     No. 1 - 5 | I'S PARSABLE VOLKANN<br>bind of sensing, where party read, dome sensing residence, by where,<br>it, etc. |
|                                           | Bate Allowed 415 1 8 257 JULY 2017 IRP                                                     | 392.87 8/9/17 AUDITOR 102                                                                                |
|                                           | Vester for 1475-1 IDE V ST HEP                                                             | Netron Atriant                                                                                           |
|                                           | Vendor Name CITY OF EVANSVILLE                                                             |                                                                                                    |
| ocument Information 🗸 7                   |                                                                                            |                                                                                                    |
| ocument Information V 7                   | Address                                                                                    |                                                                                                    |
| tachment Title                            | Address<br>City                                                                            |                                                                                                    |

21. If you wish to see a particular check, click on *check inquiry*.

|                                    | Vendar Inquiry            | Tes de rockment                                            |                                           |                                           |                                                       |                                                                                                    |                                                                                                    |                                                                                                    |                                                                                                    |
|------------------------------------|---------------------------|------------------------------------------------------------|-------------------------------------------|-------------------------------------------|-------------------------------------------------------|----------------------------------------------------------------------------------------------------|----------------------------------------------------------------------------------------------------|----------------------------------------------------------------------------------------------------|----------------------------------------------------------------------------------------------------|
|                                    |                           | - withe favoritie                                          | SCHER COUNTY                              | > Ched                                    | di Sélection                                          |                                                                                                    |                                                                                                    |                                                                                                    | ? X                                                                                                    |
| EBrowse<br>Query Builder<br>Search | Add Update Actions        | Delete<br>Global-<br>I Duplicate                           | PDF<br>DF<br>DF<br>Output                 | Excel                                     | Word<br>Email<br>Schedule<br>Office                   | ()<br>Attach                                                                                                    | Notes                                                                                                    | Ilt Audit<br>Di Maplink-<br>O Alerts-                                                                     | Return                                                                                                    |
| к <u></u>                          | 810100                    |                                                            |                                           |                                           |                                                       |                                                                                                    |                                                                                                    |                                                                                                    |                                                                                                    |
|                                    | I Query Builder<br>Search | I Query Builder Add Update<br>Search Actions<br>K K 810100 | Search Add Update Duplicate Print Actions | Add Update Duplicate Print Preview Output | Add Update Duplicate Print Print Preview Output Excel | Add     Update     Global-<br>Duplicate     Print     PDF     Excel     Email       Fearch     Add     Update     Duplicate     Output     Excel     Schedule       *     810100 | Add         Update         Global-<br>Image: Duplicate         Print         PDF<br>Image: Duplicate         Excel         Email<br>Image: Duplicate         Attach           search         *         *         *         *         *         *         *         *         *         *         *         *         *         *         *         *         *         *         *         *         *         *         *         *         *         *         *         *         *         *         *         *         *         *         *         *         *         *         *         *         *         *         *         *         *         *         *         *         *         *         *         *         *         *         *         *         *         *         *         *         *         *         *         *         *         *         *         *         *         *         *         *         *         *         *         *         *         *         *         *         *         *         *         *         *         *         *         *         *         *         *         *         < | Add     Update     Global-       Search     Add     Update       Actions     Duplicate       *     #10100 | I Query Builder     Add     Update     Global-<br>Duplicate       Search     Add     Update     Duplicate       Actions     Preview<br>Output     Schedule     Attach       Notify     Image: Schedule     Attach       Tools     Tools |

- 22. Enter check number for one or leave blank to get all
- 23. Highlight check you want to see, double click or accept

| Tie Edit View Tavorites | Totale H   | elp                             |              |               |             |                    |                   |         |       |               |                |                                                 |        |     |
|-------------------------|------------|---------------------------------|--------------|---------------|-------------|--------------------|-------------------|---------|-------|---------------|----------------|-------------------------------------------------|--------|-----|
| HOME                    |            |                                 | .9           | Vendor In     | quiry – Mur | is (VA             | NCERBURG          | 1 COUNT | ch1 > | Checks Browse |                | 0                                               | a ()   | ? X |
| Accept Cancel S         | Q<br>earch | Browse<br>Cuery Build<br>Search | er Add       | Update<br>Act | C Glob      | te<br>ál-<br>icate | Print             | Excel   |       | Attach        | 84.<br>18<br>0 | Show/Hide Cols<br>Customize Screen Form<br>Menu | Return |     |
| Cash Account            |            | Check#                          | Check Dab    | e ci          | neck Run    | Ch                 | Clear             | ed Date |       |               | Amo            | unt Void Comments                               |        | i i |
| 99900000 810100         |            | 281901                          | 08/25/2017   | .0            | 3-25-CK     | N                  |                   |         |       |               | 24,345         | 38                                              |        |     |
| 99990000 810100         |            | 281751                          | 08/18/2017   | 0             | 8-18-CK     | N                  |                   |         |       |               | 408            | 59                                              |        |     |
| 99990000 810100         |            | 281529                          | 08/11/2017   | 0             | 8-11-CK     | N.                 |                   |         |       |               | 58,974.        | 68                                              |        |     |
| 99990000 810100         |            | 281528                          | 08/11/2017   | 0             | 5-11-CK     | N                  |                   |         |       |               | 80,643.        | 16                                              |        |     |
| 99990000 810100         |            | 281527                          | 08/11/2017   | 0             | 3-11-CK     | N                  |                   |         |       |               | 27,436.        | 93                                              |        |     |
| 99990000 810100         |            | 281363                          | 08/04/2017   | 0             | 3-04-CK     | N.                 |                   |         |       |               | 261            | 05                                              |        |     |
| 99990000 810100         |            | 281362                          | 08/04/2017   | 0             | 5-04-CK     | N                  |                   |         |       |               | 89,797         | 83                                              |        |     |
| 99990000 810100         |            | 281127                          | 07/28/2013   | 0             | -28-CK      | N                  |                   |         |       |               | 3,325          | 62                                              |        |     |
| 99990000 8±0100         |            | 281126                          | 07/28/2013   | · 0           | 128-CK      | N                  |                   |         |       |               | 4,923          | 50                                              |        |     |
| 99990000 810100         |            | 281125                          | 07/28/2017   | 0             | 1-28-CK     | Y .                | 07/31             | /2017   |       |               | 1.622          | 56                                              |        |     |
| 99990000 810100         |            | 280859                          | 07/21/2017   | 0             | 7-21-CK     | ¥.                 | 07/24             | /2017   |       | 2.4           | 58.267         | 04                                              |        |     |
| <                       |            |                                 |              |               |             |                    |                   |         |       |               |                |                                                 |        | >   |
| Vendor 1475 CITYOPEV    | ANSVIL     | LE has 77 Checks for:           | 35,903,267.3 | Ŧ             |             |                    |                   |         |       |               |                |                                                 |        |     |
| Search / Filter         |            |                                 |              |               |             |                    | - 24              |         |       |               |                | lecord -                                        |        | _   |
| 0                       |            |                                 |              |               |             |                    | The second second |         |       |               | _              |                                                 |        |     |

24. When the following screen appears, click on ATTACH

|                                                                         | cotylerma Gen ACI (we we)                | /mages/quedrand                     | Wrgs-mutokani              | Arg-NSH Jild ONV                   | NJBrigleg/SErvRpyCbMi0  | DM155HHtcs                   |                       | р - ¢       | 伝会市      |
|-------------------------------------------------------------------------|------------------------------------------|-------------------------------------|----------------------------|------------------------------------|-------------------------|------------------------------|-----------------------|-------------|----------|
| Tile Edit View Tavorts                                                  | ns Tausin Hinlar                         |                                     |                            |                                    |                         |                              |                       |             |          |
| MOME                                                                    |                                          |                                     | Vendor I                   | iquiry - Murris (V                 | ANDERBURSH COUNT        | Y] > Checks Detail           |                       | - 0<br>- 0  | ? X      |
| Accept Cancel                                                           | Q I Brow<br>Search Search                | y Builder                           | dd Update                  | X Delete<br>O Global-<br>Duplicate | Print Preview<br>Output | Excel<br>Excel<br>Office     | Attach Tools          | Check Audit | Return   |
| Check Heador                                                            |                                          |                                     |                            |                                    |                         |                              |                       |             | -        |
| Vendor<br>Ceeh Account<br>Dheck number<br>Check date<br>Status: Printed | 1475<br>90990000<br>291901<br>08/25/2017 | Remit<br>810100<br>Normal<br>Amount | S CITY                     | OF EVANSVILLE<br>CASH<br>24,345.38 | BALANCE                 |                              |                       |             |          |
| Check Run                                                               | 08-25-CK                                 |                                     |                            |                                    |                         |                              |                       |             |          |
| Check Detail                                                            |                                          |                                     |                            |                                    |                         |                              |                       |             |          |
| Document<br>120885<br>120886                                            | Invoice<br>3743<br>3769                  | Inv 6<br>08/0<br>08/1               | Nate  <br>7/2017<br>1/2017 | PO C                               | ontract                 | Amount<br>86.75<br>24,278.63 | Retainage<br>00<br>00 |             |          |
|                                                                         |                                          |                                     |                            |                                    |                         |                              |                       |             |          |
| <                                                                       |                                          |                                     |                            |                                    |                         |                              |                       |             | >        |
|                                                                         |                                          |                                     |                            |                                    |                         |                              |                       |             | 1,1758 + |

1, 175% \*

## 25. When following screen appears, highlight the AP Check & double click or Accept see actual check.

| and the second second sec |                           |                                                                                                    |                                                                                                    |                                  |                               |                   | 0 >     |
|----------------------------------------------------------------------------------------------------|---------------------------|----------------------------------------------------------------------------------------------------|----------------------------------------------------------------------------------------------------|----------------------------------|-------------------------------|-------------------|---------|
| 🔁 💽 🕮 trip:///dviccotylerma/G                                                                                                    | esKillive/wa/umages/quedr | millings-mulcian/kAg-N2Hgil                                                                                                    | Constraint of the second of the second of th | 2DM155444c=                      |                               | p - ¢             | 向京市     |
| evicenylermo                                                                                                    | Checks Detail             |                                                                                                    |                                                                                                    |                                  |                               |                   |         |
| 4                                                                                                    | Vèni                      | for Inquiry - Munis (VANDE                                                                                                    | (BURGH COUNTY) > Chedo                                                                                                    | Détail » Document Mappi          | iĝi                           |                   | 0.0     |
| HOME                                                                                                    |                           | 1010 - 1010 - 1000 - 1000 - 10000 - 1000 - 1000 - 1000 - 1000 - 1000 - 1000 - 1000 - 1 |                                                                                                    | Lange and Aller and Aller        |                               |                   |         |
| Ø Ø Q                                                                                                    | Browse                    | + Z ADele                                                                                                    | te Text file                                                                                                    | Word:                            | 0 2 2. 0                      |                   |         |
| ccept Cancel Search                                                                                                    | No Chiery Builder         | Add Update                                                                                                    | Print Preview                                                                                                    | Excel Schertule                  | Attach . Retu                 | im -              |         |
| Confirm.                                                                                                    | Search                    | Actions                                                                                                    | Output                                                                                                    | Office                           | Tools                         |                   |         |
|                                                                                                    |                           | Doc                                                                                                    | ument Mapping                                                                                                    | gs                               |                               |                   |         |
| Associated Docume                                                                                                    | ents                      |                                                                                                    |                                                                                                    |                                  |                               |                   |         |
| Document Title                                                                                                    |                           |                                                                                                    | TCM Document                                                                                                    | Гуре                             |                               | Read 0            | Only    |
| AP Check                                                                                                    |                           |                                                                                                    | AP Check                                                                                                    |                                  |                               |                   | 1       |
| AP Check Attachn                                                                                                    | nent                      |                                                                                                    | AP Check Attachr                                                                                                    | ment                             |                               |                   |         |
| View Document                                                                                                    | s                         | TCM Version:                                                                                                    | 2017.2.4.2                                                                                                    | 2                                | Show Counts                   |                   |         |
|                                                                                                    |                           |                                                                                                    |                                                                                                    |                                  |                               |                   |         |
| 26. When th                                                                                                    | e following s             | creen annears                                                                                                    | click on the dow                                                                                                    | nload icon:                      |                               | 1                 | 17556 . |
| 20. When th                                                                                                    | ie ronowing 5             | ereen appears,                                                                                                    |                                                                                                    |                                  |                               | -                 | 0 >     |
| 1/10/172 16 11.46 001                                                                                                    | Wyleran/Icm-It/visee Svi  | w.html?guarg=340574/w3052404                                                                                                    | Noviet2 or 2 million                                                                                                    |                                  |                               | p - 6             | 同論冊     |
| - Edit View Favorites Tools H                                                                                                    | ing Decks Decal           | DO KM                                                                                                    | -12                                                                                                    |                                  |                               |                   |         |
| Documen                                                                                                    |                           |                                                                                                    |                                                                                                    |                                  | AH                            | THOC              |         |
| BIA                                                                                                    | i 💵 i 🕫                   | - A-                                                                                                    |                                                                                                    |                                  |                               |                   | 0.0     |
|                                                                                                    |                           |                                                                                                    | <u>.</u>                                                                                                    |                                  | 1                             |                   | - 01    |
| ocumentAttachme                                                                                                    | Ramenu) (wea              |                                                                                                    | 105e                                                                                                    |                                  |                               |                   |         |
| Documents                                                                                                    | ~                         | AP Check                                                                                                    | - 281901                                                                                                    | Downloa                          | d Attachment                  |                   | ~ 7     |
| Filter Documents                                                                                                    | 1                         | 0000                                                                                                    |                                                                                                    | /1 PH()                          | (±)                           |                   |         |
| Date Number                                                                                                    | Date DocT                 | ype Treasurer of                                                                                                    | Vanderburgh County                                                                                                    |                                  | -                             |                   | ~       |
| 08/25/2017 281901                                                                                                    | 08/25/2017 APCh           | eck Vanderburgt                                                                                                    | County Additor                                                                                                    |                                  | Vender Elserit<br>Newbor Date | Cheve<br>Veroteer |         |
|                                                                                                    |                           | Eventsville, DI 47701<br>(812) 435-5952                                                                                                    | -162                                                                                                    |                                  | 1475 88-25-2017               | 00201901          | - 8     |
|                                                                                                    |                           |                                                                                                    |                                                                                                    |                                  |                               | \$24,345.38       |         |
| Document Informatio                                                                                                    | an 💊                      | Pay Twenty Fou                                                                                                    | r Thousand Three Hundred Forty                                                                                                    | y Five Dollars and 31 cents were | -                             |                   |         |
| Attachment Filenam                                                                                                    | e                         | To The C                                                                                                    | ITY OF EVANEVILLE                                                                                                    |                                  |                               | -                 |         |
|                                                                                                    | -                         | Crael Cr                                                                                                    | ILTS.<br>VANS VILLE, DO                                                                                                    |                                  | FILE CO                       | TARLE             |         |
| Attachment Title                                                                                                    |                           |                                                                                                    |                                                                                                    |                                  | NON-NEGO                      | MADLE             |         |
|                                                                                                    |                           |                                                                                                    |                                                                                                    |                                  |                               |                   | ,       |
|                                                                                                    | 17.51 (205                | ~                                                                                                    |                                                                                                    | 281901                           |                               |                   |         |
|                                                                                                    |                           |                                                                                                    |                                                                                                    |                                  |                               |                   |         |

1,175% \*

## 27. When the following appears, click on OPEN:

| Edit View Favorises Tools Help       |                                                                                                    |                                                                                                    |
|--------------------------------------|----------------------------------------------------------------------------------------------------|----------------------------------------------------------------------------------------------------|
| Documen                              |                                                                                                    |                                                                                                    |
|                                      |                                                                                                    | Search Document                                                                                                    |
| ocumen Attachmer Annotato Worldlow   | Tools Clase                                                                                                    |                                                                                                    |
| Documents 🗸 🛪                        | AP Check - 281901                                                                                                    | ~ 7                                                                                                    |
| Filter Documents                     | QQEQ #### 4 1 /1 /                                                                                                    | >>()[1]                                                                                                    |
| Date Number Date DocType             |                                                                                                    |                                                                                                    |
| 08/25/2017 281901 08/25/2017 APCheck | Treasurer of Vanderburgh County<br>Vanderburgh County Additor<br>1 XX Nome Latine Rag 1c Red Tex 200<br>Breaster 0 417184-802<br>(012) 407-5912 | Approval by the MMIL MIT By Vandhauge Commy<br>Vandhal Charles Charles<br>Vandhal Davis Vandhal<br>14/15 BE-24/2017 002012001 |
|                                      | de contration de la contration                                                                                                    | \$24,345.38                                                                                                    |
| Document Information 🗸 🛪             | Pay Twenty Four Thousand Three Hundred Forty Five Dollars a                                                                                     | nd 38 cents seems                                                                                                    |
| Attachment Filename                  | To The CITY OF EVANEVILLE<br>Order Of METE<br>EVANEVILLE, DO                                                                                    | FILE COPY                                                                                                    |
| Attachment Title                     | LET DE LARGE FLADE FORME                                                                                                    | NON-NEGOTIABLE                                                                                                    |
|                                      | <                                                                                                    | >                                                                                                    |

28. You can now print a copy of the check if you wish.

| ie lidit View Window                                              | e Help                                                                    |                                 |                               |                                             |                                                |                                                 |            |                                                                                                    |             |
|-------------------------------------------------------------------|---------------------------------------------------------------------------|---------------------------------|-------------------------------|---------------------------------------------|------------------------------------------------|-------------------------------------------------|------------|----------------------------------------------------------------------------------------------------|-------------|
| Home Tools                                                        | 281901.pdf                                                                | *                               |                               |                                             |                                                |                                                 |            | O                                                                                                    | Sign li     |
| 900                                                               | Q 🗇 🕀 🕛                                                                   | 11 🕨 🕘 😡                        | D 1996 - 😽                    |                                             | a.                                             |                                                 |            |                                                                                                    |             |
| D This file claims comp                                           | lianca with the PDF/A stars                                               | lard and has been opened read o | inly to prevent modification. |                                             |                                                | Enable Editing                                  |            | Export PDF                                                                                                  | ~           |
| C Treasure<br>Vanderb<br>1 NW Martin<br>NW Martin<br>(812) 435-59 | er of Vanderbu<br>burgh County A<br>Luther King Jr. Blvd Rn<br>47708-1832 | rgh County<br>uditor<br>200     |                               | Agammend by the<br>Vendor<br>hamber<br>1475 | 5804 1977 Nr Ya<br>Check<br>Date<br>06/25/2017 | obelough Caurily<br>Check<br>Namber<br>00281901 | 1          | Create PDF                                                                                                  | *<br>*      |
| Pay Twent                                                         | y Four Thousand T                                                         | hree Hundred Forty Five         | Dollars and 38 cents          |                                             |                                                | \$24,345.38                                     |            | Comment                                                                                                    | . •         |
| To The<br>Order Of                                                | CITY OF EVAN<br>METS<br>EVANSVILLE, I                                     | SVILLE<br>N                     |                               | FI<br>NON-I                                 | LE COP<br>NEGOT                                | PY<br>IABLE                                     | , 4<br>, 4 | <ul> <li>Organize Page</li> <li>Fill &amp; Sign</li> <li>Send for Sign</li> <li>Send &amp; Track</li> </ul> | es 👻        |
| Vanderburg                                                        | gh County, Evans                                                          | rille, IN 47708-1832            | Page 1 of 1                   |                                             | Check Numb                                     | er: 00281901                                    | 0          | More Tools                                                                                                  |             |
| Invoice Date :<br>06/07/2017                                      | Invoice Number<br>3743                                                    | SHERIFF<br>GL-10001320-220000   | -Description<br>Voucher -     |                                             |                                                | Invoice Amount<br>\$66.75                       |            | Store and share files<br>Document Clou                                                                      | in the<br>d |
| 08/11/2017                                                        | 3769                                                                      | COMMISSIONERS                   | 82                            |                                             |                                                | \$24,278.63                                     | 2          | Leave More                                                                                                  |             |

29. Click on Close, then Return till you get back to main screen

| Purchase Order Inquiry                                             | (click on Purcha      | se Order Inquir        | y)               |                                                   |
|--------------------------------------------------------------------|-----------------------|------------------------|------------------|---------------------------------------------------|
| Concepterme CashClineVestimation                                   | nor<br>Mar            |                        |                  | - 0 ×<br>P-0 0 0 0                                |
| He Life View Favorities Tools Help                                 | Purchase Order Inguin | y - Munis (VANDERBURGH | COUNTY           | ≏ (? X                                            |
| Confirm Search                                                     | Add Update Actions    | Print Excel            | Attach<br>Tools  | notes<br>d Activity<br>More                       |
| Main Terms/Miscellaneous                                           |                       |                        |                  | ^                                                 |
| Purchase Order Details<br>Dept/Loc<br>GL effective date            |                       | Buyer                  |                  | Status                                            |
| Piscal year Period PO number General commodity General description |                       | Receive By             | Countity CAmount | Enterned<br>Needled By<br>Explore<br>Last Changed |
| S Notes S Receiving S Inv                                          | oices                 |                        |                  |                                                   |
| Vendor Details                                                     |                       | Shipping               | Cetalis          |                                                   |
| Vendor Committed                                                   |                       | Ship to                |                  | ~                                                 |
| <                                                                  |                       |                        |                  | >                                                 |
| K < 0 of 0 > >                                                     |                       |                        |                  | ×                                                 |

## 1. Click on SEARCH

| Chicopylemo                                                                                | FO Inquiry End |                                                         |                             |           |                                     |                                        |              |       |                                         |        |
|--------------------------------------------------------------------------------------------|----------------|---------------------------------------------------------|-----------------------------|-----------|-------------------------------------|----------------------------------------|--------------|-------|-----------------------------------------|--------|
| HOME                                                                                       |                | Purchase Ore                                            | ler Inquirý - Munis         | (VANDERBU | RGH COUNTY]                         | > PO Inquiry find                      |              |       | - V                                     | 7      |
| Confirm                                                                                    | Search Search  | ter 🕇 📝<br>Add Updat                                    | C Global-<br>e Duplicate    | Print R   | Text file<br>PDF<br>Preview<br>psit | el Word<br>Email<br>Schedule<br>Office | ()<br>Attach | Notes | Illi Audit<br>Ill Maplink-<br>G Alerts- | Return |
| eptrLoc<br>iscal Year<br>O number<br>en commotity<br>nitry date<br>iseded by date<br>tatus | Period         | Vender<br>Status<br>Name<br>Type<br>Chees of<br>Geograp | ode                         |           |                                     |                                        |              |       |                                         |        |
| ype<br>equisition number<br>eneral Description<br>ipen amount                              |                | Ship To<br>Referen                                      | Collination and Collination |           |                                     |                                        |              |       |                                         |        |

2. You can search by location, purchase order number or vendor number.

#### Requisition Entry (click on Requisition Entry)

|                              | Norm Addison Ferture - KA                                                                                                    | ALC IN CONTRACTOR (IN SALE 719) ADD 90 |                                            | A 0 9                        | ×   |
|------------------------------|----------------------------------------------------------------------------------------------------|----------------------------------------|--------------------------------------------|------------------------------|-----|
| Y HOME                       | Nequeritori Litay - ma                                                                                                    | na (vinaciacidan coortin)              |                                            |                              |     |
| Accept Cancel Se<br>Confirm  | irch Bearch Search Sear | Print Attach                           | Switch For<br>Street Eine Items<br>Release | Mass Allocate Return<br>Menu | n   |
| Main Terms/Miscella          | 0.5                                                                                                    |                                        |                                            |                              |     |
| Main Information             |                                                                                                    |                                        |                                            |                              | _   |
| DepoLoc<br>Fincel year       | Ocument Olivert                                                                                                    | Stat                                   | an ded by                                  | -                            |     |
| Requisition number           | O'CONNY O'NWC                                                                                                    | Entr                                   | ared                                       | E By                         |     |
| General commodity            | 1                                                                                                    | PO                                     | expiration                                 |                              |     |
| General description          |                                                                                                    | Rec                                    | elve by Oquanti                            | ty O Amount                  | - 1 |
| General Notes                |                                                                                                    |                                        |                                            |                              |     |
| Vendor Information           |                                                                                                    | Shipping Information                   |                                            |                              |     |
|                              | 🛄 🥵 🔳 Committed                                                                                                    | Ship to                                | (See                                       |                              |     |
| Vendor                       |                                                                                                    |                                        |                                            |                              |     |
| Vendor<br>Nama               |                                                                                                    |                                        |                                            |                              |     |
| Vendor<br>Name<br>PO mailing |                                                                                                    |                                        |                                            |                              |     |

#### **Requisitions and Purchase Orders**

#### **Entering Requisitions**

Departmental Functions, Requisition Entry

#### Main Screen

#### Main Information

- 2. Click on ADD button
- 3. *Dept/Loc:* Your FUND/DEPT code will populate for you
- 4. *Fiscal Year*: current year will populate for you
- 5. *Requisition Number:* number will populate for you
- 6. General Commodity: tab through
- 7. *General Description:* Enter your Dept/Loc Name (ex. Auditor)
- 8. Status:
- 9. *Needed by:* only use if items are needed by specific date

will populate for you

- 10. *Entered:* will populate with today's date
- 11. *By:* Your user name will populate
- 12. *General Notes:* You may enter specific information. Won't be printed on PO.

#### Vendor Information

| 1. | Vendor: | If you don't know the vendor number, click on the drop down menu |
|----|---------|------------------------------------------------------------------|
|    |         | and enter vendor name without spaces.                            |

- 2. Ship To: The address the items will be shipped to. If you don't want it shipped to the address that appears, change it to a different location.
- 3. *Reference*: name of the original employee requesting purchase

| Requisition Bitt                                                | Marin (TRANNING DATABASE NA 27 (1011)                                                                                                  | state ( manufer and )                                                                                                    |                         | 100 C    |
|-----------------------------------------------------------------|----------------------------------------------------------------------------------------------------|----------------------------------------------------------------------------------------------------|-------------------------|----------|
| My Fly Edil To                                                  | ols Help                                                                                                    |                                                                                                    |                         |          |
| 00140                                                           | CON 4 2 2 2 2 2 2 2 2 2 2 2 2 2 2 2 2 2 2                                                                                              |                                                                                                    |                         |          |
| Switch Form<br>Live Octof<br>Robuss<br>Activate<br>Mass Alocato | Nam Beres/Machineman<br>Nam biternation<br>Dept/Loc<br>Pacal year<br>Requiring the model<br>General description<br>Beresid description | Sighter<br>Niended by<br>Enhand<br>Sight<br>Sight<br>Sigh |                         |          |
| Allocate                                                        | Constant drive                                                                                                    |                                                                                                    |                         |          |
| kares<br>Day<br>G. Alaxations<br>G. Sammary                     | Vendor Dormalize<br>Vendor Dormalized<br>Normal<br>PO melling<br>Delivery Method Pitri Pixe E Mud<br>Normal<br>Vendor Casters (0)      | Shiphing Information<br>Shiphino<br>Email<br>Pathronica                                                                                                    |                         |          |
|                                                                 |                                                                                                    |                                                                                                    |                         |          |
|                                                                 | Life den                                                                                                    | data Bala                                                                                                    | marks marks the file    | a 140 a  |
|                                                                 | une cos Description                                                                                                    | unit may magni                                                                                                    | USC RE UNIX UNIX DIVEND | # 1810L+ |
|                                                                 | 3                                                                                                    |                                                                                                    |                         | · · · ·  |
|                                                                 | Watchew<br>Hy Approvals Agaroan Relat Harvard I                                                                                        | Apposes                                                                                                    |                         |          |
| 😗 🔕                                                             | 📜 🖸 🖉 🗶 🖤 🔞                                                                                                    |                                                                                                    | -                       |          |

## Terms/Miscellaneous

## Detail (most of the following will be skipped)

| 1.  | Discount:           | tab through                                                               |
|-----|---------------------|---------------------------------------------------------------------------|
| 2.  | Freight %:          | tab through                                                               |
| 3.  | Freight meth/terms: | tab through                                                               |
| 4.  | Bill To:            | the department that the invoice will be sent to                           |
| 5.  | Special Handling:   | tab through                                                               |
| 6.  | Allocation:         | tab through                                                               |
| 7.  | Buyer:              | tab through                                                               |
| 8.  | Review:             | tab through                                                               |
| 9.  | Туре:               | tab through                                                               |
| 10. | Purchase Order:     | po number will show up when converted to purchase order                   |
| 11. | Notify originator:  | if you select this box, you will receive an email when requisition is     |
|     |                     | converted to purchase order                                               |
| 12. | Notify originator:  | if you select this box, you will receive an email only if the invoice you |
|     |                     | turn in is more than the purchase order                                   |
| 13. | Contract:           | tab through                                                               |
| 14. | Number:             | tab through                                                               |
| 15. | Work Order:         | tab through                                                               |
| 16. | Number:             | tab through                                                               |
| 17. | Task:               | tab through                                                               |

|                                                                                     | Main Terris/Macelanous                                                                              |                                                                                                    |                          |
|-------------------------------------------------------------------------------------|----------------------------------------------------------------------------------------------------|----------------------------------------------------------------------------------------------------|--------------------------|
| Sentch Foon<br>Live (NCA)<br>Robuss<br>Activate<br>Moss Alocate<br>Alocate<br>Notes | Seras Discout % Pregdt % Fileght multi- Fileght multi- Fileght overlag Bit to onual Special harding | Historikanovan<br>Alkozatkon<br>Dayez<br>Resiew<br>Tipei<br>Parchaste order<br>Notify originatur<br>Notify originatur<br>Notify originatur | e of converges.          |
| Crov<br>G. Alixations<br>G. Sannary                                                 | Cettod<br>Ranko<br>Descriptivo                                                                      | Work Order<br>Number<br>Description<br>Task —                                                                                              | - 18                     |
|                                                                                     | Las žena                                                                                            |                                                                                                    |                          |
|                                                                                     | tine Qty Description                                                                                | Unit Price Freight Disc %                                                                                                    | Codit: Live Total 1st GL |
|                                                                                     | +<br>Total Annual                                                                                   | l.                                                                                                    | -                        |
|                                                                                     | Waldow                                                                                              | nal knows                                                                                                    |                          |

#### <u>Detail</u>

- 1. Quantity: enter quantity of items you are ordering
- 2. Commodity: tab through
- 3. Inventory:
- tab through 4. **Description**: enter description of item being requested

field will populate

- 5. Unit Price: enter unit cost of item
- 6. **UOM:**
- 7. Freight: enter estimated shipping cost on last line item of requisition
- 8. Discount percent: tab through
- 9. Credits: tab through

#### Miscellaneous

- 1. Vendor number and location fields will populate, tab through all other fields.
- 2. Org: enter your org code
- enter the object code 3. Obj:
- field will populate 4. **Description:**
- 5. Amount: field will populate
- 6. **Bud**: field will populate. If account is under budget, field will show a U, if account is over budget, field will show an **A**.
- 7. When finished with line detail, click on green checkmark or enter to save line.
- 8. If you wish to continue ordering, click on add (+) and repeat above steps.
- 9. If you're finished, click on Return.
- 10. Click on Release
- 11. The Auditor's office will be notified that there is a completed requisition.
- 12. Once the purchase order is completed, you will be notified and can print the po.

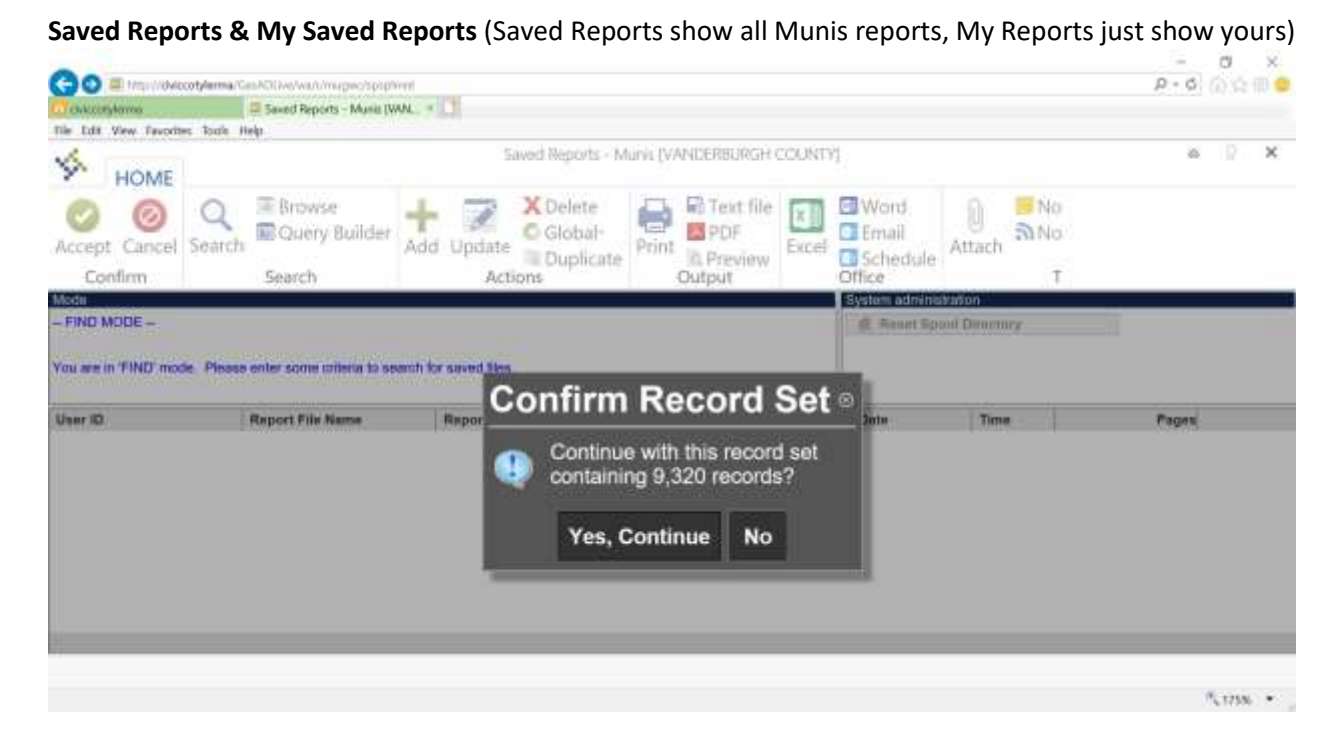

- 1. Click on No
- 2. Click on SEARCH
- 3. Enter *REPORT FILE NAME* to pull up the report you are looking for.
- 4. Click on next column and enter REPORT TITLE to pull up the report.
- 5. If you click on the DATE field and enter a date you can see all reports ran on that date.
- 6. Your reports will be saved until you delete them.

#### **BALANCE SHEET REPORT**

This report shows you the opening cash balance, revenue total, expenditure total & cash balance. This report only works with funds and is the ideal report for non-budgeted funds.

CLICK ON FINANCIALS, GENERAL LEDGER, END OF PERIOD, BALANCE SHEET REPORT

| Chicotylamo<br>le Edit View Tavoria      | B Balance Sheet Report - M<br>es Toute Help | usic, × D          |                      |                                          |              |                                |        |
|------------------------------------------|---------------------------------------------|--------------------|----------------------|------------------------------------------|--------------|--------------------------------|--------|
| HOME                                     |                                             | Balance Sheet Repo | vt - Munis (VANDERBU | RGH COUNTY]                              |              | ~ V                            | ? >    |
| Ccept Cancel<br>Confirm                  | Search Browse<br>Search Search              | Add Update Actions | te                   | e Excel Word<br>Excel Schedule<br>Office | Attach Tools | Define<br>Consolidated<br>Menu | Return |
| nd range<br>arlpenod                     | to azza<br>Within year/period               | 2017 06            |                      |                                          |              |                                |        |
| Omit zero balance<br>Print the full GL a | e accounts                                  |                    |                      |                                          |              |                                |        |
| Compute from las                         | t year's end balance                        |                    |                      |                                          |              |                                |        |
| Sublabil on chierie                      | cler code                                   |                    |                      |                                          |              |                                |        |
| Print report option                      | 6<br>6                                      |                    |                      |                                          |              |                                |        |
|                                          |                                             |                    |                      |                                          |              |                                |        |
|                                          |                                             |                    |                      |                                          |              |                                |        |
|                                          |                                             |                    |                      |                                          |              |                                |        |
|                                          |                                             |                    |                      |                                          |              |                                |        |

- 1. Click on Define
- 2. Enter the fund you wish to report on in both cells
- 3. Or enter a range of funds by entering the first fund in the first cell & the last fund in the second cell.
- 4. Choose from the drop-down menu
  - a. *Current fiscal month* if you want to see current month
  - b. *Prior fiscal month* if you want to see last month
  - c. Within year/period if you want to see year-to-date
- 5. Enter or click on *Accept*.

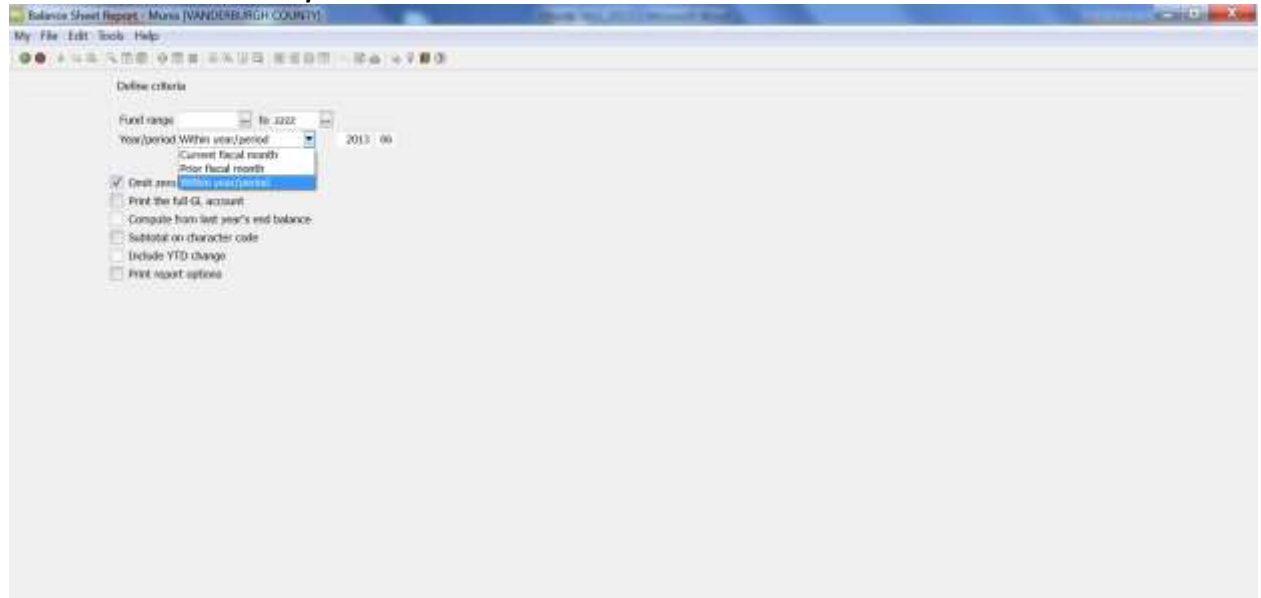

The following is a copy of a finished report.

| File View Help |                                                                                                    |          |                       |
|----------------|----------------------------------------------------------------------------------------------------|----------|-----------------------|
| Regard 1       |                                                                                                    |          | (/c                   |
|                |                                                                                                    |          |                       |
|                |                                                                                                    |          |                       |
|                | WANDERBURGH COUNTY<br>BALANCE BREET FOR JOIN 8                                                                                                    | 15 mars  |                       |
|                | ter us ser was been a                                                                                                    |          |                       |
|                | NAME OF TAXABLE AND A                                                                                                    | 1821     |                       |
|                | The state of the state of the s | August 1 |                       |
|                | The party is had been a first the state                                                                                                    |          |                       |
|                |                                                                                                    |          |                       |
|                |                                                                                                    |          |                       |
|                |                                                                                                    |          |                       |
|                |                                                                                                    |          |                       |
|                | R                                                                                                    |          |                       |
|                |                                                                                                    |          |                       |
|                |                                                                                                    |          |                       |
| Apr 1 of 1     |                                                                                                    |          | Listening on port 640 |

6. Click on *RETURN* to return to previous menu

- 7. Click on text file to save this report to Saved Reports or My Saved Reports
- 8. Click on PDF icon to save report in a folder of your choosing, then print it
- 9. Click on *printer icon* to print the report only
- 10. Click on the *Excel icon* to export to Excel

You can run a report on all your accounts by clicking on *Consolidated*.

#### **County Forms**

#### Forms to be used can be found at:

http://www.vanderburghcounty.in.gov/auditor

(Use ctrl + alt to click on the links below to get to a form)

#### CLAIM FORM (17)

This form is to be filled out online at <u>http://www.vanderburghcounty.in.gov/auditor</u> according to instructions outlined in this manual to pay all Vanderburgh County vendors. It is to be printed on white paper. When printed in color, the outline is in blue. See the Vendor Pay Date List for payment dates.

https://www.evansvillegov.org/egov/documents/1556114088\_31208.pdf

#### **CLAIM FORM (17) COURTS ONLY**

This form is to be filled out online at <u>http://www.vanderburghcounty.in.gov/auditor</u> according to instructions outlined in this manual to pay all Vanderburgh County court vendors. It has to be printed on orange (or salmon) paper. See the Vendor Pay Date List for payment dates.

#### https://www.evansvillegov.org/egov/documents/1556113858 89331.pdf

#### **MILEAGE CLAIM FORM**

The mileage claim form is the same size as the blue claim and should be printed on white paper unless for a court employee. Then it has to be printed on orange (or salmon) paper. This form looks the same as the blue claim form.

https://www.evansvillegov.org/egov/documents/1556113759\_85268.pdf

#### MILEAGE FORM

This form is to be completed by employee doing the traveling.

https://www.evansvillegov.org/egov/documents/1556113664\_35867.pdf

#### **NEW VENDOR (W9 SUBSTITUTE ) FORM**

Provides required information to enter an individual or a company as a Vendor in the computer system. Payment will not be made until this form is received and a vendor is created.

https://www.evansvillegov.org/egov/documents/1581702542 88866.pdf

#### **EMPLOYEE VENDOR REQUEST FORM**

This form must be completed if you are requesting an employee vendor number.

https://www.evansvillegov.org/egov/documents/1556111681\_00261.pdf

#### **NEW FUND/DEPARTMENT REQUEST FORM**

This form is to be completed when requesting that a new fund or a department be set up. This must be completed and sent to the Auditor's office before turning in an appropriation request, a blue claim, a payroll voucher, or a requisition using this fund. If you are asking for a department to be added to an existing fund, fill out this form and be sure to put the fund number & name that you want the department added to. This form is also to be used if changing the name. If you need line items to go with the new fund or added department, there is a link to the *New Line Item Request* form. If the fund you are requesting is for a grant, it is imperative that you indicate whether it's a Federal or a State grant. If this is a grant and will be receiving federal money, you must complete the *GRANT FORMS* page. There is a link on this form to take you to the *GRANT* FORMS page which consists of 2 pages, the *GRANT SUMMARY* form and the *GRANT MONIES REQUESTED* form. The fund will not be created until those pages are completed and turned into us.

#### https://www.evansvillegov.org/egov/documents/1565973461\_25794.pdf

#### **NEW LINE ITEM REQUEST**

This form is to be completed when requesting a new line item (object). This must be completed and sent to the Auditor's office before turning in an appropriation request, a blue claim, a payroll voucher, or a requisition using this fund. When filling out the *New Fund/New Department Request* form, there is a link to the *New Line Item Request* form that you can click on to take you to that form to complete. If you are requesting line items, turn both forms in together.

https://www.evansvillegov.org/egov/documents/1556112508 57995.pdf

#### **GRANT FORMS**

If you are requesting a fund be created for a federal grant, you must complete the GRANT FORMS page.

https://www.evansvillegov.org/egov/documents/1556112726 32955.pdf

#### ACCOUNT CORRECTION FORM

If you need a correction on an expense account, please fill out the ACCOUNT CORRECTION form. Once that form is received by us, the correction will be made.

https://www.evansvillegov.org/egov/documents/1556113034\_72087.pdf

#### **APPROPRIATION REQUEST FORM (COUNTY COUNCIL)**

Use this form to request that the County Council appropriate addition funds to a line item. Form must be turned into the Council Administrative Assistant by the 10<sup>th</sup> of the month preceding Council meeting.

https://www.evansvillegov.org/egov/documents/1555965240\_64484.pdf

#### **TRANSFER REQUEST (COUNTY COUNCIL)**

Use this form to request that the county council transfer funds budgeted to a line Item to another line item. Must be turned into the council administrative assistant by the 10<sup>th</sup> of the month preceding the council meeting.

https://www.evansvillegov.org/egov/documents/1555965094\_50818.pdf

#### **REPEAL REQUEST (COUNTY COUNCIL)**

Form to request that the County Council repeal funds budgeted to a line item. Must be turned into the Council Administrative Asst by the 10<sup>th</sup> of the month preceding the Council meeting.

https://www.evansvillegov.org/egov/documents/1555965163 24432.pdf

#### **FIXED ASSET FORM**

When an item over \$1000 is purchased, a fixed asset form must be completed and turned in with the claim.

https://www.evansvillegov.org/egov/documents/1556112826 67565.pdf

#### **VEHICLE PURCHASE FORM**

Form to be completed when purchasing a new vehicle. Turn the vehicle purchase form, the certificate of origin, the odometer reading & the ST-108E into Janet Watson. She will apply for the title & plate.

https://www.evansvillegov.org/egov/documents/1556112003 09322.pdf

#### **REQUEST FOR QUIETUS FORM**

There is a form to be filled out when requesting a quietus. Fill the form out and send it to <u>claims@vanderburghgov.org</u>. We will let you know when the quietus is ready to be picked up. This makes it easier for everyone and saves time by allowing us to have the quietus ready when you come to the County Auditor's Office. All other office personnel must take their own quietus to the County Treasurer.

https://www.evansvillegov.org/egov/documents/1556112124\_96716.pdf

#### **ENCUMBRANCE REQUEST FORM**

When turning in your request for a line item to be encumbered, use the ENCUMBRANCE REQUEST form.

https://www.evansvillegov.org/egov/documents/1556112936\_38472.pdf

#### **VENDOR PAY DATE LIST**

Claims turned in to the Auditor's Office on or before Friday of each week will be processed for payment on Friday of the following week. Refer to the Vendor pay date list. Any claims for mileage and travel reimbursement, contracts (signed by the Commissioners), utilities, postage, and telephone will be paid weekly on the following Friday after it is turned in.

https://www.evansvillegov.org/county/department/division.php?structureid=316#Payment Schedule

#### **MISCELLANEOUS INFORMATION**

#### VENDORS WITH ACCOUNT OR CUSTOMER NUMBERS

The following vendors are some of the most commonly used. If a vendor uses an account number, a customer number, or a sold to number, you can use it as the invoice number to pay multiple invoices. The latest invoice date will be your invoice date. If a Vendor objects to this method, you will have to submit your claims with one invoice per claim, I will periodically update this list:

*All Charge Cards* Type the entire *account number with spaces* for the reference. The billing date or period ending date is the invoice date. Send statement with applicable invoices.

**Alpha Laser** You can pay multiple invoices on a claim by using the **account number** for the reference, list each individual reference in the claim description cell and each amount in the ACCT AMT column. The date from the latest invoice is the invoice date.

**Altstadt Office City** You can pay multiple invoices on a claim by using the **number just above your department name in the Bill To Address box** for the reference, list each individual reference in the claim description cell and each amount in the ACCT AMT column. The date from the latest invoice is the invoice date.

**AT&T** Type the entire account number exactly as it appears on the bill or remittance advice for the reference. The billing date is the invoice date. If paying multiple bills on one claim, use the *monthly service dates or just the month & year.* 

**Automotive Wholesalers** You can pay multiple invoices on a claim by using the **customer number** for the reference, list each individual reference in the claim description cell and each amount in the ACCT AMT column. The date from the latest invoice is the invoice date.

*Constellation* Type the entire *10-digit invoice number* for the reference. There is a statement date.

*Evansville Courier (legal ads)* Use the *account number* next to your department name for the reference. The date of the ad is the invoice date.

*Evansville Waterworks* Type the entire 14-digit account number with the dash for the reference. The billing date is the invoice date. If you have multiple bills being paid on one claim, use the billing period for the reference.

*Hardy Brake* You can pay multiple invoices on a claim by using the *customer number* for the reference, list each individual reference in the claim description cell and each amount in the ACCT AMT column. The date from the latest invoice is the invoice date.

**Merck Sharp & Dohme Corp** You can pay multiple invoices on a claim by using the *customer number* for the reference, list each individual reference in the claim description cell and each amount in the ACCT AMT column. The date from the latest invoice is the invoice date.

*Office Depot* You can pay multiple invoices on a claim by using the *billing id number* for the reference, list each individual reference in the claim description cell and each amount in the ACCT AMT column. The date from the latest invoice is the invoice date.

**PSS - River Cities** You can pay multiple invoices on a claim by using the **account number** for the reference, list each individual reference in the claim description cell and each amount in the ACCT AMT column. The date from the latest invoice is the invoice date.

**Retrievex** You can pay multiple invoices on a claim by using the *customer number* for the reference, list each individual reference in the claim description cell and each amount in the ACCT AMT column. The date from the latest invoice is the invoice date.

**Royal Office Products** You can pay multiple invoices on a claim by using the **customer number** for the reference, list each individual reference in the claim description cell and each amount in the ACCT AMT column. The date from the latest

*Siegel's Uniforms* You can pay multiple invoices on a claim by using the *account number* for the reference, list each individual reference in the claim description cell and each amount in the ACCT AMT column. The date from the latest invoice is the invoice date.

*Smith & Butterfield* You can pay multiple invoices on a claim by using the *customer number* for the reference, list each individual reference in the claim description cell and each amount in the ACCT AMT column. The date from the latest invoice is the invoice date.

**Staples** You can pay multiple invoices on a claim by using the **summary invoice** for the reference, list each individual reference in the claim description cell and each amount in the ACCT AMT column. The date from the latest invoice is the invoice date. Attach the summary invoice plus individual invoices. All invoices pertaining to the summary invoice must be paid together. If paying a single invoice, use the invoice.

**Straub Outdoor Power** You can pay multiple invoices on a claim by using the *bill to or customer number* for the reference, list each individual reference in the claim description cell and each amount in the ACCT AMT column. The date from the latest invoice is the invoice date.

**Superior Ag Resources Co-op Inc** You can pay multiple invoices on a claim by using the **customer number** for the reference, list each individual reference in the claim description cell and each amount in the ACCT AMT column. The date from the latest invoice is the invoice date.

*Time Warner Cable* Type the entire *14-digit account number with dash* for reference. The billing date is the invoice date.

*Vectren* If you are paying multiple invoices with same billing date, type the *service beginning-service ending dates* for the reference. The date billed is the billing date. If the invoices all fall within a specific time period, use earliest and the latest dates with the latest date for the invoice date. Otherwise, use the entire 18 digit account # with dashes on separate claims.

WindstreamUse the reference and invoice date.WowUse the reference and invoice date.XeroxUse the customer number and billing date to pay multiple invoices.

#### VENDORS WITH MULTIPLE REMIT TO ADDRESSES

The following most commonly used vendors have multiple remit to addresses. Make sure the address on the invoice is the same as the address on the vendor. If not, check the remits. Type the vendor number-remit to number (ex. 1195-1).

#### American Red Cross Southwestern Indiana Chapter

Location 14088 P O Box 10900 Fort Wayne In 46854-0900 #1

#### **American Red Cross**

Health & Safety Services 25688 Network Place Chicago II 60673-1256 #2

## AT&T Vendor #1195

P O Box 5080 Carol Stream IL remit #1

- P O Box 5014 Carol Stream IL remit #5
- P O Box 5011 Carol Stream IL remit #6

P O Box 105262 Atlanta GA remit #2

P O Box 39-N-13 Saint Louis MO remit #4

## City of Evansville Vendor #1475

Generalremit #1DataMailremit #2EPDremit #4METSremit #5

#### Evansville Courier Vendor #1844

Legal Adsremit #1Subscriptionsremit #2

#### Evansville Water & Sewer Utility Vendor #1869

Water billsremit #1Otherremit #2

#### Purdue University Vendor #3118

Cooperative Extension Remit #1 Continuing Education Remit #2 University CollectionsRemit #3PEC Business ServiceRemit #4CES Education FundRemit #5Joint TransportationRemit #6

## St Mary's Medical Center Vendor #3467

| St Mary's Medical Center | Remit #1 |
|--------------------------|----------|
| Convenient Care          | Remit #2 |
| Chicago IL               | Remit #3 |
| Urgent Care              | Remit #6 |

## Vanderburgh County Treasurer Vendor #3845

| 2 Vanderburgh County Treasurer Rent Into 10000000-004410       | Remit 2  |
|----------------------------------------------------------------|----------|
| 3 Vanderburgh County Treasurer For The County Highway          | Remit 3  |
| 4 Vanderburgh County Treasurer For The Vand Co Prosecutor      | Remit 4  |
| 5 Vanderburgh County Treasurer Burdette Innkeepers Tax         | Remit 5  |
| 6 Vanderburgh County Treasurer Tel Reimb Into 10001300-314000  | Remit 6  |
| 7 Vanderburgh County Treasurer Ditch Maintenance               | Remit 7  |
| 8 Vanderburgh County Treasurer Petty Cash                      | Remit 8  |
| 9 Vanderburgh County Treasurer Excise Tax                      | Remit 9  |
| 10 Vanderburgh County Treasurer Coit Into 49980000-000400      | Remit 10 |
| 11 Vanderburgh County Treasurer Financial Institutions Tax     | Remit 11 |
| 12 Vanderburgh County Treasurer Commercial Vehicle Excise Tax  | Remit 12 |
| 13 Vanderburgh County Treasurer In Lieu Of Tax                 | Remit 13 |
| 14 Vanderburgh County Treasurer Inheritance Tax Into 1000-12   | Remit 14 |
| 15 Vanderburgh County Treasurer Unclaimed Surplus Tax Refunds  | Remit 15 |
| 16 Vanderburgh County Treasurer Property Tax Refunds           | Remit 16 |
| 17 Vanderburgh County Treasurer Unclaimed Tax Sale Surplus Ref | Remit 17 |
| 18 Vanderburgh County Treasurer For The Vanderburgh Co Sheriff | Remit 18 |
| 19 Vanderburgh County Treasurer Coit – Settlement              | Remit 19 |
| 20 Vanderburgh County Treasurer Settlement Miscellaneous       | Remit 20 |
| 21 Vanderburgh County Treasurer Treatment Court                | Remit 21 |
| 22 Vanderburgh County Treasurer Disclosure Fees                | Remit 22 |
| 23 Vanderburgh County Treasurer No Sale Interest On Tax Sale   | Remit 23 |
| 24 Vanderburgh County Treasurer For The Vand Co Health Dept    | Remit 24 |
| 25 Vanderburgh County Treasurer Alpha Laser 49981480-386000    | Remit 25 |
| 26 Vanderburgh County Treasurer Emergency Management Agency    | Remit 26 |

| Xerox        | Vendor #4007    |          |
|--------------|-----------------|----------|
| 26152 Netwo  | rk Place        | Remit #1 |
| PO BOX 6503  | 61              | Remit #2 |
| 2553 COLLEC  | TIONS CENTER DR | Remit #3 |
| P O BOX 8025 | 555             | Remit #4 |
|              |                 |          |

## Xerographic Business Systems Vendor #4004

| ACCOUNTS PAYABLE SERVICES | Remit #1 |
|---------------------------|----------|
| PO BOX 3405               | Remit #2 |
| PO BOX 660831             | Remit #3 |